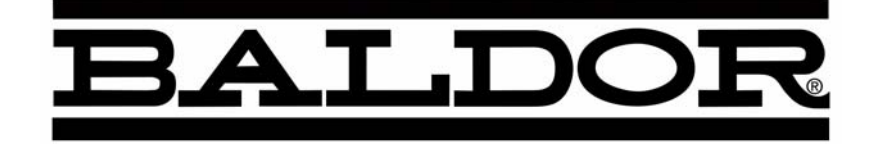

# SERIES 15H Inverter Control

**Installation & Operating Manual** 

## **Table of Contents**

| ection 1                                     |  |
|----------------------------------------------|--|
| uick Start Guide                             |  |
| ection 2                                     |  |
| eneral Information                           |  |
|                                              |  |
|                                              |  |
| Limited Warranty                             |  |
| Safety Notice                                |  |
| ection 3                                     |  |
| eceiving & Installation                      |  |
| Receiving & Inspection                       |  |
| Physical Installation                        |  |
| Control Installation                         |  |
| Electrical Installation                      |  |
| System Grounding                             |  |
| Line Impedance                               |  |
| Line Reactors                                |  |
| Load Reactors                                |  |
| AC Main Circuit                              |  |
| Power Disconnect                             |  |
| Protective Devices                           |  |
| Wire Size and Protection Devices             |  |
| AC Line Connections                          |  |
| Reduced Input Voltage Derating               |  |
| 380-400\/AC Operation                        |  |
| 3 Phase Installation                         |  |
| Single Phase Input Power Considerations      |  |
| Single Phase Control Derating                |  |
| Single Finase Control Defaulty               |  |
| Size A and D Single Phase Fower Installation |  |
| Size D. Single Phase Power Installation      |  |
| Size D Single Phase Power Installation       |  |
| Size E Single Phase Power Installation       |  |
| Size F Single Phase Power Installation       |  |
| Motor Brake Connections                      |  |
| Motor Connections                            |  |
| M-Contactor                                  |  |
| Optional Dynamic Brake Hardware              |  |
| Selection of Operating Mode                  |  |
| Analog Inputs and Outputs                    |  |
| Serial Operating Mode                        |  |
| Keypad Operating Mode                        |  |
| Standard Run 3 Wire Operating Mode           |  |
| 15 Speed 2-Wire Operating Mode               |  |
| Fan Pump 2 Wire Operating Mode               |  |
| Fan Pump 3 Wire Operating Mode               |  |
| 3 Speed Analog 2 Wire Operating Mode         |  |
| 3 Speed Analog 3 Wire Operating Mode         |  |
| Electronic Pot 2 Wire Operating Mode         |  |
| Electronic Pot 3 Wire Operating Mode         |  |
| Process Operating Mode                       |  |
| Evtornal Trin Input                          |  |
| Onto loolated Inpute                         |  |
| Opto-Isolateu Iliputs                        |  |
| Digital Outputs                              |  |
|                                              |  |
| Power Up Procedure                           |  |

#### Section 4

| Programming and Operation                             | 4-1        |
|-------------------------------------------------------|------------|
| Overview                                              | 4-1        |
| Display Mode                                          | 4-2        |
| Program Mode                                          | 4-3        |
| Parameter Blocks Access for Programming               | 4-3        |
| Changing Parameter Values when Security Code Not Used | 4-4        |
| Reset Parameters to Factory Settings                  | 4-5        |
| Initialize New Software EEPROM                        | 4-6        |
| Operation Examples                                    | 4-7        |
| Operating the Control from the Keypad                 | 4-7        |
| Accessing the Keypad JOG Command                      | 4-7        |
| Speed Adjustment using Local Speed Reference          | 4-8        |
| Speed Adjustment Using Arrow Kevs                     | 4-8        |
| Security System Changes                               | 4-9        |
| Changing Parameter Values with a Security Code in Use | 4-10       |
| Security System Access Timeout Parameter Change       | 4-11       |
| Parameter Definitions                                 | 4-12       |
| Section 5                                             | <b>- -</b> |
| Troubleshooting                                       | 5-1        |
| Section 6                                             | • •        |
| Specifications and Product Data                       | 6-1        |
| Specifications:                                       | 6-1        |
| Ratings                                               | 6-4        |
| Terminal Tightening Torque Specifications             | 6-7        |
| Mounting Dimensions                                   | 6_11       |
| Size & Control                                        | 6_11       |
| Size B Control                                        | 6 1 2      |
|                                                       | 6 12       |
| Size C2 Control Through Wall Mounting                 | 0-13       |
| Size D Control                                        | 0-14       |
|                                                       | 0-10       |
|                                                       | 0-10       |
|                                                       | 6-17       |
| Size G Control                                        | 6-18       |
| Size G2 Control                                       | 6-19       |
| Size G+ Control                                       | 6-20       |
| Size H Control                                        | 6-21       |
| Appendix A                                            | A-1        |
| Dynamic Braking (DB) Hardware                         | A-1        |
| Appendix B                                            | B-1        |
| Parameter Values                                      | B-1        |
| Appendix C                                            | C-1        |
| Remote Keypad Mounting Template                       | C-2        |

### Section 1 Quick Start Guide

| <u>Overview</u>       | If you are<br>the keypa<br>been pre<br>keypad n<br>procedur<br>installed<br>keypad p<br>strip to op<br>procedur | e an experienced user of Baldor controls, you are probably already familiar with<br>ad programming and keypad operation methods. If so, this quick start guide has<br>pared for you. This procedure will help get your system up and running in the<br>node quickly and will allow motor and control operation to be verified. This<br>e assumes that the Control, Motor and Dynamic Brake hardware are correctly<br>(see Section 3 for procedures) and that you have an understanding of the<br>rogramming & operation procedures. It is not necessary to wire the terminal<br>perate in the Keypad mode (Section 3 describes terminal strip wiring<br>es). The quick start procedure is as follows: |  |  |  |
|-----------------------|----------------------------------------------------------------------------------------------------|----------------------------------------------------------------------------------------------------|--|--|--|
|                       | 1.                                                                                                    | Read the Safety Notice and Precautions in section 2 of this manual.                                                                                                    |  |  |  |
|                       | 2.                                                                                                    | Mount the control. Refer to Section 3, "Physical Location" procedure.                                                                                                    |  |  |  |
|                       | 3.                                                                                                    | Connect AC power. Refer to Section 3 "AC Line Connections".                                                                                                    |  |  |  |
|                       | 4.                                                                                                    | Connect the motor. Refer to Section 3, "Motor Connections".                                                                                                    |  |  |  |
|                       | 5.                                                                                                    | Install Dynamic brake hardware, if required. Refer to Section 3,<br>"Optional Dynamic Brake Hardware".                                                                                                    |  |  |  |
|                       | 6.                                                                                                    | Plug in the keypad. Refer to Section 3, "Keypad Installation" procedure.                                                                                                    |  |  |  |
| Quick Start Checklist | Check of electrical items.                                                                                      |                                                                                                    |  |  |  |
|                       | 1.                                                                                                    | Verify AC line voltage at source matches control rating.                                                                                                    |  |  |  |
|                       | 2.                                                                                                    | Inspect all power connections for accuracy, workmanship and tightness as well as compliance to codes.                                                                                                    |  |  |  |
|                       | 3.                                                                                                    | Verify control and motor are grounded to each other and the control is connected to earth ground.                                                                                                    |  |  |  |
|                       | 4.                                                                                                    | Check all signal wiring for accuracy.                                                                                                    |  |  |  |
|                       | 5.                                                                                                    | Be certain all brake coils, contactors and relay coils have noise suppression.<br>This should be an R-C filter for AC coils and reverse polarity diodes for DC<br>coils. MOV type transient suppression is not adequate.                                                                                                    |  |  |  |
|                       | Check of                                                                                                    | Motors and Couplings                                                                                                    |  |  |  |
|                       | 1.                                                                                                    | Verify freedom of motion of motor shaft.                                                                                                    |  |  |  |
|                       | 2.                                                                                                    | Verify that the motor coupling is tight without backlash.                                                                                                    |  |  |  |
|                       | 3.                                                                                                    | Verify the holding brakes if any, are properly adjusted to fully release and set to the desired torque value.                                                                                                    |  |  |  |

Quick Start Procedure The following procedure will help get your system up and running in the keypad mode quickly, and will allow you to prove the motor and control operation. This procedure assumes that the Control. Motor and Dynamic Brake hardware are correctly installed (see Section 3 for procedures) and that you have an understanding of the keypad programming & operation procedures.

#### **Initial Conditions**

Be sure the Control (Physical Installation & AC Line Connections), Motor and Dynamic Brake hardware are wired according to the procedures in Section 3 of this manual. Become familiar with the keypad programming and keypad operation of the control as described in Section 4 of this manual.

#### A WARNING: Make sure that unexpected operation of the motor shaft during start up will not cause injury to personnel or damage to equipment.

- 1. Verify that any enable inputs to J4-8 are open.
- Turn power on. Be sure no faults are displayed on the keypad display. 2.
- Set the Level 1 Input block, Operating Mode to "Keypad". 3.
- Be sure the Level 2 Protection block, Local Enable INP parameter is OFF and 4. the Level 2 Protection block, External Trip parameter is OFF.
- Set the Level 2 Output Limits block, "Operating Zone" parameter as desired 5. (STD CONST TQ, STD VAR TQ, QUIET CONST TQ or QUIET VAR TQ).
- Set the Level 2 Output Limits block, "MIN Output FREQ" parameter. 6.
- Set the Level 2 Output Limits block, "MAX Output FREQ" parameter. 7.
- Note: JP1 is in position 2-3 as shipped from the factory (<120Hz operation). For operation with MAX Output FREQ >120Hz, change the position of JP1 to pins 1-2. Refer to Section 3 for jumper location.
- If the desired peak current limit setting is different than is automatically set by 8. the Operating Zone, set the Level 2 Output Limits block, "PK Current Limit" parameter as desired.
- 9. Enter the following motor data in the Level 2 Motor Data block parameters: Motor Voltage (input) Motor Rated Amps (FLA) Motor Rated Speed (base speed) Motor Rated Frequency Motor Mag Amps (no load current)
- 10. If External Dynamic Brake hardware is used, set the Level 2 Brake Adjust block, "Resistor Ohms" and "Resistor Watts" parameters.
- 11. Set the Level 1 V/HZ Boost block, "V/HZ Profile" parameter for the correct V/Hz ratio for your application.
- 12. If the load is a high initial starting torgue type, the torgue boost and Accel time may need to be increased. Set the Level 1 V/HZ Boost block, "Torque Boost" and the Level 1 Accel/Decel Rate block, "ACCEL TIME #1" as required.
- 13. Select and program additional parameters to suit your application.

The control is now ready for use in keypad mode or the terminal strip may be wired and the programming changed for another operating mode.

### Section 2 General Information

| <u>Overview</u>      | The Baldor Series 15H control is a PWM inverter motor control. The control converts AC line power to fixed DC power. The DC power is then pulse width modulated into synthesized three-phase AC line voltage for the motor. In this way, the control converts the fixed input frequency to variable output frequency to cause the motor to have variable speed operation. |
|----------------------|----------------------------------------------------------------------------------------------------|
|                      | The rated horsepower of the control is based on a NEMA design B four pole motor and 60Hz operation at nominal rated input voltage. If any other type of motor is used, or input voltage other than 230, 460 or 575 VAC is applied to the input terminals, the control should be sized to the motor using the rated current of the motor.                                  |
|                      | The Baldor Series 15H control may be used in many different applications. It may be programmed by the user to operate in four different operating zones; standard constant torque, standard variable torque, quiet constant torque or quiet variable torque. It can also be configured to function in a number of operating modes for custom operation.                   |
|                      | It is the responsibility of the user to determine the optimum operating zone and operating mode for the application. These choices are programmed using the keypad as explained in the programming section of this manual.                                                                                                    |
| <u>CE Compliance</u> | A custom unit may be required, contact Baldor. Compliance to Directive 89/336/EEC is the responsibility of the system integrator. A control, motor and all system components must have proper shielding grounding and filtering as described in MN1383. Please refer to MN1383 for installation techniques for CE compliance.                                             |

#### **Limited Warranty**

For a period of two (2) years from the date of original purchase, BALDOR will repair or replace without charge controls and accessories which our examination proves to be defective in material or workmanship. This warranty is valid if the unit has not been tampered with by unauthorized persons, misused, abused, or improperly installed and has been used in accordance with the instructions and/or ratings supplied. This warranty is in lieu of any other warranty or guarantee expressed or implied. BALDOR shall not be held responsible for any expense (including installation and removal), inconvenience, or consequential damage, including injury to any person or property caused by items of our manufacture or sale. (Some states do not allow exclusion or limitation of incidental or consequential damages, so the above exclusion may not apply.) In any event, BALDOR's total liability, under all circumstances, shall not exceed the full purchase price of the control. Claims for purchase price refunds, repairs, or replacements must be referred to BALDOR with all pertinent data as to the defect, the date purchased, the task performed by the control, and the problem encountered. No liability is assumed for expendable items such as fuses.

Goods may be returned only with written notification including a BALDOR Return Authorization Number and any return shipments must be prepaid.

| <u>Safety Notice</u> : | This equipment<br>can cause serio<br>procedure or tro   | contains voltages that may be as great as 1000 volts! Electrical shock<br>ous or fatal injury. Only qualified personnel should attempt the start-up<br>oubleshoot this equipment.                                                                                                    |
|------------------------|---------------------------------------------------------|----------------------------------------------------------------------------------------------------|
|                        | This equipment<br>that are driven a<br>qualified person | may be connected to other machines that have rotating parts or parts<br>by this equipment. Improper use can cause serious or fatal injury. Only<br>anel should attempt the start-up procedure or troubleshoot this equipment.                                                                                                    |
| PRECAUTIONS:           |                                                         |                                                                                                    |
|                        | A WARNING:                                              | Do not touch any circuit board, power device or electrical<br>connection before you first ensure that power has been<br>disconnected and there is no high voltage present from this<br>equipment or other equipment to which it is connected. Electrical<br>shock can cause serious or fatal injury. Only qualified personnel<br>should attempt the start-up procedure or troubleshoot this<br>equipment. |
|                        | A WARNING:                                              | Be sure that you are completely familiar with the safe operation of<br>this equipment. This equipment may be connected to other<br>machines that have rotating parts or parts that are controlled by<br>this equipment. Improper use can cause serious or fatal injury.<br>Only qualified personnel should attempt the start-up procedure or<br>troubleshoot this equipment.                              |
|                        | ⚠ WARNING:                                              | Do not use motor overload relays with an automatic reset feature.<br>These are dangerous since the process may injure someone if a<br>sudden or unexpected automatic restart occurs. If manual reset<br>relays are not available, disable the automatic restart feature using<br>external control wiring.                                                                                                 |
|                        | A WARNING:                                              | This unit has an automatic restart feature that will start the motor<br>whenever input power is applied and a RUN (FWD or REV)<br>command is issued and maintained. If an automatic restart of the<br>motor could cause injury to personnel, the automatic restart feature<br>should be disabled by changing the "Restart Auto/Man" parameter<br>to MANUAL.                                               |
|                        | A WARNING:                                              | Be sure the system is properly grounded before applying power.<br>Do not apply AC power before you ensure that grounds are<br>connected. Electrical shock can cause serious or fatal injury.                                                                                                    |
|                        | A WARNING:                                              | Do not remove cover for at least five (5) minutes after AC power is disconnected to allow capacitors to discharge. Electrical shock can cause serious or fatal injury.                                                                                                    |
|                        | A WARNING:                                              | Improper operation of control may cause violent motion of the<br>motor shaft and driven equipment. Be certain that unexpected<br>motor shaft movement will not cause injury to personnel or damage<br>to equipment. Peak torque of several times the rated motor torque<br>can occur during control failure.                                                                                              |
|                        | A WARNING:                                              | Motor circuit may have high voltage present whenever AC power is<br>applied, even when motor is not rotating. Electrical shock can<br>cause serious or fatal injury.                                                                                                    |
|                        |                                                         |                                                                                                    |

Continued on next page.

- WARNING: Dynamic brake resistors may generate enough heat to ignite combustible materials. Keep all combustible materials and flammable vapors away from brake resistors.
- Caution: Suitable for use on a circuit capable of delivering not more than the RMS symmetrical short circuit amperes listed here at rated voltage. <u>Horsepower</u> RMS Symmetrical Amperes

| 5,000  |
|--------|
| 10,000 |
| 18,000 |
| 30,000 |
| 42,000 |
|        |

- ▲ Caution: Do not supply any power on the External Trip (motor thermostat) leads at J4-16 or J4-17 as the control may be damaged. Use a dry contact type that requires no external power to operate.
- ▲ Caution: Disconnect motor leads (T1, T2 and T3) from control before you perform a "Megger" test on the motor. Failure to disconnect motor from the control will result in extensive damage to the control. The control is tested at the factory for high voltage / leakage resistance as part of Underwriter Laboratory requirements.
- ▲ Caution: Do not connect AC power to the Motor terminals T1, T2 and T3. Connecting AC power to these terminals may result in damage to the control.
- ▲ Caution: Baldor recommends not using "Grounded Leg Delta" transformer power leads that may create ground loops and provide unstable power to the motor controller. Instead, we recommend using a four wire Wye.
- ⚠ Caution: If the DB hardware mounting is in any position other than vertical, the DB hardware must be derated by 35% of its rated capacity.

#### Section 3 Receiving & Installation

| Receiving & Inspection | When yo                          | ou receive your control, there are several things you should do immediately.                                                                                                    |
|------------------------|----------------------------------|----------------------------------------------------------------------------------------------------|
|                        | 1.                               | Observe the condition of the shipping container and report any damage immediately to the commercial carrier that delivered your control.                                                     |
|                        | 2.                               | Verify that the control you received is the one listed on your purchase order.                                                                                                    |
|                        | 3.                               | If the control is to be stored for several weeks before use, be sure that it is stored in a location that conforms to published storage specifications. (Refer to Section 6 of this manual). |
| Physical Installation  | The mou<br>protecte<br>particles | Inting location of the control is important. It should be installed in an area that is d from direct sunlight, corrosives, harmful gases or liquids, dust, metallic, and vibration.          |
|                        | Several<br>installati            | other factors should be carefully evaluated when selecting a location for on:                                                                                                    |
|                        | 1.                               | For effective cooling and maintenance, the control should be mounted on a smooth, non-flammable vertical surface. Table 3-1 lists the Watts Loss ratings for enclosure sizing.               |
|                        | 2.                               | At least two inches clearance must be provided on all sides for airflow.                                                                                                    |
|                        | 3.                               | Front access must be provided to allow the control cover to be opened or removed for service and to allow viewing of the Keypad Display.                                                     |
|                        | 4.                               | Altitude derating. Up to 3300 feet (1000 meters), no derating. Above 3300 feet, derate peak output current by 2% for each 1000 feet above 3300 feet.                                         |
|                        | 5.                               | <b>Temperature derating.</b> Up to 40°C, no derating required. Above 40°C, derate peak output current by 2% per °C above 40°C. Maximum ambient is 55°C.                                      |

 Table 3-1
 Series 15H Watts Loss Ratings

| Enclosure Size | e 230VAC         |                  | 460VAC           |                  | 575VAC           |                  |
|----------------|------------------|------------------|------------------|------------------|------------------|------------------|
|                | 2.5kHz PWM       | 8.0kHz PWM       | 2.5kHz PWM       | 8.0kHz PWM       | 2.5kHz PWM       | 8.0kHz PWM       |
| A and B        | 14 Watts/<br>Amp | 17 Watts/<br>Amp | 17 Watts/<br>Amp | 26 Watts/<br>Amp | 18 Watts/<br>Amp | 28 Watts/<br>Amp |
| C2, D, E and F | 12 Watts/<br>Amp | 15 Watts/<br>Amp | 15 Watts/<br>Amp | 23Watts/<br>Amp  | 19Watts/<br>Amp  | 29 Watts/<br>Amp |
| G              |                  |                  | 15 Watts/<br>Amp |                  | 19Watts/<br>Amp  |                  |
| Н              |                  |                  | 15 Watts/<br>Amp |                  |                  |                  |

**Control Installation** The control must be securely fastened to the mounting surface at the mounting holes.

#### **Shock Mounting**

If the control will be subjected to levels of shock greater than 1G or vibration greater than 0.5G at 10 to 60Hz, the control should be shock mounted.

#### Through the Wall Mounting

Control size C2 is designed for panel or through the wall installation. Refer to Section 6 of this manual for drawings and dimensions of the through the wall mounting kits.

#### **Keypad Installation**

- 1. Refer to the Remote Keypad Installation procedure and mount the keypad.
- 2. Connect the keypad cable to the keypad connector of the main control board.

| Optional Remote Keypa  | ad Instal                                                                                                    | lation The keypad may be remotely mounted using optional Baldor keypad                                                                                                    |  |  |  |  |  |
|------------------------|----------------------------------------------------------------------------------------------------|----------------------------------------------------------------------------------------------------|--|--|--|--|--|
|                        | extension cable. Keypad assembly (white - DC00005A-01; gray - DC00005A-02) comes complete with the screws and gasket required to mount it to an enclosure. When the keypad is properly mounted to a NEMA Type 4X enclosure, it retains the Type 4X rating. |                                                                                                    |  |  |  |  |  |
|                        | Tools Required:                                                                                                    |                                                                                                    |  |  |  |  |  |
|                        | •                                                                                                    | <ul> <li>Center punch, tap handle, screwdrivers (Phillips and straight) and crescent<br/>wrench.</li> </ul>                                                                                      |  |  |  |  |  |
|                        | •                                                                                                    | 8-32 tap and #29 drill bit (for tapped mounting holes) or #19 drill (for clearance mounting holes).                                                                                              |  |  |  |  |  |
|                        | •                                                                                                    | 1-1/4'' standard knockout punch $(1-11/16'')$ nominal diameter).                                                                                                    |  |  |  |  |  |
|                        | •                                                                                                    | RTV sealant.                                                                                                    |  |  |  |  |  |
|                        | •                                                                                                    | (4) 8-32 nuts and lock washers.                                                                                                    |  |  |  |  |  |
|                        | •                                                                                                    | Extended 8-32 screws (socket fillister) are required if the mounting surface is thicker than 12 gauge and is not tapped (clearance mounting holes).                                              |  |  |  |  |  |
|                        | •                                                                                                    | Remote keypad mounting template. A tear out copy is provided at the end of this manual for your convenience. (Photo copy or tear out.)                                                           |  |  |  |  |  |
| Mounting Instruction:  | For tapp                                                                                                    | bed mounting holes                                                                                                    |  |  |  |  |  |
|                        | 1.                                                                                                    | Locate a flat 4" wide x 5.5" minimum high mounting surface. Material should be sufficient thickness (14 gauge minimum).                                                                          |  |  |  |  |  |
|                        | 2.                                                                                                    | Place the template on the mounting surface or mark the holes as shown.                                                                                                    |  |  |  |  |  |
|                        | 3.                                                                                                    | Accurately center punch the 4 mounting holes (marked A) and the large knockout (marked B).                                                                                                    |  |  |  |  |  |
|                        | 4.                                                                                                    | Drill four #29 mounting holes (A). Thread each hole using an 8-32 tap.                                                                                                    |  |  |  |  |  |
|                        | 5.                                                                                                    | Locate the $1-1/4''$ knockout center (B) and punch using the manufacturers instructions.                                                                                                    |  |  |  |  |  |
|                        | 6.                                                                                                    | Debur knockout and mounting holes making sure the panel stays clean and flat.                                                                                                    |  |  |  |  |  |
|                        | 7.                                                                                                    | Apply RTV to the 4 holes marked (A).                                                                                                    |  |  |  |  |  |
|                        | 8.                                                                                                    | Assemble the keypad to the panel. Use 8–32 screws, nuts and lock washers.                                                                                                    |  |  |  |  |  |
|                        | 9.                                                                                                    | From the inside of the panel, apply RTV over each of the four mounting screws and nuts. Cover a $3/4^{"}$ area around each screw while making sure to completely encapsulate the nut and washer. |  |  |  |  |  |
| Mounting Instructions: | For clea                                                                                                    | rance mounting holes                                                                                                    |  |  |  |  |  |
|                        | 1.                                                                                                    | Locate a flat 4" wide x 5.5" minimum high mounting surface. Material should be sufficient thickness (14 gauge minimum).                                                                          |  |  |  |  |  |
|                        | 2.                                                                                                    | Place the template on the mounting surface or mark the holes as shown on the template.                                                                                                    |  |  |  |  |  |
|                        | 3.                                                                                                    | Accurately center punch the 4 mounting holes (marked A) and the large knockout (marked B).                                                                                                    |  |  |  |  |  |
|                        | 4.                                                                                                    | Drill four #19 clearance holes (A).                                                                                                    |  |  |  |  |  |
|                        | 5.                                                                                                    | Locate the $1-1/4''$ knockout center (B) and punch using the manufacturers instructions.                                                                                                    |  |  |  |  |  |
|                        | 6.                                                                                                    | Debur knockout and mounting holes making sure the panel stays clean and flat.                                                                                                    |  |  |  |  |  |
|                        | 7.                                                                                                    | Apply HIV to the 4 holes marked (A).                                                                                                    |  |  |  |  |  |
|                        | 8.                                                                                                    | Assemble the keypad to the panel. Use 8–32 screws, nuts and lock washers.                                                                                                    |  |  |  |  |  |
|                        | 9.                                                                                                    | From the inside of the panel, apply RTV over each of the four mounting screws and nuts. Cover a $3/4''$ area around each screw while making sure to completely encapsulate the nut and washer.   |  |  |  |  |  |
|                        |                                                                                                    |                                                                                                    |  |  |  |  |  |

# Electrical InstallationTo make electrical connections, use UL listed closed loop connectors that are of<br/>appropriate size for wire gauge being used. Connectors are to be installed using crimp<br/>tool specified by the manufacturer of the connector. Only Class 1 wiring should be used.<br/>Baldor Series H controls feature UL approved adjustable motor overload protection<br/>suitable for motors rated at no less than 50% of the output rating of the control. Other<br/>governing agencies such as NEC may require separate over-current protection. The<br/>installer of this equipment is responsible for complying with the National Electric Code<br/>and any applicable local codes which govern such practices as wiring protection,<br/>grounding, disconnects and other current protection.System GroundingBaldor Controls are designed to be powered from standard three phase lines that are<br/>electrically symmetrical with respect to ground. System grounding is an important step in<br/>the overall installation to prevent problems. The recommended grounding method is<br/>shown in Figure 3-1.

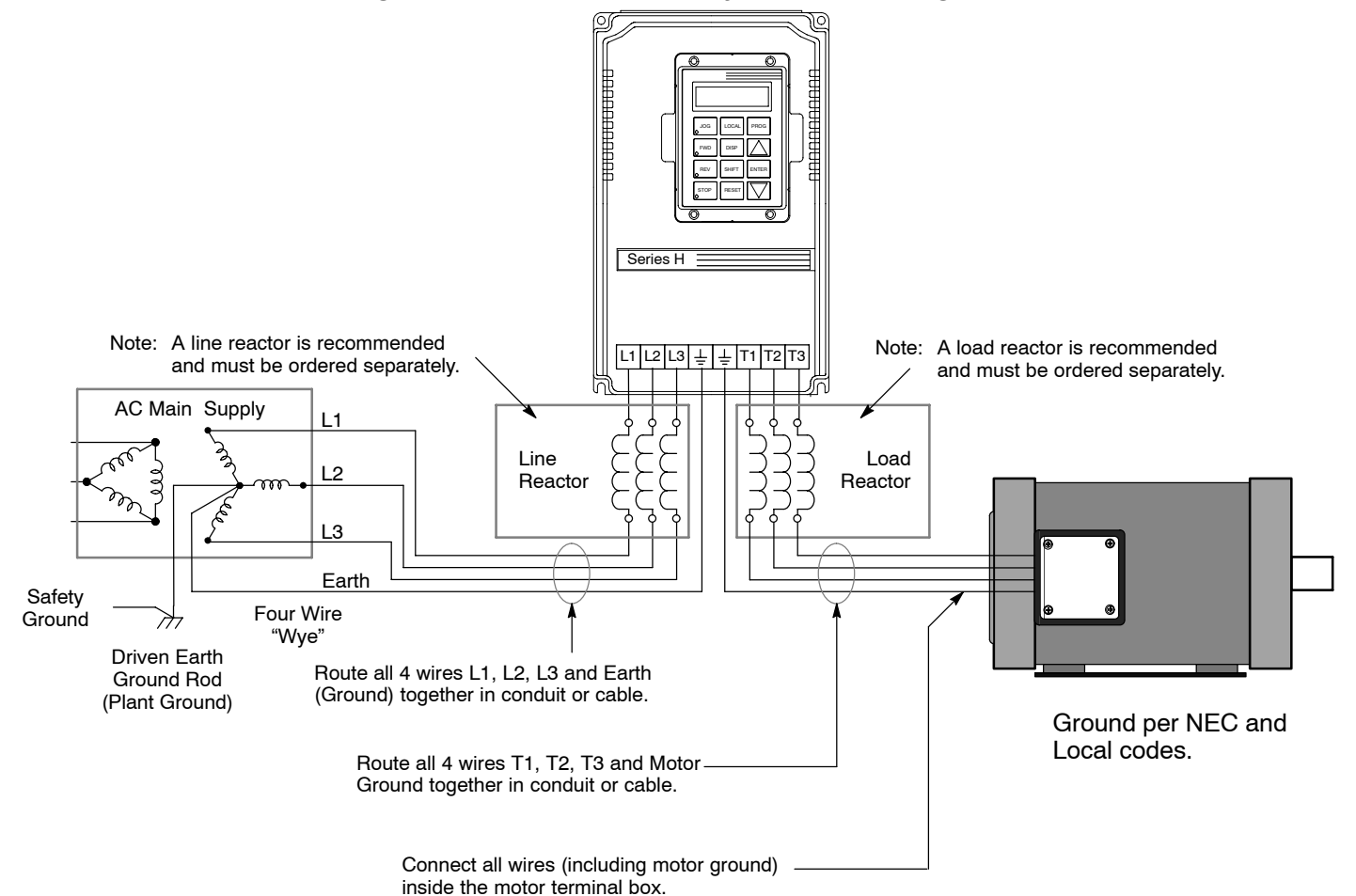

Figure 3-1 Recommended System Grounding

#### System Grounding Continued

#### **Ungrounded Distribution System**

With an ungrounded power distribution system it is possible to have a continuous current path to ground through the MOV devices. To avoid equipment damage, an isolation transformer with a grounded secondary is recommended. This provides three phase AC power that is symmetrical with respect to ground.

#### Input Power Conditioning

Baldor controls are designed for direct connection to standard three phase lines that are electrically symmetrical with respect to ground. Certain power line conditions must be avoided. An AC line reactor or an isolation transformer may be required for some power conditions.

- If the feeder or branch circuit that provides power to the control has permanently connected power factor correction capacitors, an input AC line reactor or an isolation transformer must be connected between the power factor correction capacitors and the control.
- If the feeder or branch circuit that provides power to the control has power factor correction capacitors that are switched on line and off line, the capacitors must not be switched while the control is connected to the AC power line. If the capacitors are switched on line while the control is still connected to the AC power line, additional protection is required. TVSS (Transient Voltage Surge Suppressor) of the proper rating must be installed between the AC line reactor or an isolation transformer and the AC input to the control.
- Line Impedance The Baldor control requires a minimum line impedance. If the impedance of the incoming power does not meet the requirement for the control, a 3 phase line reactor can be used to provide the needed impedance in most cases. Line reactors are optional and are available from Baldor.

| Control Size            | A, B, D, E | C2, F, G, G2, G+, H |
|-------------------------|------------|---------------------|
| Line Impedance Required | 3%         | 1%                  |

The input impedance of the power lines can be determined as follows:

Measure the line to line voltage at no load and at full rated load. Use these measured values to calculate impedance as follows:

$$%Impedance = \frac{(Volts_{No Load Speed} - Volts_{Full Load Speed})}{(Volts_{No Load Speed})} \times 100$$

Line Reactors

Three phase line reactors are available from Baldor. The line reactor to order is based on the full load current of the motor (FLA). If providing your own line reactor, use the following formula to calculate the minimum inductance required.

$$L = \frac{(V_{L-L} \times 0.03)}{(I \times \sqrt{3} \times 377)}$$
Where: L Minimum inductance in Henries.  
V\_{L-L} Input volts measured line to line.  
0.03 Desired percentage of input impedance.  
I Input current rating of control.  
377 Constant used with 60Hz power.  
Use 314 if input power is 50Hz.

Load Reactors

- Line reactors may be used at the control output to the motor. When used this way, they are called Load Reactors. Load reactors serve several functions that include:
  - Protect the control from a short circuit at the motor.
  - Limit the rate of rise of motor surge currents.
  - Slowing the rate of change of power the control delivers to the motor.

Load reactors should be installed as close to the control as possible. Selection should be based on the motor nameplate FLA value.

| <u>AC Main Circuit</u> |                                                                                                    |                                                                                                    |  |  |  |  |
|------------------------|----------------------------------------------------------------------------------------------------|----------------------------------------------------------------------------------------------------|--|--|--|--|
| Power Disconnect       | A power disconnect she<br>for a fail safe method to<br>condition until all input p<br>depleted.                                                                              | ould be installed between the input power service and the control<br>o disconnect power. The control will remain in a powered-up<br>power is removed from the control and the internal bus voltage is                        |  |  |  |  |
| Protective Devices     | Recommended fuse sizes are based on the following:<br>115% of maximum continuous current for time delay.<br>150% of maximum continuous current for Fast or Very Fast action. |                                                                                                    |  |  |  |  |
|                        | Note: These general size recommendations do not consider harmonic currents or<br>ambient temperatures greater than 40°C.                                                     |                                                                                                    |  |  |  |  |
|                        | Be sure a suitable inpu<br>circuit breaker or fuses<br>Devices). Input and out<br>at 75 °C. The table is s                                                                   | t power protection device is installed. Use the recommended<br>listed in tables 3-2 through 3-4 (Wire Size and Protection<br>put wire size is based on the use of copper conductor wire rated<br>pecified for NEMA B motors. |  |  |  |  |
|                        | Circuit Breaker:                                                                                                    | <b>1 phase</b> , thermal magnetic.<br>Equal to GE type THQ or TEB for 230VAC                                                                                                    |  |  |  |  |
|                        |                                                                                                    | <b>3 phase</b> , thermal magnetic.<br>Equal to GE type THQ or TEB for 230VAC or<br>Equal to GE type TED for 460VAC and 575VAC.                                                                                               |  |  |  |  |
|                        | Fast Action Fuses:                                                                                                    | 230VAC, Buss KTN<br>460VAC, Buss KTS to 600A (KTU for 601 to 1200A)<br>575VAC, Buss KTS TO 600A (KTU for 601 to 1200A)                                                                                                    |  |  |  |  |
|                        | Very Fast Action:                                                                                                    | 230VAC, Buss JJN<br>460VAC, Buss JJS<br>575VAC, Buss JJS                                                                                                    |  |  |  |  |
|                        | Time Delay Fuses:                                                                                                    | 230VAC, Buss FRN<br>460VAC, Buss FRS_to 600A (KLU for 601 to 1200A)                                                                                                    |  |  |  |  |

#### **Wire Size and Protection Devices**

#### Table 3-2 230VAC Controls (3 Phase) Wire Size and Protection Devices

575VAC, Buss FRS to 600A (KLU for 601 to 1200A)

| Contro | I Rating | Input Breaker | Input Fuse (Amps) |            | Wire | Gauge           |
|--------|----------|---------------|-------------------|------------|------|-----------------|
| Amps   | HP       | (Amps)        | Fast Acting       | Time Delay | AWG  | mm <sup>2</sup> |
| 3      | 0.75     |               | 5                 | 4          | 14   | 2.5             |
| 4      | 1        |               | 6                 | 5          | 14   | 2.5             |
| 7      | 2        |               | 10                | 9          | 14   | 2.5             |
| 10     | 3        |               | 15                | 12         | 14   | 2.5             |
| 16     | 5        |               | 25                | 20         | 12   | 3.31            |
| 22     | 7.5      |               | 30                | 30         | 10   | 5.26            |
| 28     | 10       | 40            | 45                | 35         | 8    | 8.37            |
| 42     | 15       | 60            | 70                | 60         | 6    | 13.3            |
| 54     | 20       | 70            | 80                | 70         | 6    | 13.3            |
| 68     | 25       | 90            | 100               | 90         | 4    | 21.2            |
| 80     | 30       | 100           | 125               | 110        | 3    | 26.7            |
| 104    | 40       | 150           | 175               | 150        | 1    | 42.4            |
| 130    | 50       | 175           | 200               | 175        | 1/0  | 53.5            |
| 145    | 60       | 200           | 225               | 200        | 2/0  | 67.4            |
| 192    | 75       | 250           | 300               | 250        | 4/0  | 107.0           |

Note: All wire sizes are based on 75°C copper wire. Higher temperature smaller gauge wire may be used per NEC and local codes. Recommended fuses/breakers are based on 40°C ambient, maximum continuous control output current and no harmonic current.

| Contro | I Rating | Input Breaker | Ínput Fuse  | e (Amps)   | Wire Gauge |                 |  |
|--------|----------|---------------|-------------|------------|------------|-----------------|--|
| Amps   | HP       | · (Amps)      | Fast Acting | Time Delay | AWG        | mm <sup>2</sup> |  |
| 2      | 0.75     |               | 2           | 2          | 14         | 2.5             |  |
| 2      | 1        |               | 3           | 2.5        | 14         | 2.5             |  |
| 4      | 2        |               | 6           | 5          | 14         | 2.5             |  |
| 5      | 3        |               | 8           | 7          | 14         | 2.5             |  |
| 8      | 5        |               | 12          | 10         | 14         | 2.5             |  |
| 11     | 7.5      |               | 20          | 15         | 14         | 2.5             |  |
| 14     | 10       |               | 25          | 20         | 12         | 3.31            |  |
| 21     | 15       | 30            | 30          | 25         | 10         | 5.26            |  |
| 27     | 20       | 40            | 40          | 35         | 10         | 5.26            |  |
| 34     | 25       | 50            | 50          | 45         | 8          | 8.37            |  |
| 40     | 30       | 50            | 60          | 50         | 8          | 8.37            |  |
| 52     | 40       | 70            | 80          | 70         | 6          | 13.3            |  |
| 65     | 50       | 90            | 100         | 90         | 4          | 21.2            |  |
| 77     | 60       | 100           | 125         | 100        | 3          | 26.7            |  |
| 96     | 75       | 125           | 150         | 125        | 2          | 33.6            |  |
| 124    | 100      | 175           | 200         | 175        | 1/0        | 53.5            |  |
| 156    | 125      | 200           | 250         | 200        | 2/0        | 67.4            |  |
| 180    | 150      | 225           | 300         | 250        | 3/0        | 85.0            |  |
| 240    | 200      | 300           | 350         | 300        | (2) 2/0    | (2) 67.4        |  |
| 302    | 250      | 400           | 450         | 400        | (2) 4/0    | (2) 107.0       |  |
| 361    | 300      | 450           | 600         | 450        | (3) 2/0    | (3) 67.4        |  |
| 414    | 350      | 500           | 650         | 500        | (3) 3/0    | (3) 85.0        |  |
| 477    | 400      | 600           | 750         | 600        | (3) 4/0    | (3) 107.0       |  |
| 515    | 450      | 650           | 800         | 700        | (3) 250MCM | (3) 127.0       |  |
| 590    | 500      | 750           | 900         | 800        | (3) 300MCM | (3) 152.0       |  |

#### Table 3-3 460VAC Controls (3 Phase) Wire Size and Protection Devices

Note: All wire sizes are based on 75°C copper wire. Higher temperature smaller gauge wire may be used per NEC and local codes. Recommended fuses/breakers are based on 40°C ambient, maximum continuous control output current and no harmonic current.

| Contro | I Rating | Input Breaker | Input Fus   | e (Amps)   | Wire Gauge |                 |  |
|--------|----------|---------------|-------------|------------|------------|-----------------|--|
| Amps   | HP       | (Amps)        | Fast Acting | Time Delay | AWG        | mm <sup>2</sup> |  |
| 1.1    | 0.75     |               | 2           | 1.5        | 14         | 2.5             |  |
| 1.4    | 1        |               | 2.5         | 2          | 14         | 2.5             |  |
| 2.7    | 2        |               | 5           | 4          | 14         | 2.5             |  |
| 3.9    | 3        |               | 6           | 5          | 14         | 2.5             |  |
| 6.1    | 5        |               | 10          | 9          | 14         | 2.5             |  |
| 9.0    | 7.5      |               | 15          | 12         | 14         | 2.5             |  |
| 11     | 10       |               | 20          | 15         | 14         | 2.5             |  |
| 17     | 15       | 25            | 30          | 25         | 12         | 3.31            |  |
| 22     | 20       | 30            | 35          | 30         | 10         | 5.26            |  |
| 27     | 25       | 40            | 40          | 35         | 10         | 5.26            |  |
| 32     | 30       | 40            | 50          | 40         | 8          | 8.37            |  |
| 41     | 40       | 60            | 60          | 50         | 8          | 8.37            |  |
| 52     | 50       | 70            | 80          | 70         | 6          | 13.3            |  |
| 62     | 60       | 80            | 100         | 80         | 6          | 13.3            |  |
| 77     | 75       | 100           | 125         | 100        | 4          | 21.2            |  |
| 99     | 100      | 125           | 150         | 125        | 3          | 26.7            |  |
| 125    | 125      | 175           | 200         | 175        | 1/0        | 53.5            |  |
| 144    | 150      | 200           | 225         | 200        | 2/0        | 67.4            |  |
| 192    | 200      | 250           | 300         | 250        | 4/0        | 107.0           |  |
| 242    | 250      | 300           | 350         | 300        | (2) 2/0    | (2) 67.4        |  |
| 289    | 300      | 400           | 450         | 400        | (2) 3/0    | (2) 85.0        |  |
| 336    | 350      | 450           | 500         | 450        | (3) 2/0    | (3) 67.4        |  |
| 382    | 400      | 500           | 600         | 500        | (3) 3/0    | (3) 85.0        |  |
| 412    | 450      | 500           | 650         | 500        | (3) 3/0    | (3) 85.0        |  |
| 472    | 500      | 600           | 750         | 600        | (3) 4/0    | (3) 107.0       |  |

Table 3-4 575VAC Controls (3 Phase) Wire Size and Protection Devices

Note: All wire sizes are based on 75°C copper wire. Higher temperature smaller gauge wire may be used per NEC and local codes. Recommended fuses/breakers are based on 40°C ambient, maximum continuous control output current and no harmonic current.

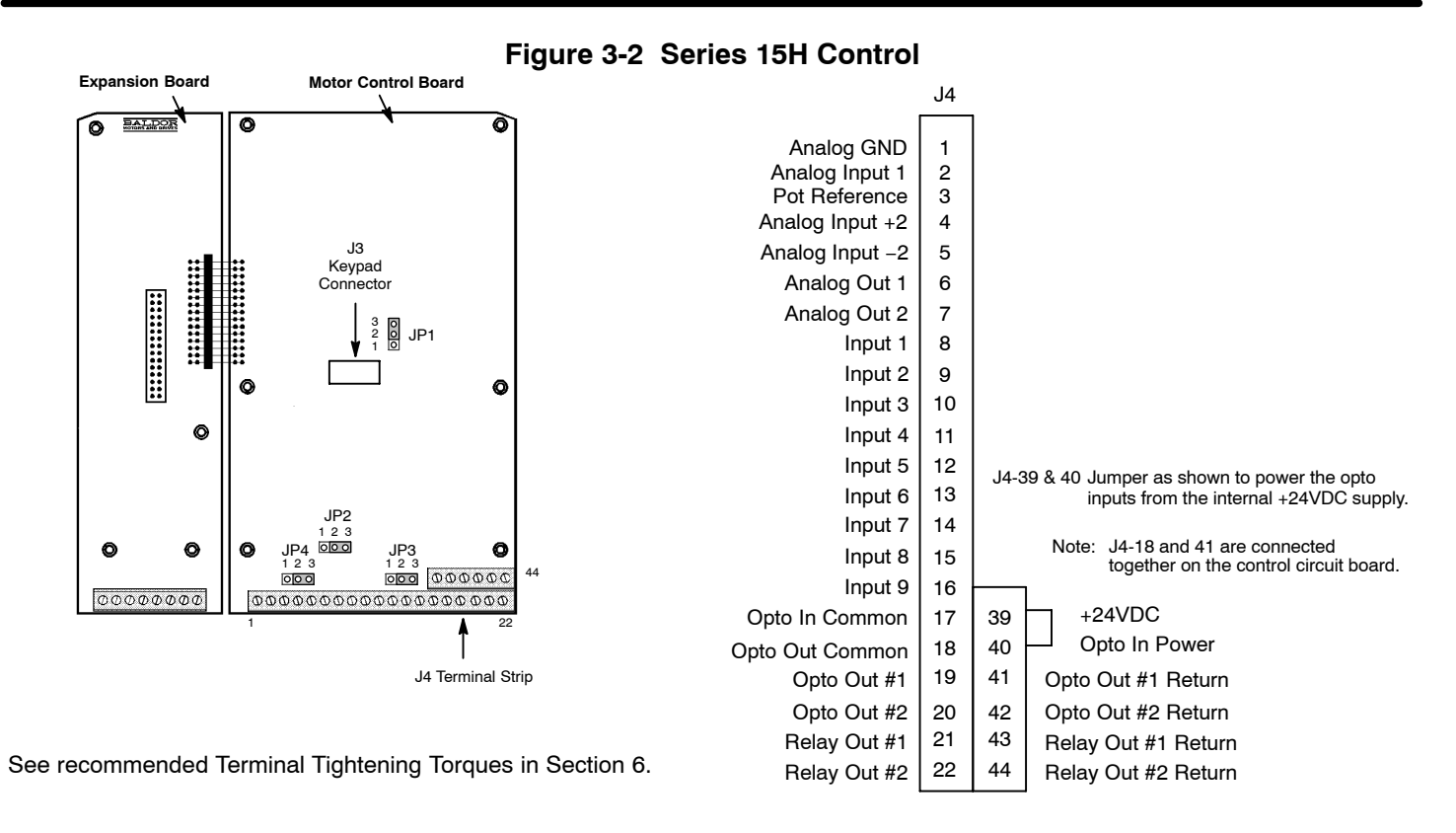

| Table 3-5 | Control | Board | Jumpers |
|-----------|---------|-------|---------|
|           |         |       |         |

| Jumper | Jumper Position | Description of Jumper Position Setting                 |
|--------|-----------------|--------------------------------------------------------|
| JP1    | 1–2             | 400 Hz Maximum Output Frequency.                       |
|        | 2–3             | 120 Hz Maximum Output Frequency. (Factory Setting)     |
| JP2    | 1–2             | 4-20mA Speed Command Signal.                           |
|        | 2–3             | 0-5 or 0-10VDC Speed Command Signal. (Factory Setting) |
| JP3    | 1–2             | Relay1 Normally Open (N.O.) contact.                   |
|        | 2–3             | Relay1 Normally Closed (N.C.) contact.                 |
| JP4    | 1–2             | Relay2 Normally Open (N.O.) contact.                   |
|        | 2–3             | Relay2 Normally Closed (N.C.) contact.                 |

#### AC Line Connections

**Reduced Input Voltage Derating** All power ratings stated in Section 6 are for the stated nominal AC input voltages (230, 460 or 575VAC). The power rating of the control must be reduced when operating at a reduced input voltage. The amount of reduction is the ratio of the voltage change.

#### Examples:

A 10hp, 230VAC control operating at 208VAC has a reduced power rating of 9.04hp.

$$10 \text{HP} \times \frac{208 \text{VAC}}{230 \text{VAC}} = 9.04 \text{hp}$$

Likewise, a 10hp, 460VAC control operating at 380VAC has a reduced power rating of 8.26hp.

$$10\text{HP} \times \frac{380\text{VAC}}{460\text{VAC}} = 8.26\text{hp}$$

To obtain the full output rating of 10hp in either case requires a 15hp Control.

**380-400VAC Operation** Be sure all power to the control is disconnected before proceeding.

Size A, B and C2 controls may be used directly with a 380-400VAC power source, control modification is not necessary.

Size D, E, F and G controls all require modification for operation on the reduced line voltage.

#### Tap change procedure (size D, E and F controls)

- 1. Be sure drive operation is terminated and secured.
- 2. Remove all power sources from the control. If power has been applied, wait at least 5 minutes for bus capacitors to discharge.
- 3. Remove or open the front cover and locate the control transformer (Figure 3-3).
- 4. Remove the wire from terminal 5.
- 5. Place the wire that was removed from terminal 5 onto terminal 4.
- 6. Install or close the front cover.

#### Figure 3-3 Control Transformer Identification

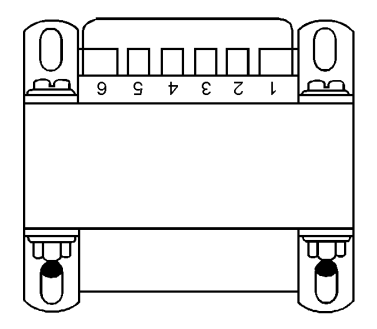

Control Transformer Tap Change Procedure (size G controls).

- 1. Be sure drive operation is terminated and control is disabled.
- 2. Remove all power sources from the control. If power has been applied, wait at least 5 minutes for bus capacitors to discharge.
- 3. Remove or open the front cover and locate the control transformer (Figure 3-4).
- 4. Remove the wires from the two right side terminals.
- 5. Place the wires on the center terminals as shown.
- 6. Install or close the front cover.

#### Figure 3-4 Configuring the Control Transformer Terminal Block for 380 - 400VAC (Size G)

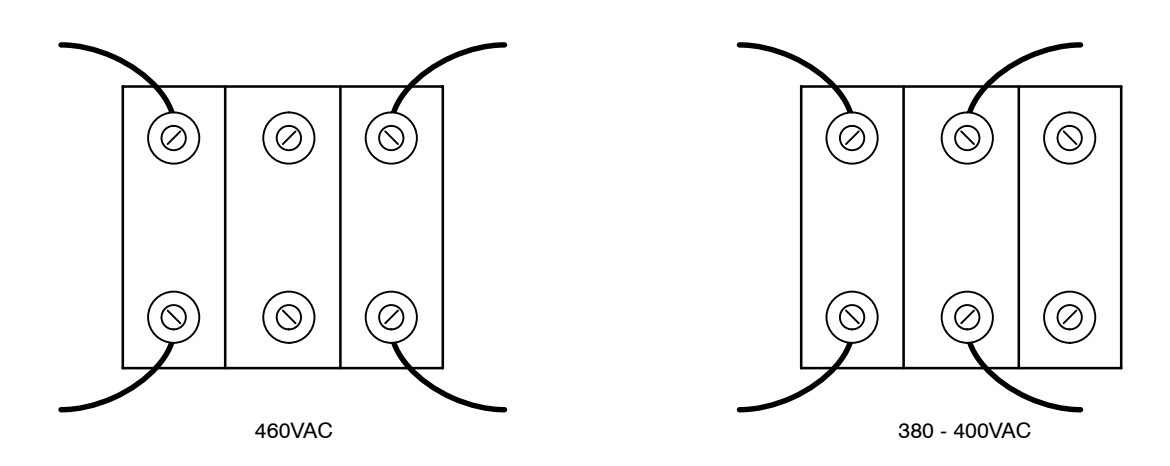

#### **3 Phase Installation**

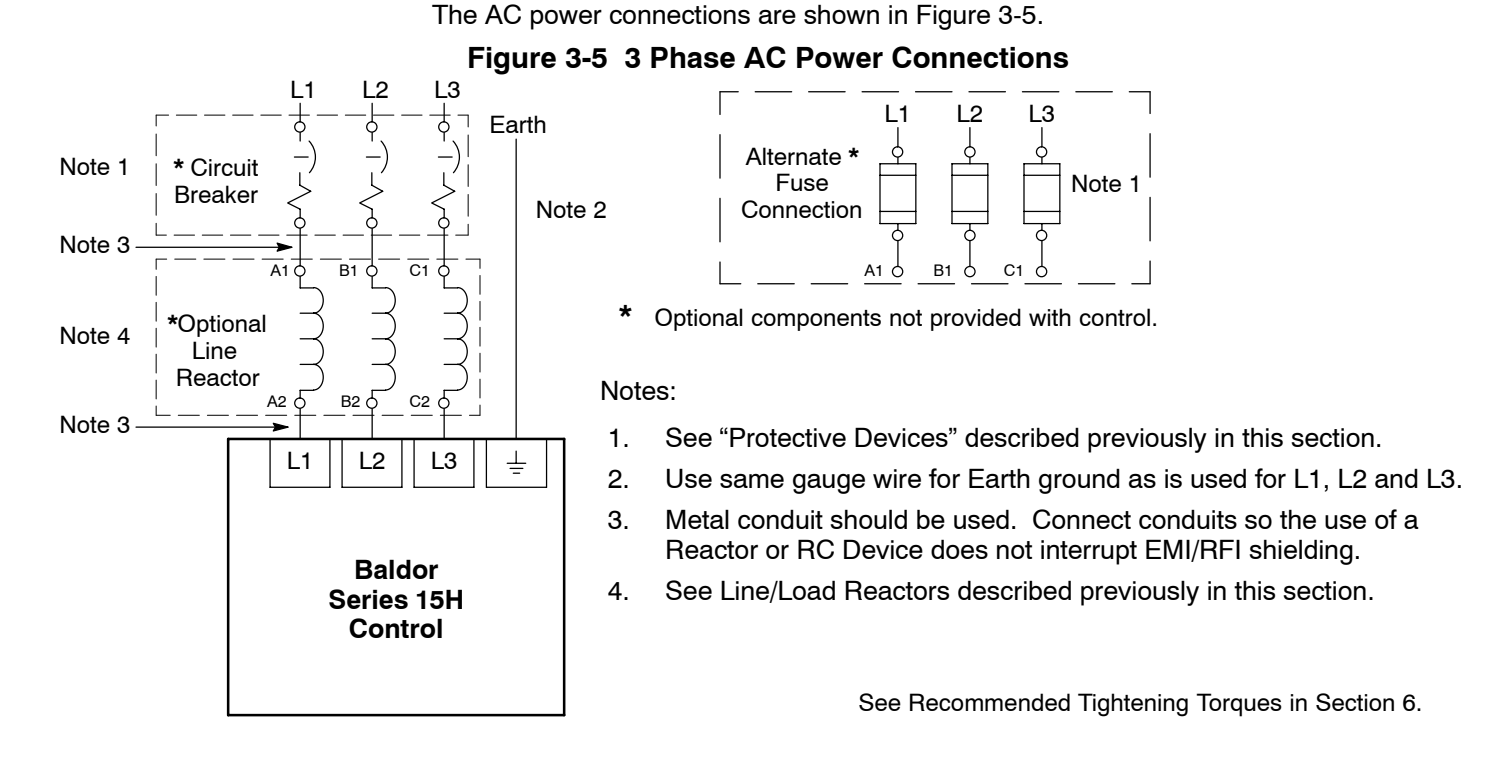

3-10 Receiving & Installation

Table 3-6 and 3-7 list the wire size for the input AC power wires. Motor leads should be sized from the 3 phase tables.

| Control Rating |      | Input Breaker | Input Breaker Input Fuse (Amps |            |         | ps) Wire Gauge  |  |  |
|----------------|------|---------------|--------------------------------|------------|---------|-----------------|--|--|
| Amps           | HP   | (Amps)        | Fast Acting                    | Time Delay | AWG     | mm <sup>2</sup> |  |  |
| 6.9            | 0.75 | 10            | 10                             | 9          | 14      | 2.5             |  |  |
| 8.0            | 1    | 10            | 12                             | 10         | 14      | 2.5             |  |  |
| 12             | 2    | 15            | 20                             | 17.5       | 14      | 2.5             |  |  |
| 17             | 3    | 25            | 25                             | 25         | 12      | 3.31            |  |  |
| 28             | 5    | 40            | 45                             | 35         | 10      | 5.26            |  |  |
| 40             | 7.5  | 50            | 60                             | 50         | 8       | 8.37            |  |  |
| 50             | 10   | 70            | 80                             | 70         | 6       | 13.3            |  |  |
| 68             | 15   | 90            | 110                            | 90         | 4       | 21.2            |  |  |
| 88             | 20   | 110           | 150                            | 125        | 3       | 26.7            |  |  |
| 110            | 25   | 150           | 175                            | 150        | 2       | 33.6            |  |  |
| 136            | 30   | 175           | 200                            | 175        | 1/0     | 53.5            |  |  |
| 176            | 40   | 225           | 250                            | 250        | 3/0     | 85.0            |  |  |
| 216            | 50   | 275           | 350                            | 300        | (2) 1/0 | (2) 53.5        |  |  |

#### Table 3-6 Single Phase Rating Wire Size and Protection Devices - 230 VAC Controls\*

Table 3-7 Single Phase Rating Wire Size and Protection Devices - 460 VAC Controls\*

| Contro | I Rating | Input Breaker | Input Fuse  | e (Amps)   | Wire Gauge |                 |
|--------|----------|---------------|-------------|------------|------------|-----------------|
| Amps   | HP       | (Amps)        | Fast Acting | Time Delay | AWG        | mm <sup>2</sup> |
| 3.5    | 0.75     | 5             | 5           | 5          | 14         | 2.5             |
| 4.0    | 1        | 5             | 6           | 5.6        | 14         | 2.5             |
| 6.0    | 2        | 7.5           | 10          | 8          | 14         | 2.5             |
| 8.5    | 3        | 12.5          | 15          | 12         | 14         | 2.5             |
| 14     | 5        | 17.5          | 20          | 20         | 12         | 3.31            |
| 20     | 7.5      | 25            | 30          | 25         | 10         | 5.26            |
| 25     | 10       | 40            | 40          | 30         | 10         | 5.26            |
| 34     | 15       | 45            | 50          | 45         | 8          | 8.37            |
| 44     | 20       | 60            | 70          | 60         | 8          | 8.37            |
| 55     | 25       | 70            | 80          | 70         | 6          | 13.3            |
| 68     | 30       | 90            | 100         | 90         | 4          | 21.2            |
| 88     | 40       | 110           | 150         | 125        | 3          | 26.7            |
| 108    | 50       | 150           | 175         | 150        | 2          | 33.6            |

<sup>\*</sup>Note: All wire sizes are based on 75°C copper wire. Higher temperature smaller gauge wire may be used per NEC and local codes. Recommended fuses/breakers are based on 40°C ambient, maximum continuous control output current and no harmonic current.

#### Single Phase Input Power Considerations Single phase operation of G and H size controls is not possible.

Single phase AC input power can be used to power the control instead of three phase for control sizes A, B, C2, D, E and F. The specifications and control sizes are listed in Section 6 of this manual. If single phase power is to be used, the rated Horsepower of the control may have to be reduced (derated). In addition, power wiring and jumper changes are required. Single phase 3 wire connections are standard in the USA. However, single phase 2 wire connection is used in most of the world. Both connections types are shown.

Single phase rating wire size and protection devices are listed in Tables 3-6 and 3-7.

**Single Phase Control Derating:** Single phase power derating requires that the continuous and peak current ratings of the control be reduced by the following percentages:

- 1. <u>1-2 hp 230 and 460VAC controls:</u>
  - No derating required.
- 2. <u>3-25 hp (Size B and C2) 230 and 460VAC controls:</u> Derate hp by 40% of the nameplate rating.

#### Size A and B Single Phase Power Installation (See Figure 3-6).

#### **Jumper Configuration**

Size A and B controls, no jumper changes required.

# Figure 3-6 Size A & B Single Phase 230/460VAC Power ConnectionsSingle phase 3 wire ConnectionsSingle phase 2 wire Connections

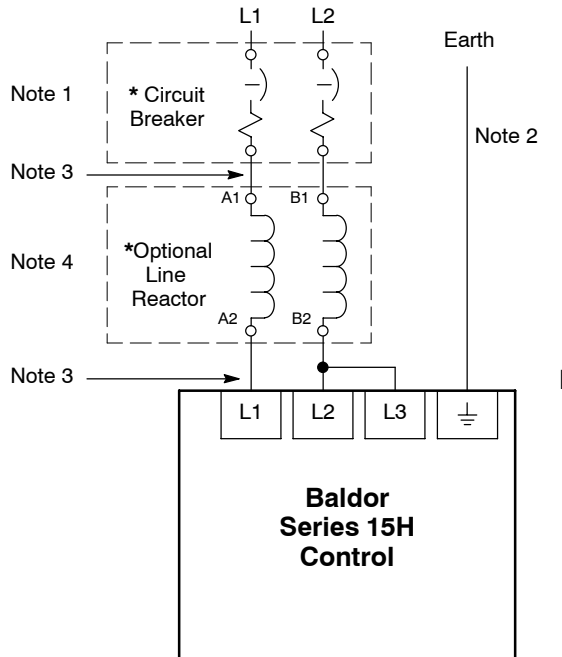

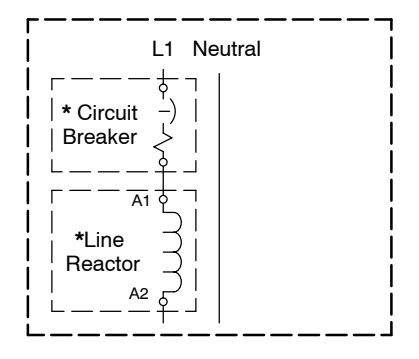

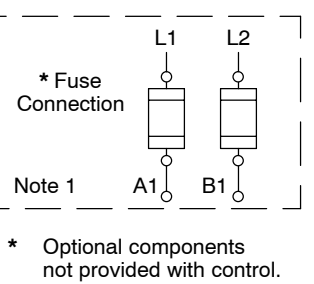

#### Notes:

- 1. See "Protective Devices" described previously in this section.
- 2. Use same gauge wire for Earth ground as is used for L1, L2 and L3.
- 3. Metal conduit should be used. Connect conduits so the use of a Reactor or RC Device does not interrupt EMI/RFI shielding.
- 4. See Line/Load Reactors described previously in this section.

See Recommended Tightening Torques in Section 6.

#### Size C2 Single Phase Power Installation

#### Jumper Configuration

Locate the Interface board, and place JP7 on pins 2 & 3 for single phase operation.

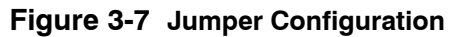

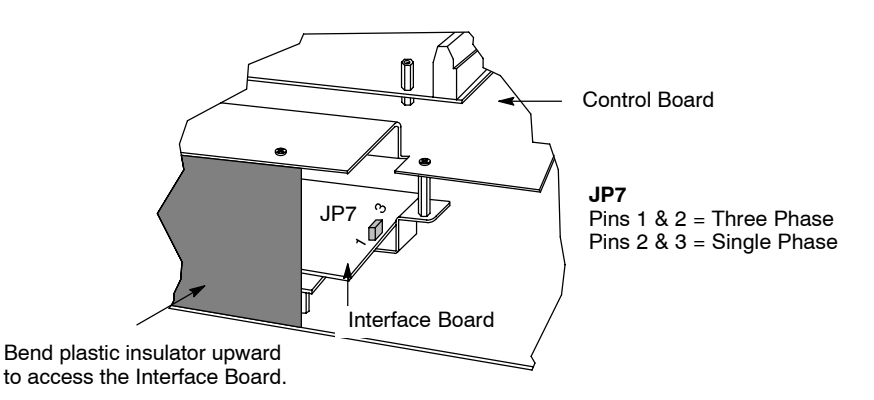

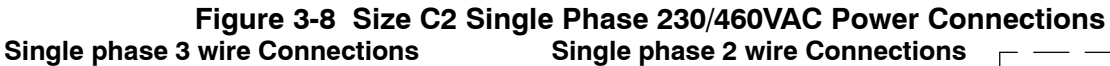

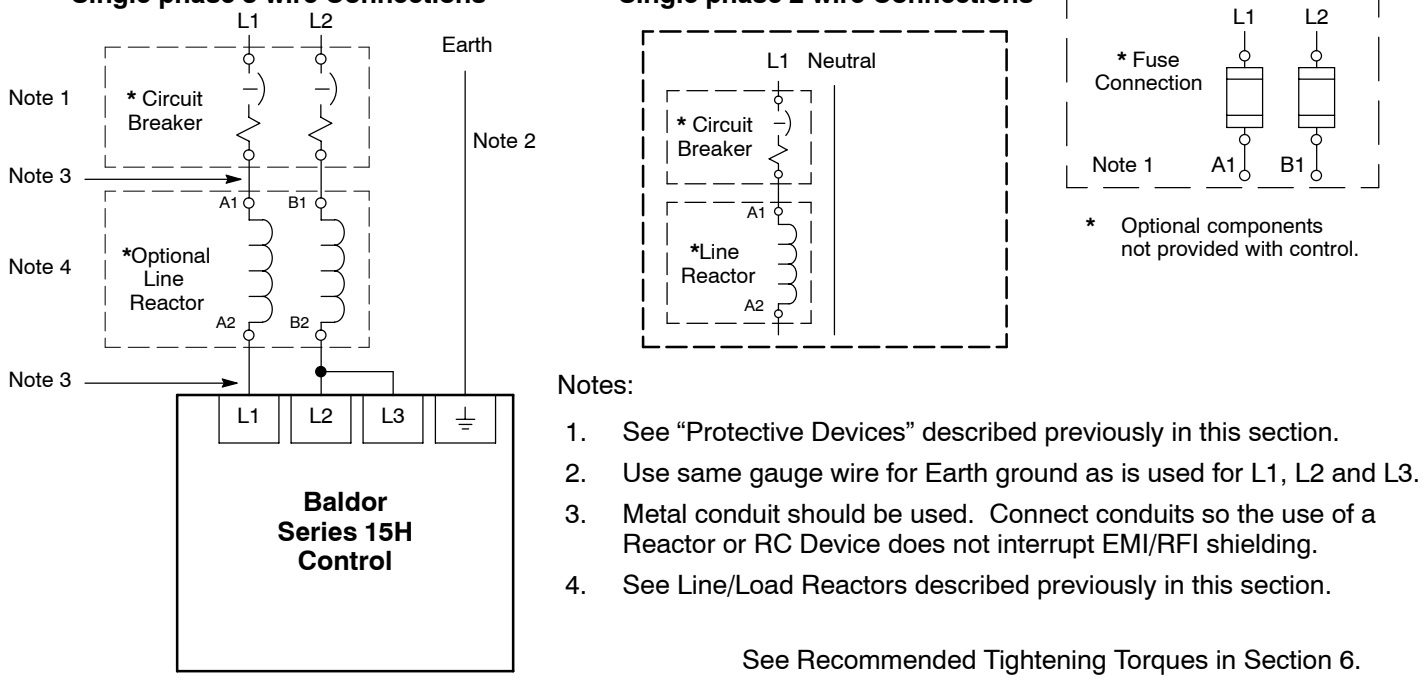

#### Size D Single Phase Power Installation

#### Jumper Configuration

Place JP2 on pins 1 & 2 for control single phase operation. Place JP3 in position B for single phase operation of cooling fan.

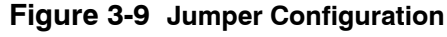

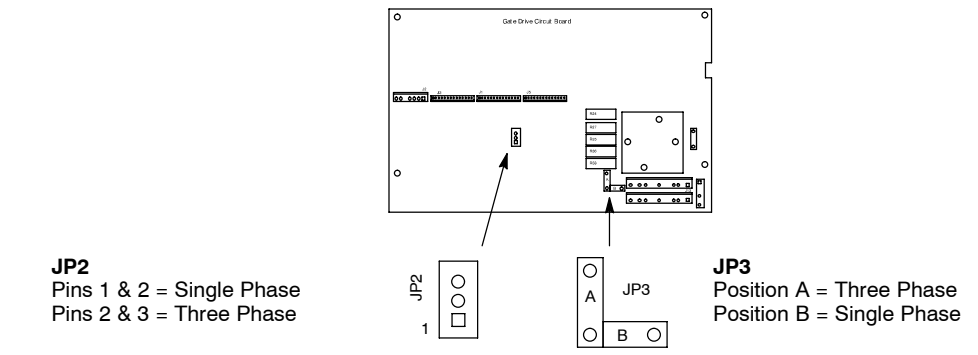

Figure 3-10 Size D Single Phase 230/460VAC Power Connections Single phase 3 wire Connections Single phase 2 wire Connections – –

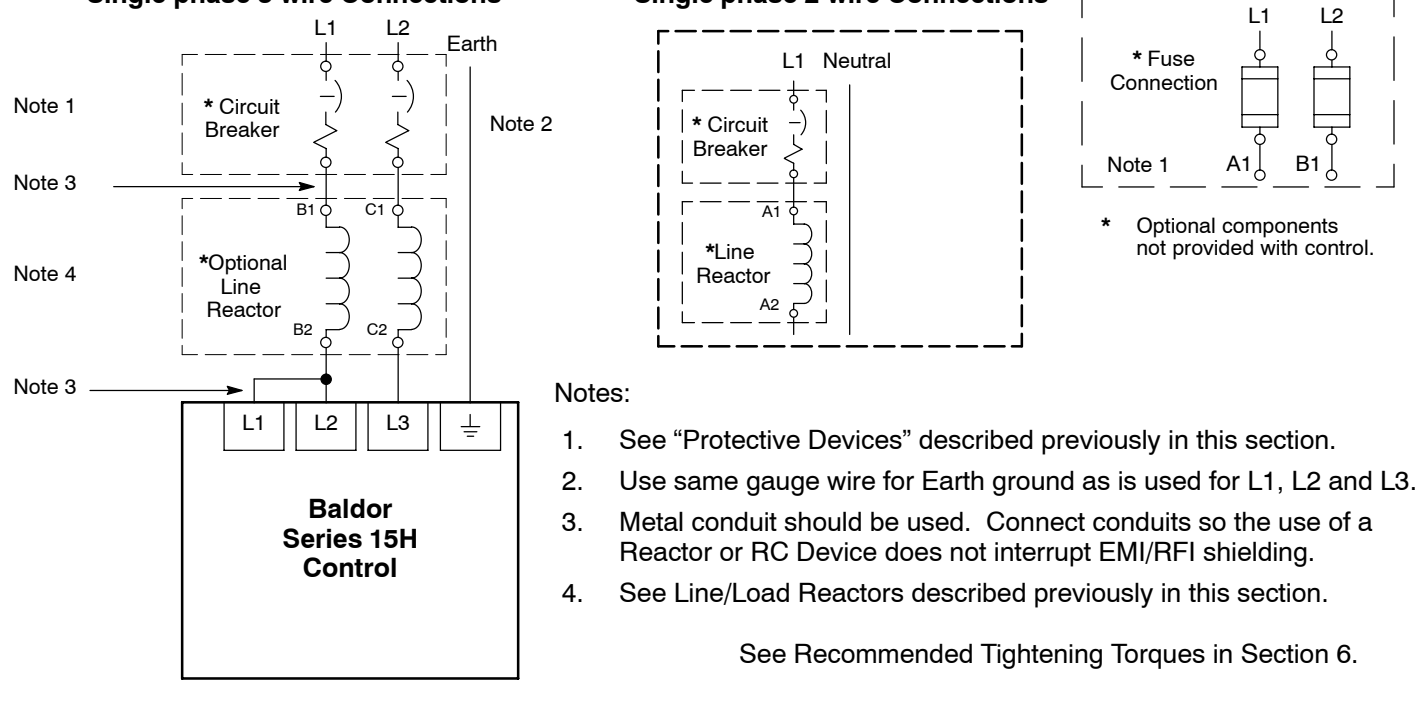

#### Size E Single Phase Power Installation

#### Figure 3-11 Jumper Configuration

Place JP1 on the High Voltage Circuit Board across pins 1 and 2.

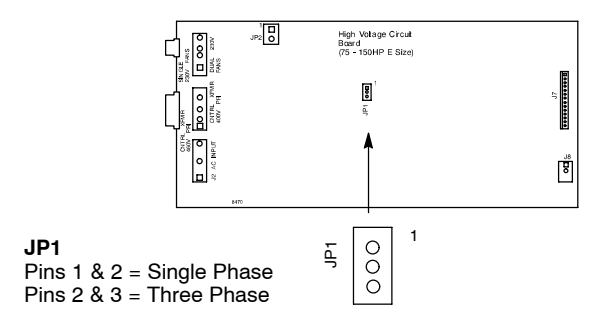

#### Figure 3-12 Size E Single Phase 230/460VAC Power Connections Single phase 3 wire Connections Single phase 2 wire Connections

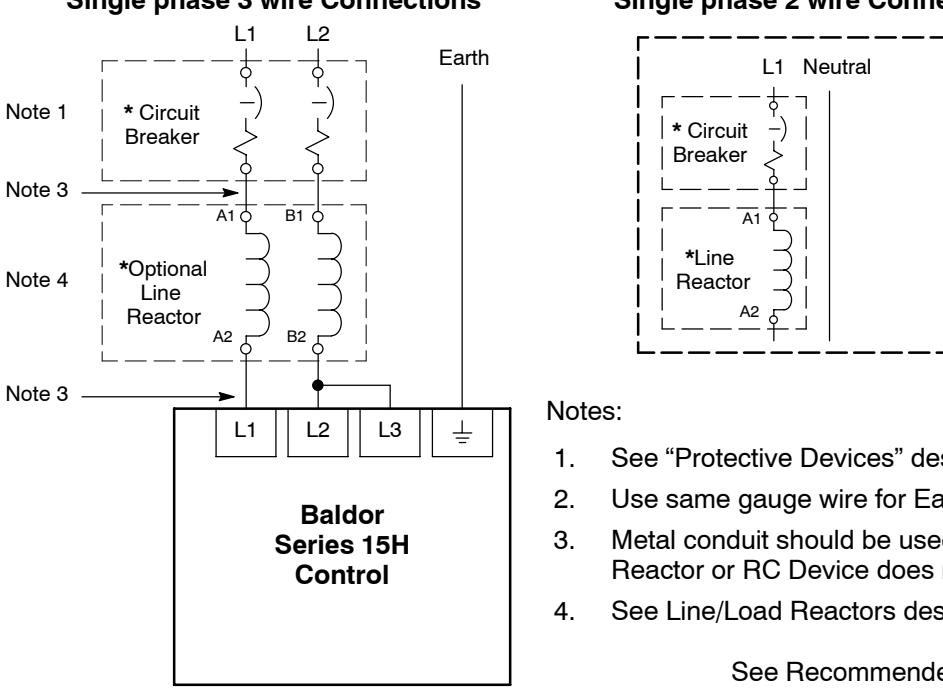

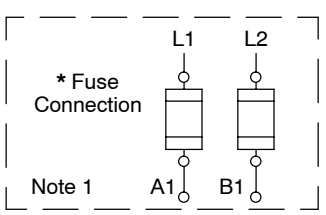

- Optional components not provided with control.
- See "Protective Devices" described previously in this section.
- Use same gauge wire for Earth ground as is used for L1, L2 and L3.
- Metal conduit should be used. Connect conduits so the use of a Reactor or RC Device does not interrupt EMI/RFI shielding.
- See Line/Load Reactors described previously in this section.

See Recommended Tightening Torques in Section 6.

#### Size F Single Phase Power Installation

#### Figure 3-13 Jumper Configuration

Place JP2 on the High Voltage Circuit Board across pins 1 and 2.

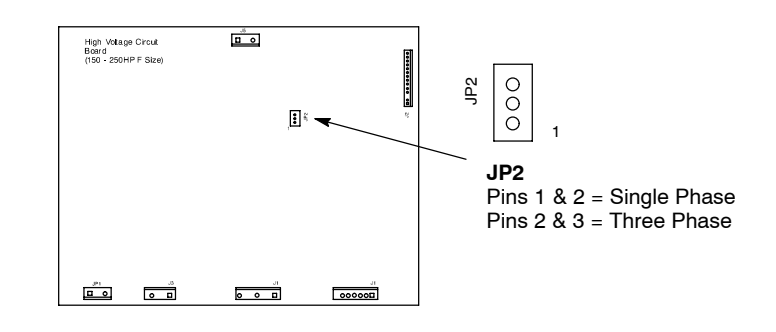

Figure 3-14 Size F Single Phase 230/460VAC Power Connections Single phase 3 wire Connections Single phase 2 wire Connections – – –

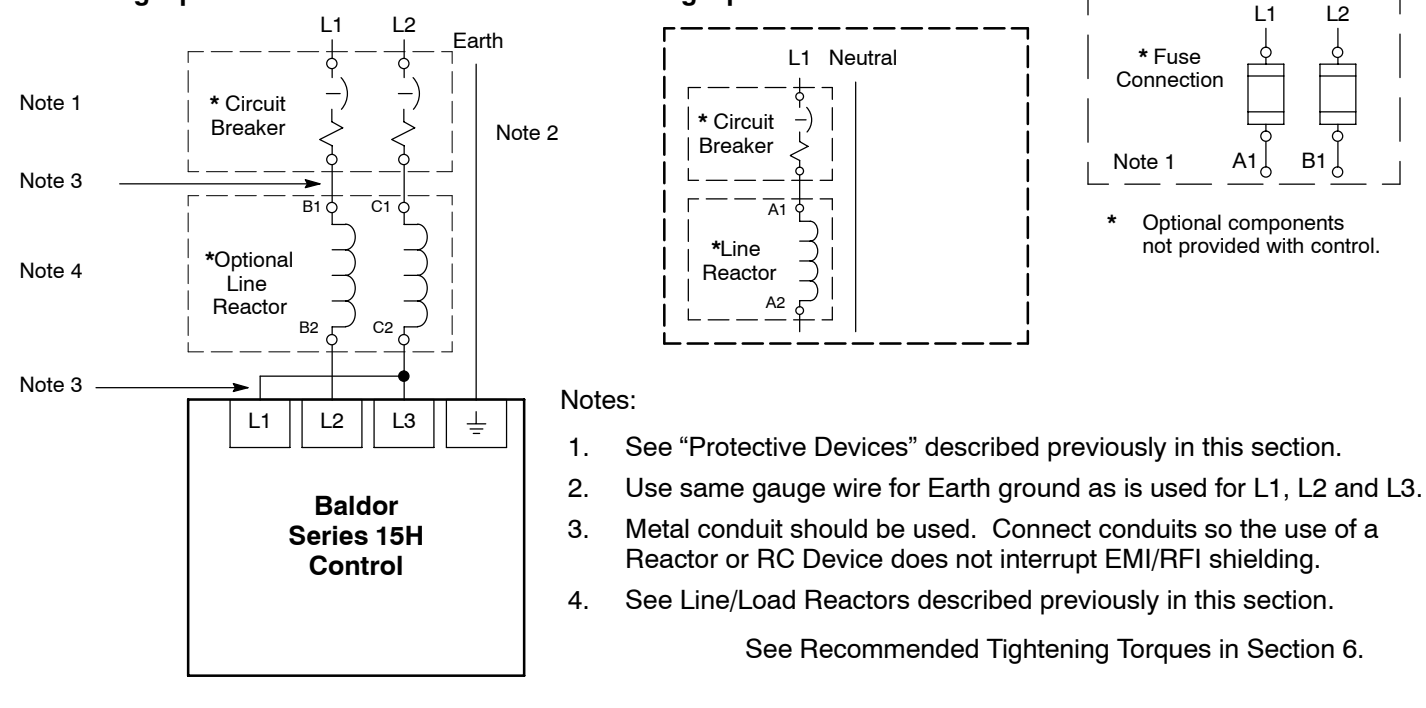

Motor Brake Connections For motors with spring set brakes, connect the brake power leads and the motor power leads separately. Because the inverter has variable voltage output to the motor, the inverter may not supply enough power at low frequencies for proper brake operation. If using a motor with an internally connected brake, the brake power leads must be connected to a separate power source for proper brake operation.

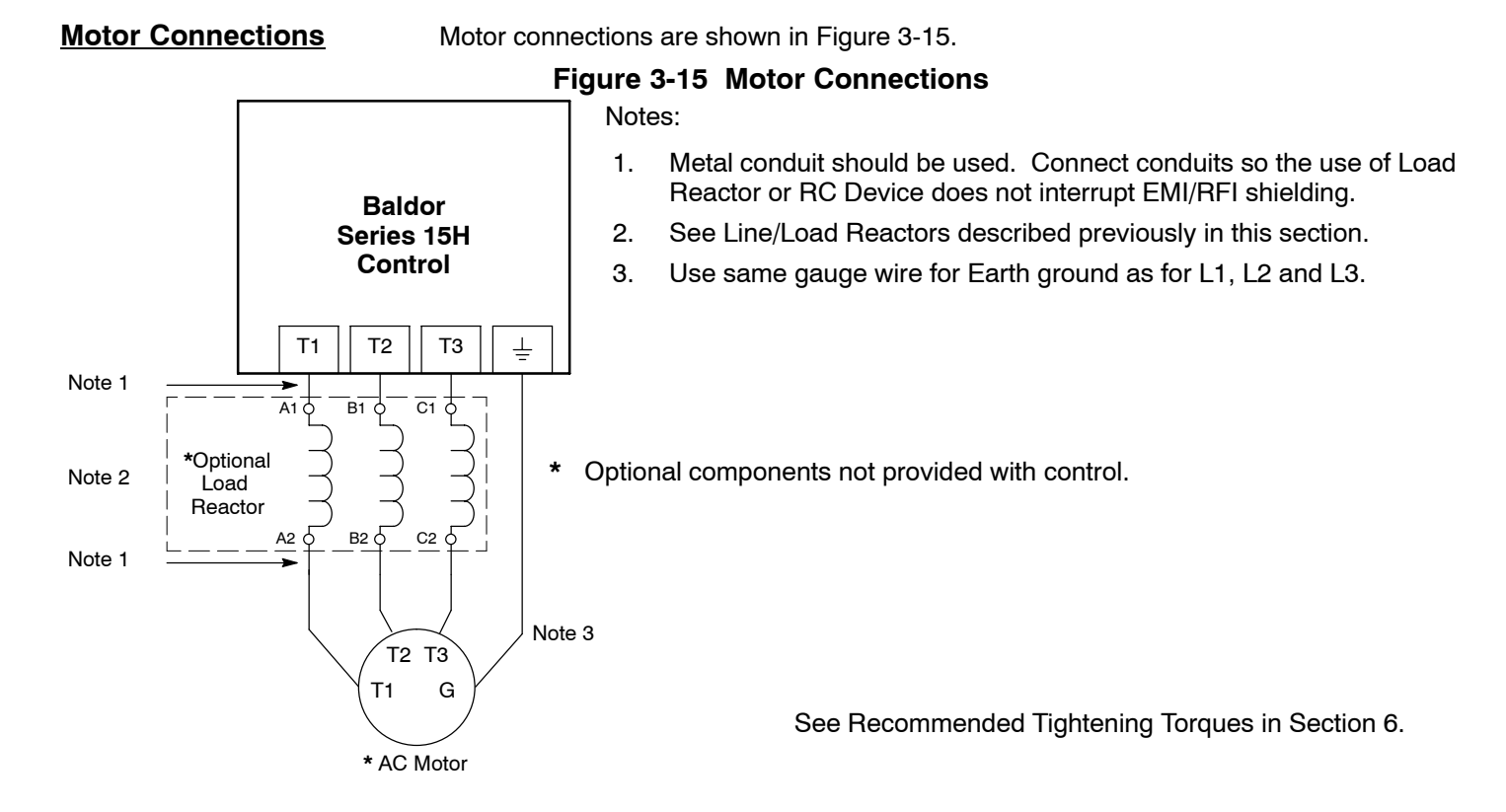

#### **M-Contactor**

If required by local codes or for safety reasons, an M-Contactor (motor circuit contactor) may be installed. However, incorrect installation or failure of the M-contactor or wiring may damage the control. If an M-Contactor is installed, the control must be disabled for at least 20msec before the M-Contactor is opened or the control may be damaged. M-Contactor connections are shown in Figure 3-16.

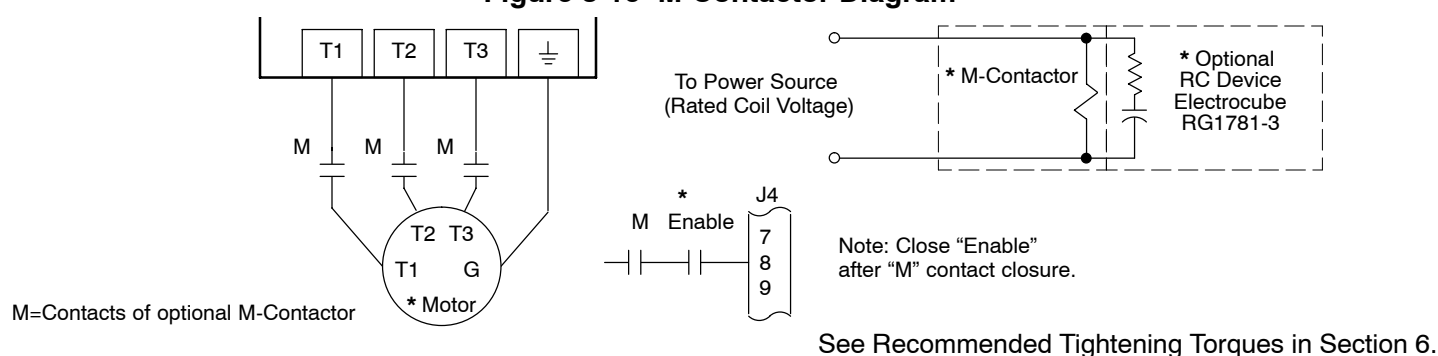

Figure 3-16 M-Contactor Diagram

#### **Optional Dynamic Brake Hardware**

Dynamic Brake (DB) Hardware must be installed on a flat, non-flammable, vertical surface for effective cooling and operation. Refer to MN701 (for RGA, RBA and RTA assemblies).

**Electrical Installation** Terminal connections for DB hardware is determined by the Control model number suffix (E, EO, ER or MO). See Figure 3-17 for terminal identification. Refer to Table 3-8 for wire size information.

#### Figure 3-17 DB Terminal Identification

#### Figure 3-18 Wiring for RGA Assembly

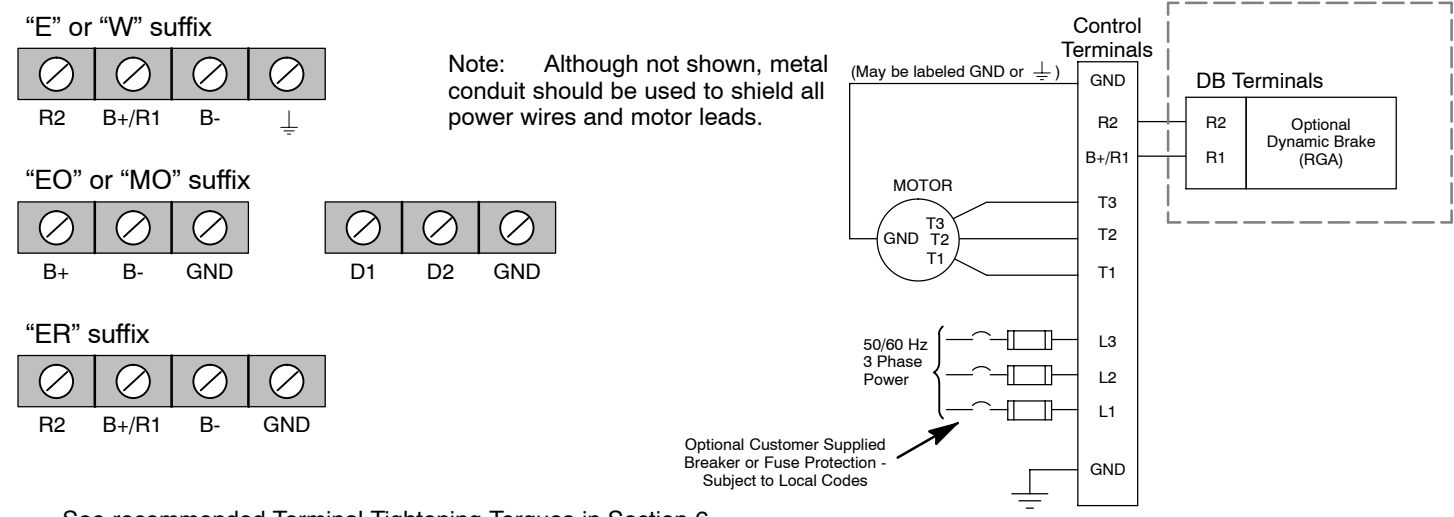

See recommended Terminal Tightening Torques in Section 6.

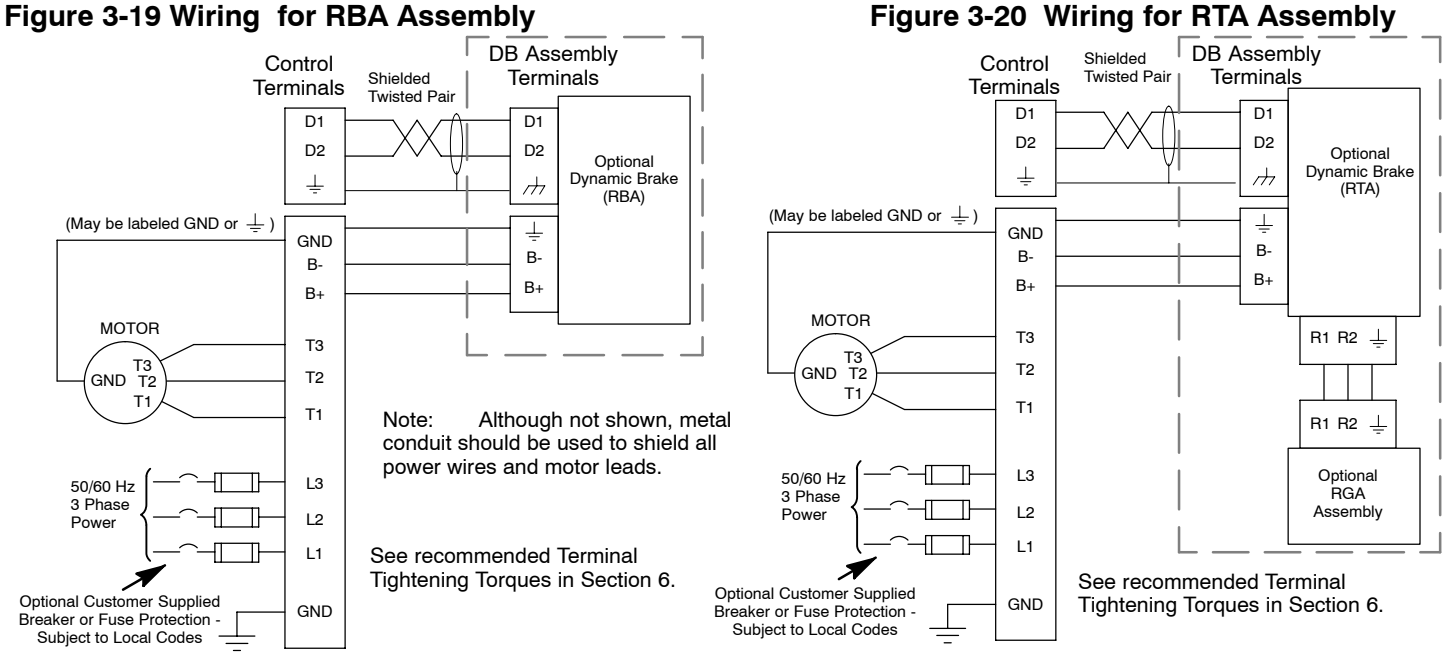

#### Figure 3-20 Wiring for RTA Assembly

| Control | Braking Option  | B+ / B- and R1 / R2 / ≟<br>Terminals |                 |      | D1 / D2 /  / <del>//</del><br>Terminals |                 |      |
|---------|-----------------|--------------------------------------|-----------------|------|-----------------------------------------|-----------------|------|
|         | Watts Rating    | Wire Size                            |                 |      | Wire Size                               |                 |      |
| VAC     |                 | AWG                                  | mm <sup>2</sup> | Volt | AWG                                     | mm <sup>2</sup> | Volt |
| 230     | <2,000          | 16                                   | 1.31            | 600  | 20-22                                   | 0.5             | 600  |
| 230     | 2,100 - 5,000   | 14                                   | 2.08            | 600  | 20-22                                   | 0.5             | 600  |
| 230     | 5,100 - 10,000  | 10                                   | 6               | 600  | 20-22                                   | 0.5             | 600  |
| 230     | >10,000         | 8                                    | 10              | 600  | 20-22                                   | 0.5             | 600  |
| 460     | <4,000          | 16                                   | 1.31            | 600  | 20-22                                   | 0.5             | 600  |
| 460     | 4,100 - 10,000  | 14                                   | 2.08            | 600  | 20-22                                   | 0.5             | 600  |
| 460     | 10,100 - 20,000 | 10                                   | 6               | 600  | 20-22                                   | 0.5             | 600  |
| 460     | >20,000         | 8                                    | 10              | 600  | 20-22                                   | 0.5             | 600  |
| 575     | <4,000          | 16                                   | 1.31            | 600  | 20-22                                   | 0.5             | 600  |
| 575     | 4,100 - 10,000  | 14                                   | 2.08            | 600  | 20-22                                   | 0.5             | 600  |
| 575     | 10,100 - 20,000 | 10                                   | 6               | 600  | 20-22                                   | 0.5             | 600  |
| 575     | >20,000         | 8                                    | 10              | 600  | 20-22                                   | 0.5             | 600  |

 Table 3-8 Dynamic Brake Wire Size for RGA, RBA and RTA Assemblies

#### Selection of Operating Mode (and Connection Diagram)

Several operating modes are available in the Series 15H Inverter control. These operating modes define the basic motor control setup and the operation of the input and output terminals. These operating modes are selected by programming the Operating Mode parameter in the Input programming Block. Available operating modes include:

- Keypad
- Standard Run, 3 Wire Control
- 15 Speed, 2 Wire Control
- Fan Pump 2 Wire Control Mode
- Fan Pump 3 Wire Control Mode
- Serial
- Process Control
- 3 Speed Analog 2 Wire
- 3 Speed Analog 3 Wire
- Electronic Potentiometer 2 Wire
- Electronic Potentiometer 3 Wire

Each mode requires connections to the J4 terminal strip (except the keypad mode, all connections are optional). The J4 terminal strip is shown in Figure 3-21. The connection of each input or output signal is described in the following pages.

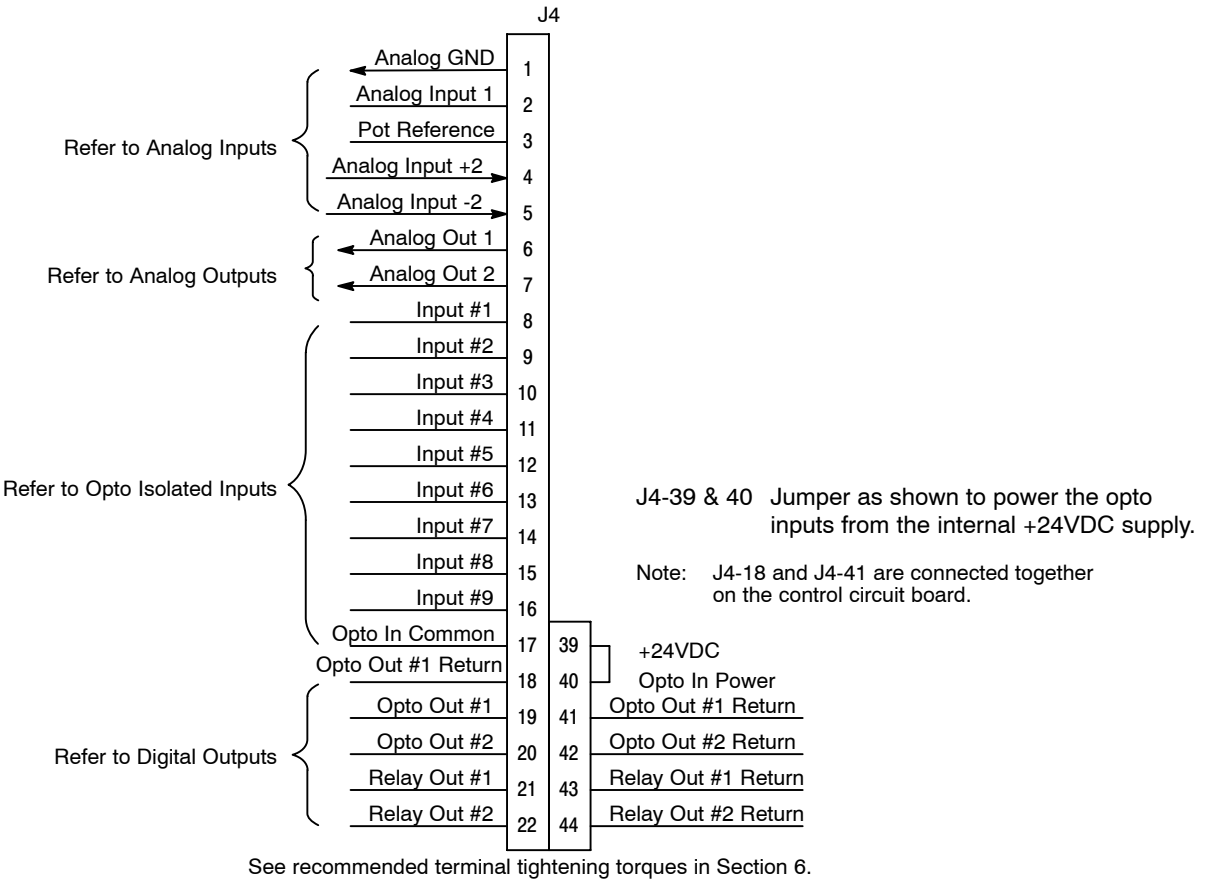

#### Figure 3-21 Control Signal Connections

Analog Inputs and Outputs The analog inputs (voltage or current) are scaled by the Level 2, Output Limits, Min and Max Output Frequency parameter values.

Two analog inputs are available: analog input #1 (J4-1 and J4-2) and analog input #2 (J4-4 and J4-5) as shown in Figure 3-22. Either analog input #1 or #2 may be grounded provided the common mode range is not exceeded. Either analog input may be selected in the Level 1 INPUT block, Command Select parameter value. Analog input #1 is selected if parameter value "Potentiometer" is selected. Analog input #2 is selected if parameter value "0-10Volts, 0-5 Volts or 4-20mA" is selected.

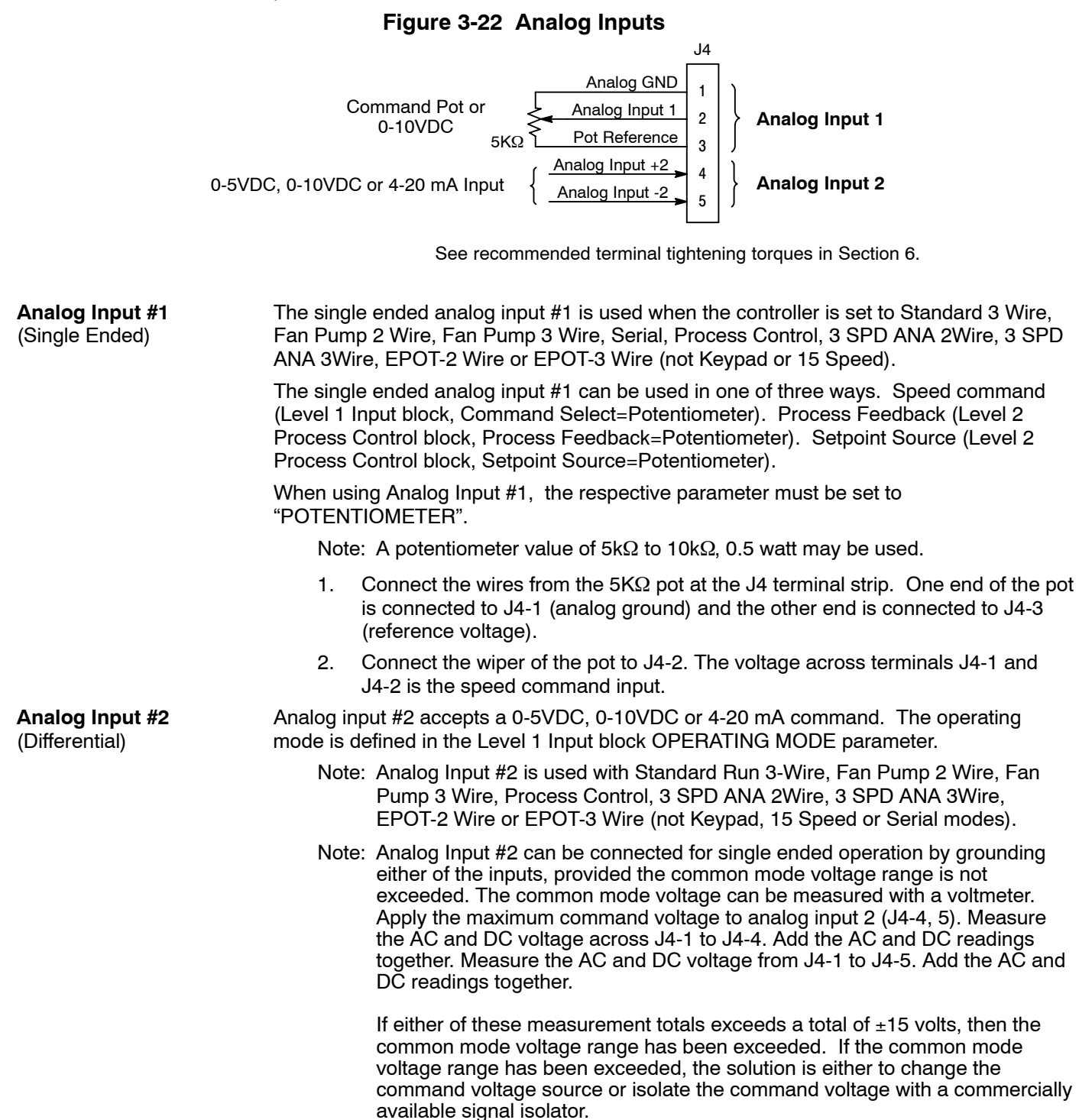

| Analog Outputs        | Two programmable analog outputs are provided on J4-6 and J4-7. These outputs are scaled 0 - 5 VDC (1mA maximum output current) and can be used to provide real-time status of various control conditions. The return for these outputs is J4-1 analog ground.                                                           |  |  |  |
|-----------------------|----------------------------------------------------------------------------------------------------|--|--|--|
|                       | Each output function is programmed in the Level 1 Output block, Analog Out #1 or #2 parameter values. The scaling of each output is programmable in the Level 1 Output block, Analog Scale #1 or #2.                                                                                                    |  |  |  |
| Serial Operating Mode | The Serial operating mode requires one of the optional Serial Interface expansion boards (RS232, RS422 or RS485). Installation and operation information for these serial expansion boards is provided in Serial Communications expansion board manual MN1310. This manual is shipped with the serial expansion boards. |  |  |  |

#### Keypad Operating Mode (see Figure 3-23)

The Keypad operating mode allows the control to be operated from the keypad. In this mode no control connection wiring is required. However, the Enable, Stop and External Trip inputs may optionally be used. All other opto inputs remain inactive. However, the analog outputs and opto-outputs remain active at all times.

For operation in Keypad mode, set the Level 1 Input block, Operating Mode parameter to Keypad.

To use the Enable input, J4-8 must be connected and the Local Enable INP parameter in the Level 2 Protection block must be set to ON. The Enable line is normally closed. When opened, the motor will COAST to a stop. When the enable line is again closed, the motor will not start until a new direction command is received from the keypad.

To use the Stop input, J4-11 must be connected and the Level 1 Keypad Setup block, LOC. Hot Start parameter must be set to ON. The Stop line is normally closed. When opened, the motor will COAST or REGEN to a stop depending upon the setting of Level 1 Keypad Setup block Keypad Stop Key parameter value. Closing the input will immediately start the motor.

The External Trip input is used to cause a fault condition during a motor over temperature condition. The External Trip input (J4-16) must be connected and the External Trip parameter in the Level 2 Protection block must be set to ON. When J4-16 is opened, the motor will coast to a stop and an External Trip fault will be displayed on the keypad.

#### Figure 3-23 Keypad Control Connection Diagram

- J4-8 If J4-8 is connected, you must set Level 2 Protection block, Local Enable INP parameter to "ON" to activate the opto input. CLOSED allows normal control operation. OPEN disables the control and motor coasts to a stop.
   J4-11 If J4-11 is connected, you must set Level 1 Keypad Setup block, Loc.
- J4-11 If J4-11 is connected, you must set Level 1 Keypad Setup block, Loc. Hot Start parameter to to "ON" to activate the opto input. CLOSED allows normal control operation. OPEN motor decels to stop (depending on Keypad Stop Mode). The motor will restart when J4-11 closes after open if keypad FWD or REV key is active.
- J4-16 If J4-16 is connected, you must set Level 2 Protection block, External Trip to "ON" to activate the opto input. CLOSED allows normal control operation. OPEN causes an external trip fault. The control will disable and the motor coasts to a stop. An external trip fault is displayed (also logged in the fault log).

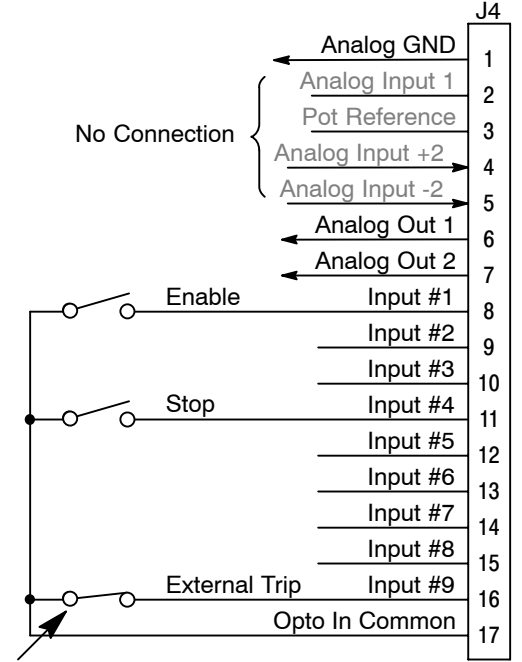

Refer to Figure 3-33.

See recommended terminal tightening torques in Section 6.

#### **Standard Run 3 Wire Operating Mode**

In Standard Run mode, the control is operated by the opto isolated inputs at J4-8 through J4-16 and the analog command input. The opto inputs can be switches as shown in Figure 3-24 or logic signals from another device.

For 4-20mA input move jumper JP2 on the main control board to pins 1 and 2. Analog Input 2 can then be used for 4-20mA operation.

#### Figure 3-24 Standard Run 3-Wire Connection Diagram

- J4-8 CLOSED allows normal control operation.
- OPEN disables the control and motor coasts to a stop.
- J4-9 MOMENTARY CLOSED starts motor operation in the Forward direction. In JOG mode (J4-12 CLOSED), continuous CLOSED jogs motor in the Forward direction.
- J4-10 MOMENTARY CLOSED starts motor operation in the Reverse direction. In JOG mode (J4-12 CLOSED), CONTINUOUS closed JOGS motor in the Reverse direction.
- J4-11 MOMENTARY OPEN motor decels to stop (depending on Decel Time). Motor current continues to be applied to the motor.
- J4-12 CLOSED places control in JOG mode, Forward and Reverse run are used to jog the motor.
- J4-13 CLOSED selects ACC / DEC / S-CURVE group 2. OPEN selects ACC / DEC / S-CURVE group 1.
- J4-14 CLOSED selects preset speed #1, (J4-12, will override this preset speed). OPEN allows speed command from Analog input #1 or #2.
- J4-15 CLOSED to reset fault condition. OPEN to run.
- J4-16 If J4-16 is connected, you must set Level 2 Protection block, External Trip to "ON" to activate the opto input.

CLOSED allows normal control operation.

OPEN causes an external trip fault. The control will disable and the motor coasts to a stop. An external trip fault is displayed (also logged in the fault log).

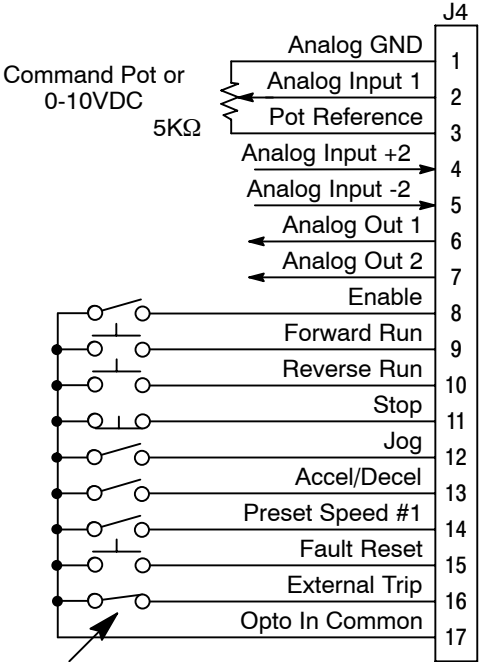

Refer to Figure 3-33.

See recommended terminal tightening torques in Section 6.

#### 15 Speed 2-Wire Operating Mode

Operation in the 15 Speed 2-Wire mode is controlled by the opto isolated inputs at J4-8 through J4-16. The opto inputs can be switches as shown in Figure 3-25 or logic signals from another device.

Switched inputs at J4-11 through J4-14 allow selection of 15 preset speeds and provide Fault Reset as defined in Table 3-9.

#### Figure 3-25 15 Speed 2-Wire Control Connection Diagram

- J4-8 CLOSED allows normal control operation. OPEN disables the control and motor coasts to a stop.
- J4-9 CLOSED operates the motor in the Forward direction (with J4-10 open). OPEN motor decels to stop depending on Decel Time.
- J4-10 CLOSED operates motor in the Reverse direction (with J4-9 open). OPEN motor decels to stop depending on Decel Time.
- J4-11-14 Selects programmed preset speeds as defined in Table 3-9.
- J4-15 CLOSED selects ACC / DEC / S-CURVE group 2. OPEN selects ACC / DEC / S-CURVE group 1.
- J4-16 If J4-16 is connected, you must set Level 2 Protection block, External Trip to "ON" to activate the opto input.
   CLOSED allows normal control operation.
   OPEN causes an external trip fault. The control will disable and the motor coasts to a stop. An external trip fault is displayed (also logged in the fault log).

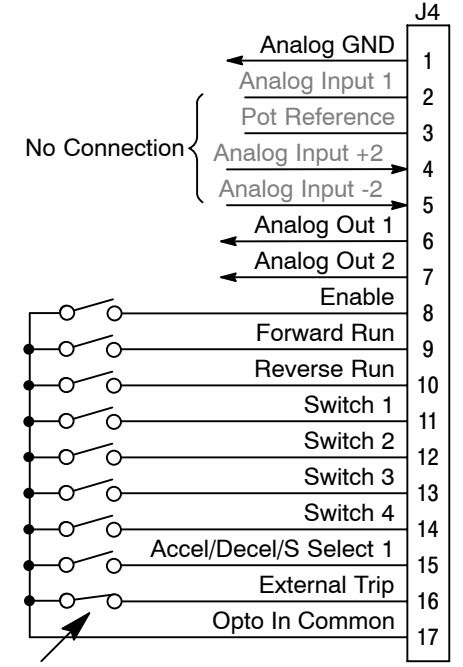

Refer to Figure 3-33.

See recommended terminal tightening torques in Section 6.

#### Table 3-9 Switch Truth Table for 15 Speed, 2 Wire Control Mode

| Function    | J4-11  | J4-12  | J4-13  | J4-14  |
|-------------|--------|--------|--------|--------|
| Preset 1    | Open   | Open   | Open   | Open   |
| Preset 2    | Closed | Open   | Open   | Open   |
| Preset 3    | Open   | Closed | Open   | Open   |
| Preset 4    | Closed | Closed | Open   | Open   |
| Preset 5    | Open   | Open   | Closed | Open   |
| Preset 6    | Closed | Open   | Closed | Open   |
| Preset 7    | Open   | Closed | Closed | Open   |
| Preset 8    | Closed | Closed | Closed | Open   |
| Preset 9    | Open   | Open   | Open   | Closed |
| Preset 10   | Closed | Open   | Open   | Closed |
| Preset 11   | Open   | Closed | Open   | Closed |
| Preset 12   | Closed | Closed | Open   | Closed |
| Preset 13   | Open   | Open   | Closed | Closed |
| Preset 14   | Closed | Open   | Closed | Closed |
| Preset 15   | Open   | Closed | Closed | Closed |
| Fault Reset | Closed | Closed | Closed | Closed |

#### Fan Pump 2 Wire Operating Mode

Operation in the Fan Pump 2-Wire mode is controlled by the opto isolated inputs at J4-8 through J4-16. The opto inputs can be switches as shown in Figure 3-26 or logic signals from another device.

#### Figure 3-26 Fan Pump, 2 Wire Control Connection Diagram

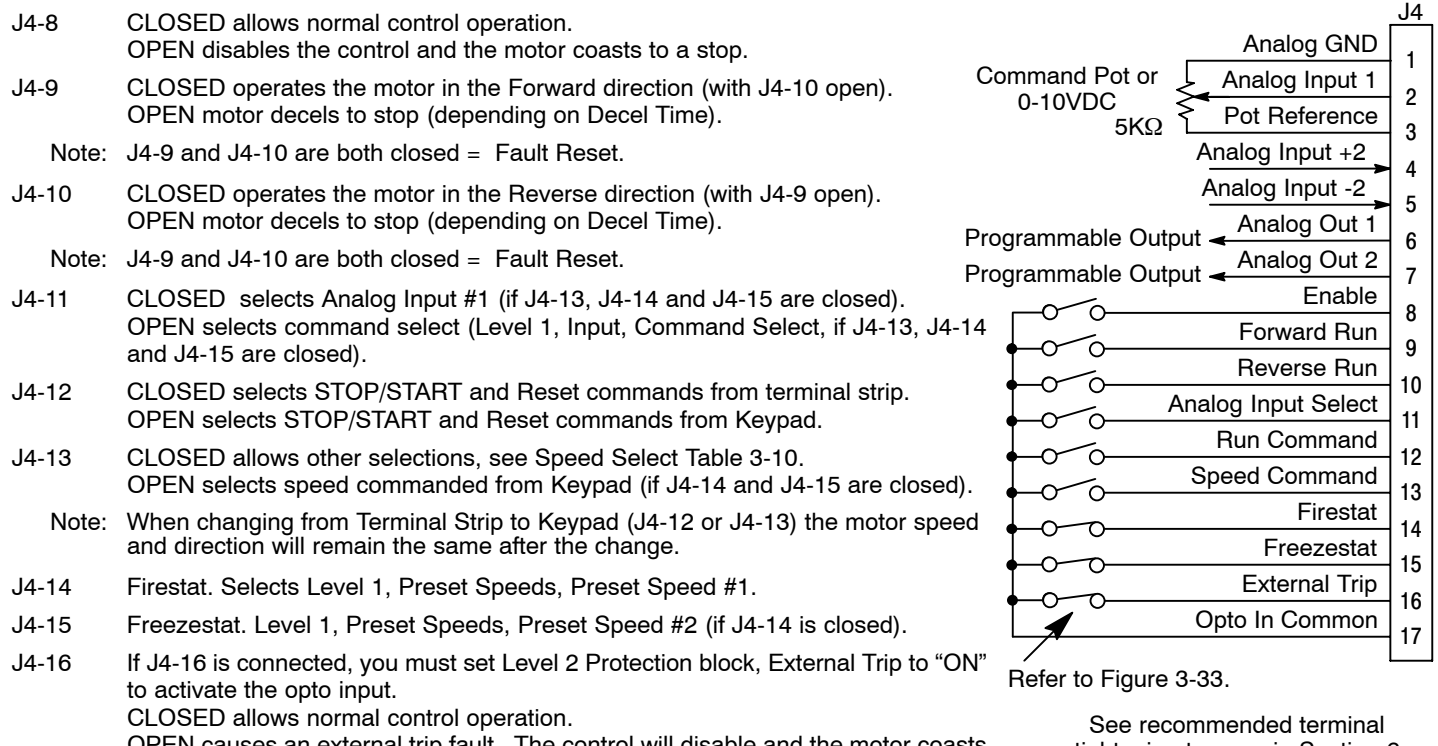

OPEN causes an external trip fault. The control will disable and the motor coasts to a stop. An external trip fault is displayed (also logged in the fault log).

tightening torques in Section 6.

| J4-11  | J4-13  | J4-14  | J4-15  | Command                                       |
|--------|--------|--------|--------|-----------------------------------------------|
|        | Open   | Closed | Closed | Keypad Speed Command                          |
|        |        | Open   |        | Level 1, Preset Speeds, Preset Speed #1       |
|        |        | Closed | Open   | Level 1, Preset Speeds, Preset Speed #2       |
| Open   | Closed | Closed | Closed | Analog Input (Level 1, Input, Command Select) |
| Closed | Closed | Closed | Closed | Analog Input #1                               |

| Table 3-10 | Speed | Select | Table - | Fan | Pump | <b>b</b> , 2 | Wire |
|------------|-------|--------|---------|-----|------|--------------|------|
|------------|-------|--------|---------|-----|------|--------------|------|
#### Fan Pump 3 Wire Operating Mode

Operation in the Fan Pump 3-Wire mode is controlled by the opto isolated inputs at J4-8 through J4-16. The opto inputs can be switches as shown in Figure 3-27 or logic signals from another device.

### Figure 3-27 Fan Pump, 3 Wire Control Connection Diagram

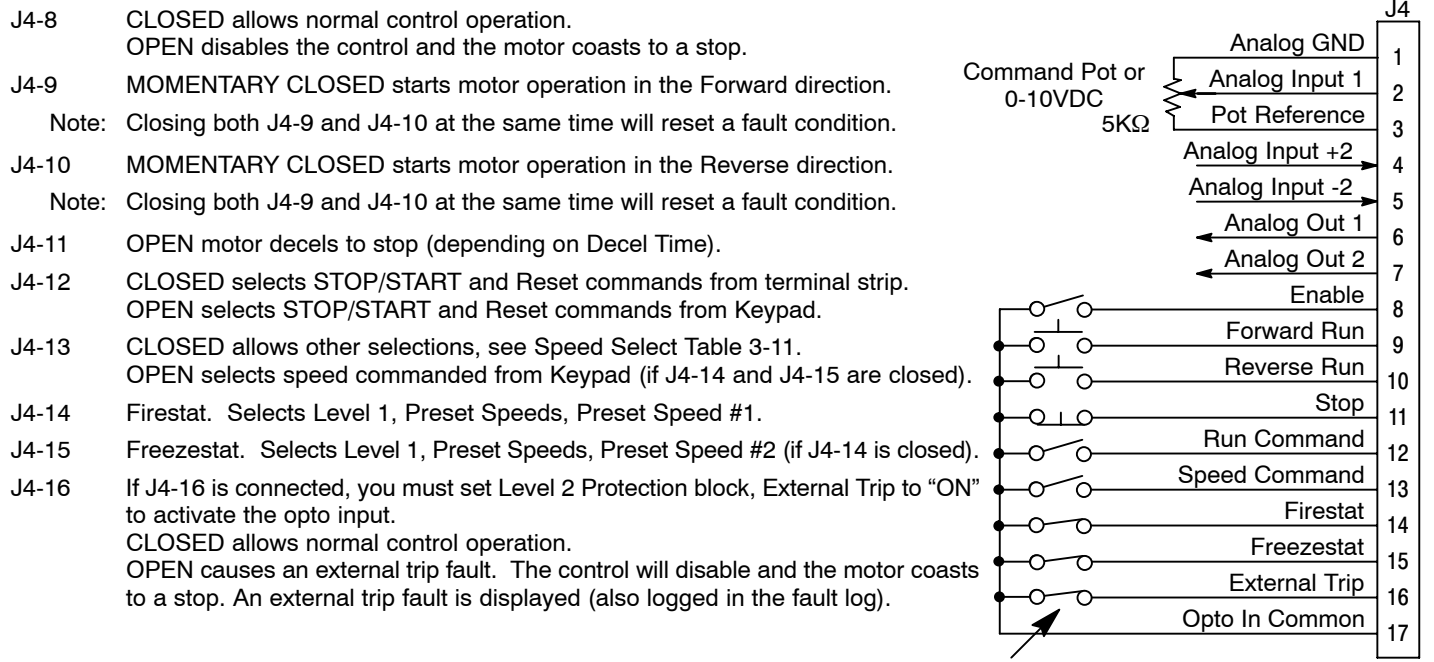

Refer to Figure 3-33.

See recommended terminal tightening torques in Section 6.

| J4-13  | J4-14  | J4-15  | Command                                       |
|--------|--------|--------|-----------------------------------------------|
|        | Open   |        | Level 1, Preset Speeds, Preset Speed #1       |
|        | Closed | Open   | Level 1, Preset Speeds, Preset Speed #2       |
| Open   | Closed | Closed | Keypad Speed Command                          |
| Closed | Closed | Closed | Analog Input (Level 1, Input, Command Select) |

#### Table 3-11 Speed Select Table – Fan Pump, 3 Wire

#### 3 Speed Analog 2 Wire Operating Mode

Allows selection of 3 preset speeds with 2 wire inputs. The opto inputs can be switches as shown in Figure 3-28 or logic signals from another device. Preset speeds are set in the Level 1 Preset Speeds block. Preset Speed #1. Preset Speed #2 and Preset Speed #3.

#### Figure 3-28 3 Speed Analog, 2 Wire Control Connection Diagram

CLOSED allows normal control operation. J4-8 OPEN disables the control and the motor coasts to a stop. Command Pot or J4-9 CLOSED operates the motor in the Forward direction (with J4-10 open). 0-10VDC OPEN motor decels to stop (depending on Decel Time). 5KΩ CLOSED operates the motor in the Reverse direction (with J4-9 open). J4-10 OPEN motor decels to stop (depending on Decel Time). Note: Closing both J4-9 and J4-10 at the same time will reset a fault condition. CLOSED selects Analog Input #1. J4-11 OPEN selects Level 1 Input block, Command Select parameter. C J4-12 CLOSED selects STOP/START and Reset commands from terminal strip. OPEN selects STOP/START and Reset commands from Keypad. C CLOSED selects Level 1 Input block, Command Select parameter. J4-13 OPEN selects speed commanded from the keypad. When changing from Terminal Strip to Keypad (J4-12 or J4-13) the motor speed Note: and direction will remain the same after the change. J4-14 Selects speed command as defined in the Speed Select Table 3-12. J4-15 Selects speed command as defined in the Speed Select Table 3-12. C J4-16 If J4-16 is connected, you must set Level 2 Protection block, External Trip to "ON" to activate the opto input. CLOSED allows normal control operation. OPEN causes an external trip fault. The control will disable and the motor coasts Refer to Figure 3-33. to a stop. An external trip fault is displayed (also logged in the fault log).

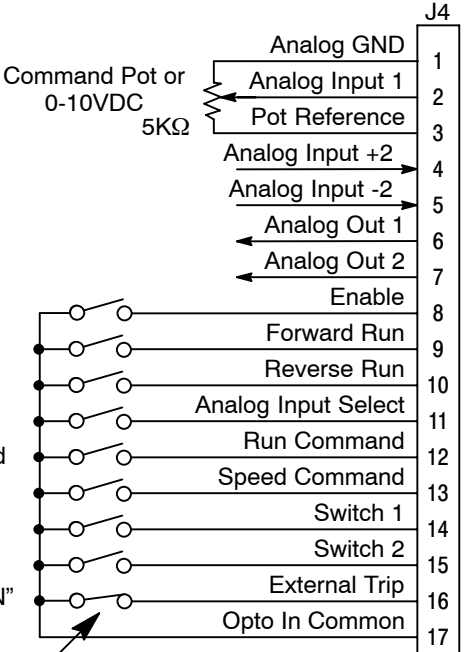

See recommended terminal tightening torques in Section 6.

#### Table 3-12 Speed Select Table – 3 Speed Analog, 2 Wire

| J4-14  | J4-15  | Command                                       |
|--------|--------|-----------------------------------------------|
| Open   | Open   | Analog Input (Level 1, Input, Command Select) |
| Closed | Open   | Level 1, Preset Speeds, Preset Speed #1       |
| Open   | Closed | Level 1, Preset Speeds, Preset Speed #2       |
| Closed | Closed | Level 1, Preset Speeds, Preset Speed #3       |

#### 3 Speed Analog 3 Wire Operating Mode

Allows selection of 3 preset speeds with 3 wire inputs. The opto inputs can be switches as shown in Figure 3-29 or logic signals from another device.

The values of the preset speeds are set in the Level 1 Preset Speeds block, Preset Speed #1, Preset Speed #2 and Preset Speed #3.

### Figure 3-29 3 Speed Analog, 3 Wire Control Connection Diagram

| CLOSED allows normal control operation.<br>OPEN disables the control and the motor coasts to a stop.                                                        | _                                                                                                    |
|----------------------------------------------------------------------------------------------------|----------------------------------------------------------------------------------------------------|
| 4-9 MOMENTARY CLOSED starts motor operation in the Forward direction.                                                                                       |                                                                                                    |
| MOMENTARY CLOSED starts motor operation in the Reverse direction.                                                                                           | 0 100                                                                                                    |
| Closing both J4-9 and J4-10 at the same time will reset a fault condition.                                                                                  |                                                                                                    |
| When OPEN motor decels to stop (depending on Decel Time).                                                                                                   |                                                                                                    |
| CLOSED selects STOP/START and Reset commands from terminal strip.<br>OPEN selects STOP/START and Reset commands from Keypad.                                |                                                                                                    |
| CLOSED allows various selections, see Speed Select Table 3-13.<br>OPEN selects speed commanded from Keypad.                                                 |                                                                                                    |
| When changing from Terminal Strip to Keypad (J4-12 or J4-13) the motor speed<br>and direction will remain the same after the change.                        |                                                                                                    |
| Selects speed command as defined in the Speed Select Table 3-13.                                                                                            |                                                                                                    |
| Selects speed command as defined in the Speed Select Table 3-13.                                                                                            |                                                                                                    |
| If J4-16 is connected, you must set Level 2 Protection block, External Trip to "O<br>to activate the opto input.<br>CLOSED allows normal control operation. |                                                                                                    |
|                                                                                                    | CLOSED allows normal control operation.<br>OPEN disables the control and the motor coasts to a stop.<br>MOMENTARY CLOSED starts motor operation in the Forward direction.<br>MOMENTARY CLOSED starts motor operation in the Reverse direction.<br>Closing both J4-9 and J4-10 at the same time will reset a fault condition.<br>When OPEN motor decels to stop (depending on Decel Time).<br>CLOSED selects STOP/START and Reset commands from terminal strip.<br>OPEN selects STOP/START and Reset commands from Keypad.<br>CLOSED allows various selections, see Speed Select Table 3-13.<br>OPEN selects speed commanded from Keypad.<br>When changing from Terminal Strip to Keypad (J4-12 or J4-13) the motor speed<br>and direction will remain the same after the change.<br>Selects speed command as defined in the Speed Select Table 3-13.<br>If J4-16 is connected, you must set Level 2 Protection block, External Trip to "O<br>to activate the opto input.<br>CLOSED allows normal control operation. |

OPEN causes an external trip fault. The control will disable and the motor coasts to a stop. An external trip fault is displayed (also logged in the fault log).

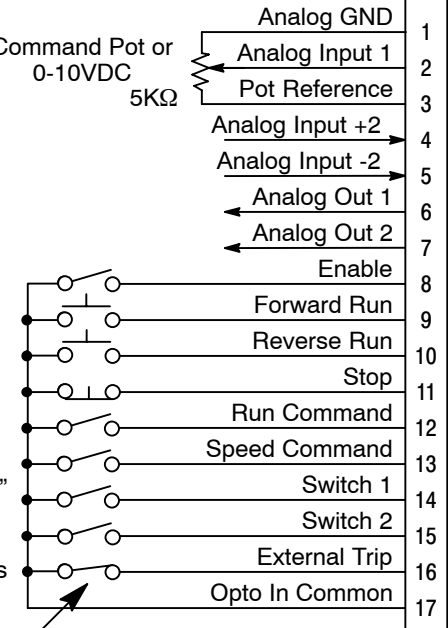

J4

Refer to Figure 3-33.

See recommended terminal tightening torques in Section 6.

| J4-14  | J4-15  | Command                                       |
|--------|--------|-----------------------------------------------|
| Open   | Open   | Analog Input (Level 1, Input, Command Select) |
| Closed | Open   | Level 1, Preset Speeds, Preset Speed #1       |
| Open   | Closed | Level 1, Preset Speeds, Preset Speed #2       |
| Closed | Closed | Level 1, Preset Speeds, Preset Speed #3       |

## Table 3-13 Speed Select Table – 3 Speed Analog, 3 Wire

#### **Electronic Pot 2 Wire Operating Mode**

Provides speed Increase and Decrease inputs to allow EPOT operation with 2 wire inputs. The opto inputs can be switches as shown in Figure 3-30 or logic signals from another device. The values of the preset speeds are set in the Level 1 Preset Speeds block, Preset Speed #1 or Preset Speed #2.

### Figure 3-30 EPOT, 2 Wire Control Connection Diagram

- J4-8 CLOSED allows normal control operation. OPEN disables the control and motor coasts to a stop.
- J4-9 CLOSED starts motor operation in the Forward direction. OPEN motor decels to stop (depending on Decel Time).
- J4-10 CLOSED starts motor operation in the Reverse direction. OPEN motor decels to stop (depending on Decel Time).
- Note: Closing both J4-9 and J4-10 at the same time will reset a fault condition.
- J4-11 Selects speed command as defined in the Speed Select Table 3-14.
- J4-12 Selects speed command as defined in the Speed Select Table 3-14.
- J4-13 CLOSED selects ACC / DEC / S-CURVE group 2. OPEN selects ACC / DEC / S-CURVE group 1.
- J4-14 Momentary CLOSED increases motor speed while contact is closed.
- J4-15 Momentary CLOSED decreases motor speed while contact is closed.
- J4-16 If J4-16 is connected, you must set Level 2 Protection block, External Trip to "ON" to activate the opto input.

CLOSED allows normal control operation.

OPEN causes an external trip fault. The control will disable and the motor coasts to a stop. An external trip fault is displayed (also logged in the fault log).

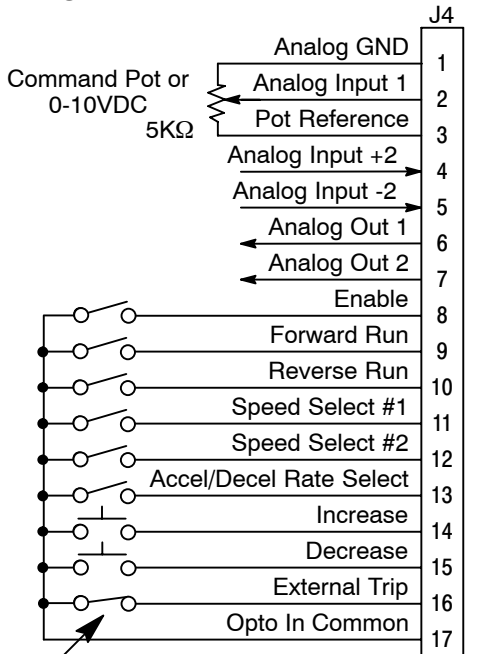

Refer to Figure 3-33.

See recommended terminal tightening torques in Section 6.

### Table 3-14 Speed Select Table

| J4-11  | J4-12  | Command                                       |
|--------|--------|-----------------------------------------------|
| Open   | Open   | Electronic Pot                                |
| Closed | Open   | Analog Input (Level 1, Input, Command Select) |
| Open   | Closed | Level 1, Preset Speeds, Preset Speed #1       |
| Closed | Closed | Level 1, Preset Speeds, Preset Speed #2       |

### **Electronic Pot 3 Wire Operating Mode**

Provides speed Increase and Decrease inputs to allow EPOT operation with 3 wire inputs. The opto inputs can be switches as shown in Figure 3-31 or logic signals from another device.

#### Figure 3-31 EPOT, 3 Wire Control Connection Diagram

- J4-8 CLOSED allows normal control operation.
- OPEN disables the control and motor coasts to a stop.
- J4-9 Momentary CLOSED starts motor operation in the Forward direction.
- J4-10 Momentary CLOSED starts motor operation in the Reverse direction.
- Note: Closing both J4-9 and J4-10 at the same time will reset a fault condition.
- J4-11 Momentary OPEN motor decels to stop (depending on Decel Time).
- J4-12 CLOSED selects the Level 1, Input, Command Select parameter value. OPEN selects EPOT.
- J4-13 CLOSED selects ACC / DEC / S-CURVE group 2. OPEN selects ACC / DEC / S-CURVE group 1.
- J4-14 Momentary CLOSED increases motor speed while contact is closed.
- J4-15 Momentary CLOSED decreases motor speed while contact is closed.
- J4-16 If J4-16 is connected, you must set Level 2 Protection block, External Trip to "ON" to activate the opto input.

CLOSED allows normal control operation.

OPEN causes an external trip fault. The control will disable and the motor coasts to a stop. An external trip fault is displayed (also logged in the fault log).

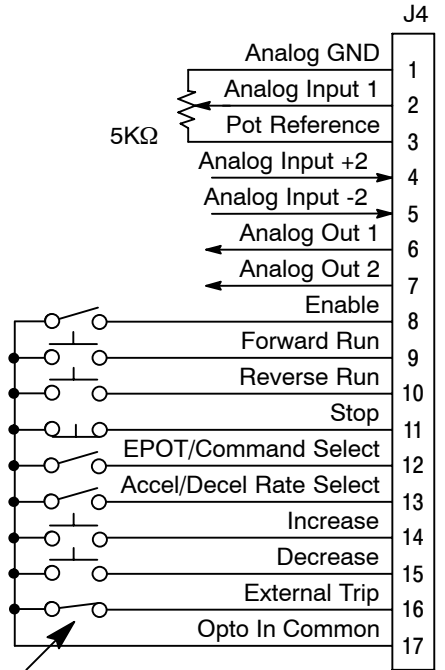

Refer to Figure 3-33.

See recommended terminal tightening torques in Section 6.

Process Operating Mode The process control mode provides an auxiliary closed loop general purpose PID set point control. The process control loop may be configured in various ways and detailed descriptions of the process mode are given in MN707 "Introduction to Process Control". The opto inputs can be switches as shown in Figure 3-32 or logic signals from another device.

#### Figure 3-32 Process Mode Connection Diagram

- J4-8 CLOSED allows normal control operation. OPEN disables the control & motor coasts to a stop.
- J4-9 CLOSED operates the motor in the Forward direction (with J4-10 open). OPEN motor decels to stop (depending on Decel Time).
- J4-10 CLOSED operates the motor in the Reverse direction (with J4-9 open). OPEN motor decels to stop (depending on Decel Time).
- J4-11 CLOSED, selects Accel/Decel group 2 parameters. OPEN, selects Accel/Decel group 1 parameters.
- J4-12 CLOSED causes the control to JOG in the reverse direction.
- J4-13 CLOSED to enable the Process Mode.
- J4-14 CLOSED causes the control to JOG in the forward direction.
- J4-15 CLOSED to reset a fault condition. OPEN to run.
- J4-16 If J4-16 is connected, you must set Level 2 Protection block, External Trip to "ON" to activate the opto input.

CLOSED allows normal control operation.

OPEN causes an external trip fault. The control will disable and the motor coasts to a stop. An external trip fault is displayed (also logged in the fault log).

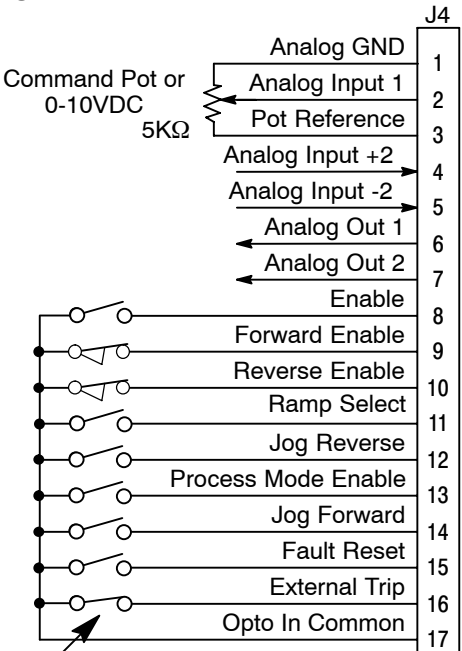

Refer to Figure 3-33.

See recommended terminal tightening torques in Section 6.

## Table 3-15 Process Mode Input Signal Compatibility

| Setpoint or<br>Feedforward |                                                                                                    | Feedback       |             |                 |                 |                |                  |                  |
|----------------------------|----------------------------------------------------------------------------------------------------|----------------|-------------|-----------------|-----------------|----------------|------------------|------------------|
|                            |                                                                                                    | J4-1 & 2       | J4-4 & 5    | <b>5V EXB</b> 1 | 10V EXB         | 4-20mA<br>EXB1 | 3-15 PSI<br>EXB2 | DC<br>Tach EXB 3 |
| J4-1 & 2                   |                                                                                                    |                |             |                 |                 |                |                  |                  |
| J4-4 & 5                   |                                                                                                    |                |             |                 |                 |                |                  |                  |
| 5V EXB                     |                                                                                                    |                |             |                 |                 |                |                  |                  |
| 10V EXB 1                  |                                                                                                    |                |             |                 |                 |                |                  |                  |
| 4-20mA EXB 1               |                                                                                                    |                |             |                 |                 |                |                  |                  |
| 3-15 PSI EXB 2             | ]                                                                                                    |                |             |                 |                 |                |                  |                  |
| DC Tach EXB 3              | ]                                                                                                    |                |             |                 |                 |                |                  |                  |
| EXB PULSE FO               | <b>L</b> 4 5                                                                                                    |                |             |                 |                 |                |                  |                  |
| Serial 5 6                 |                                                                                                    |                |             |                 |                 |                |                  |                  |
| 1                          | Requires                                                                                                    | expansion bo   | ard EXB007  | A01 (High Res   | solution Analog | g I/O EXB).    |                  |                  |
| 2                          | Requires expansion board EXB004A01 (4 Output Relays/3-15 PSI Pneumatic Interface EXB).                                                                           |                |             |                 |                 |                |                  |                  |
| 3                          | Requires expansion board EXB006A01 (DC Tachometer Interface EXB).                                                                                                |                |             |                 |                 |                |                  |                  |
| 4                          | Requires expansion board EXB005A01 (Master Pulse Reference/Isolated Pulse Follower EXB).                                                                         |                |             |                 |                 |                |                  |                  |
| 5                          | Used for Feedforward only. Must not be used for Setpoint Source or Feedback.                                                                                     |                |             |                 |                 |                |                  |                  |
| 6                          | Requires expansion board EXB001A01 (RS232 Serial Communication EXB). or<br>Requires expansion board EXB002A01 (RS422/RS485 High Speed Serial Communication EXB). |                |             |                 |                 |                |                  |                  |
|                            | Conflicting                                                                                                    | g inputs. Do n | ot use same | input signal m  | nultiple times. |                |                  |                  |
|                            |                                                                                                    |                |             |                 |                 |                |                  |                  |

Conflicting level 1 or 2 expansion boards. Do not use!

### External Trip Input

Terminal J4-16 is available for connection to a normally closed thermostat or overload relay in all operating modes as shown in Figure 3-33. The thermostat or overload relay should be a dry contact type with no power available from the contact. If the motor thermostat or overload relay activates, the control will automatically shut down and give an External Trip fault. The optional relay (CR1) shown provides the isolation required and the N.O. contact is open when power is applied to the relay and the motor is cold. If the motor thermostat is tripped, CR1 is de-energized and the N.O. contact closes.

Connect the External Trip Input wires (N.O. relay contact) to J4-16 and J4-17. Do not place these wires in the same conduit as the motor power leads.

To activate the External Trip input, the External Trip parameter in the Level 2 Protection Block must be set to "ON".

#### Figure 3-33 Motor Temperature Relay

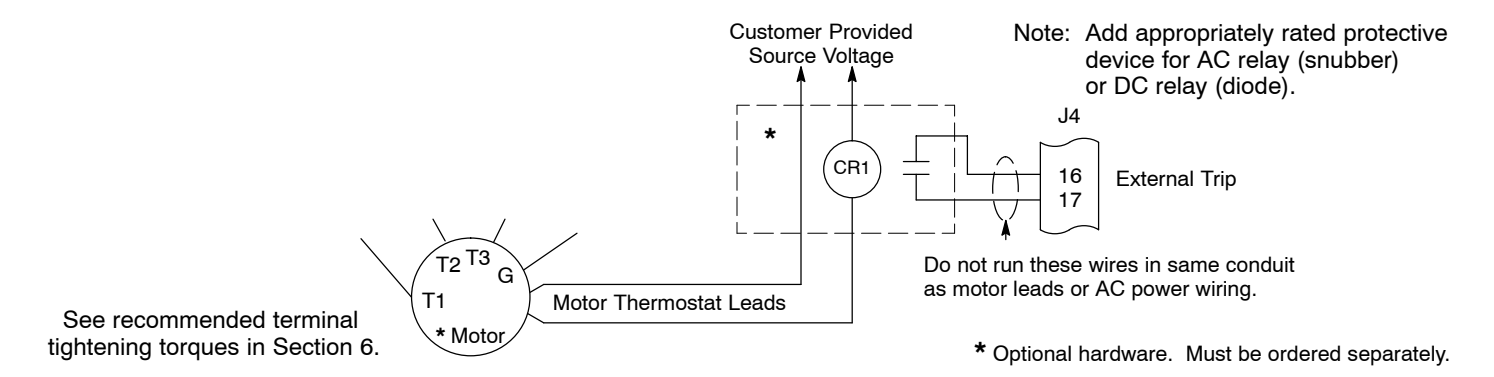

#### **Opto-Isolated Inputs**

The equivalent circuit of the nine opto inputs is shown in Figure 3-34. The function of each input depends on the operating mode selected and are described previously in this section. This Figure also shows the connections using the internal opto input Supply.

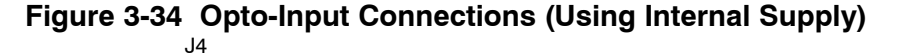

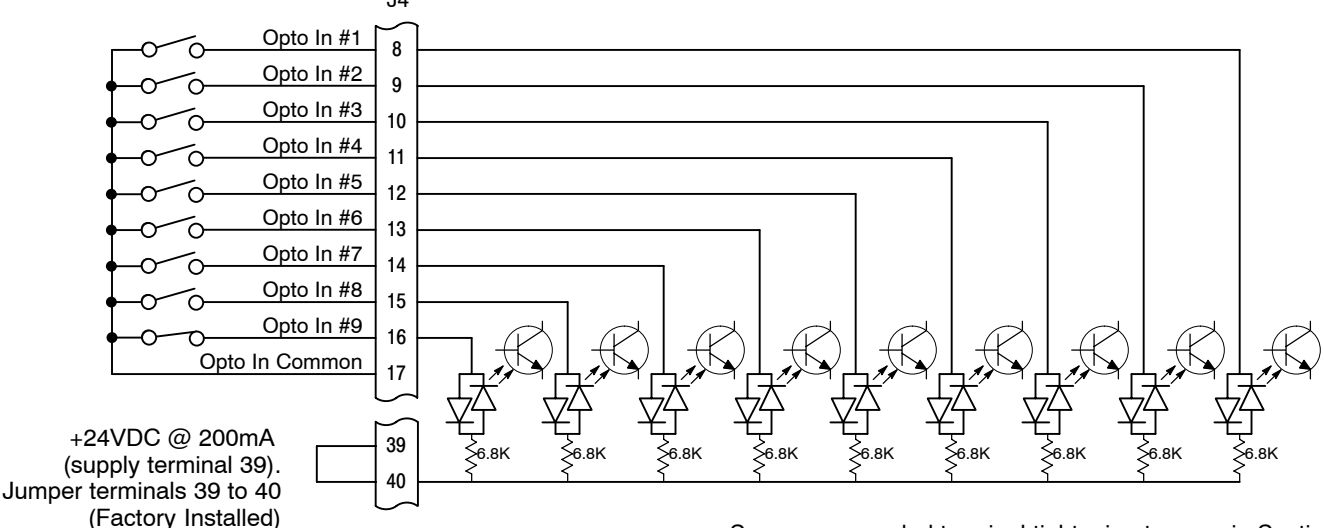

See recommended terminal tightening torques in Section 6.

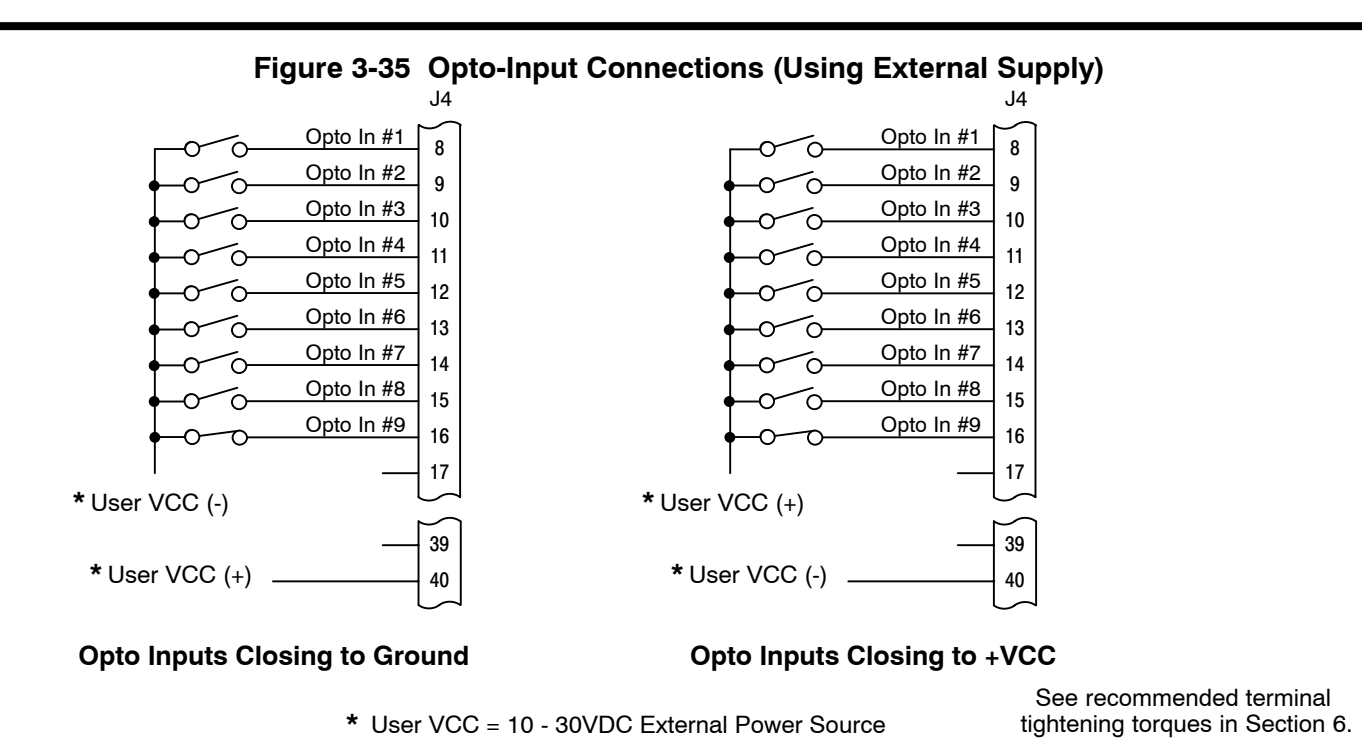

## <u>Digital Outputs</u> Opto Isolated Outputs

Two programmable opto isolated outputs are available at terminals J4-19 and J4-20. See Figure 3-36. Each output may be programmed to represent one output condition. The output conditions are defined in Section 4 of this manual.

The opto isolated outputs may be configured for sinking or sourcing 60 mA each, as shown in Figure 3-36. However, both must be configured the same. The maximum voltage from opto output to common when active is 1.0 VDC (TTL compatible). The equivalent circuit for the opto isolated outputs is shown in Figure 3-37. If the opto outputs are used to directly drive a relay, a flyback diode rated at 1A, 100 V (IN4002 or equivalent) minimum should be connected across the relay coil.

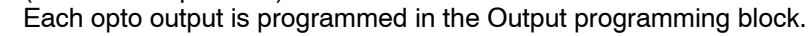

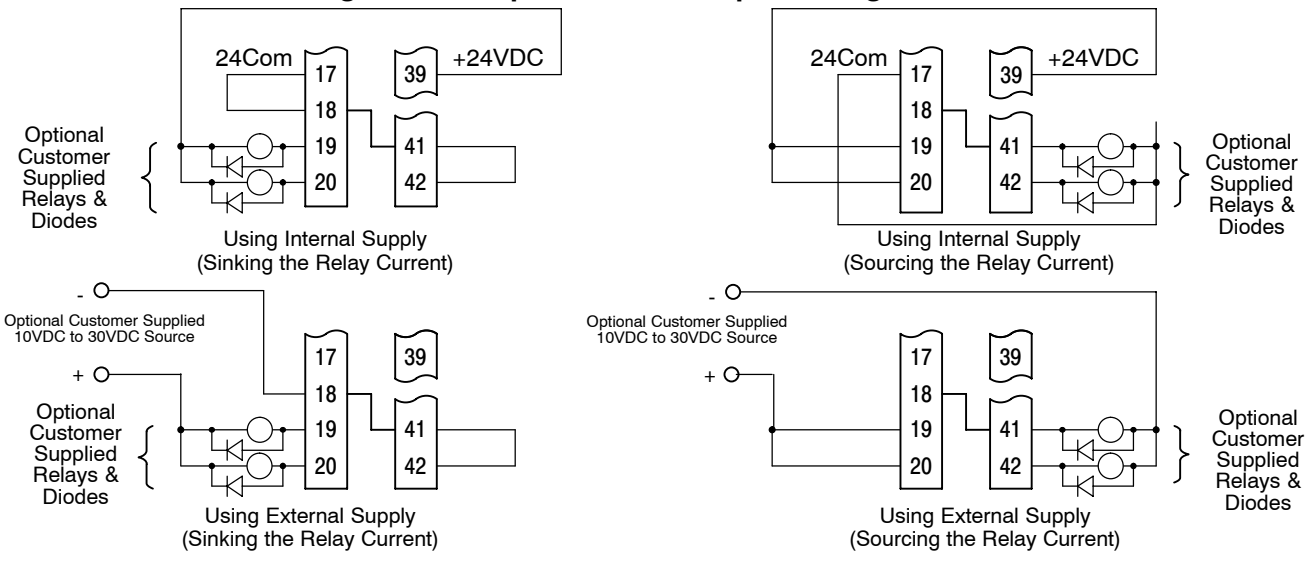

### Figure 3-36 Opto-isolated Output Configurations

See recommended terminal tightening torques in Section 6.

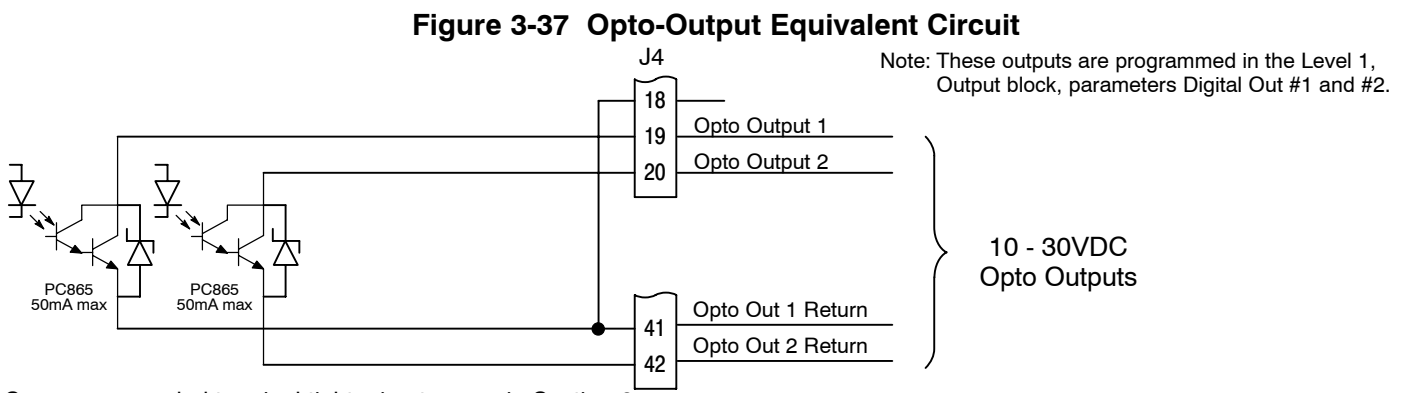

See recommended terminal tightening torques in Section 6.

### **Relay Outputs**

Two programmable relay outputs are available at terminals J4-21 and J4-22. See Figure 3-38. Each output can be individually configured as normally open (N.O.) or normally closed (N.C.) contacts. Jumpers JP3 and JP4 select the N.O. or N.C. contacts. These outputs may be wired as shown in Figure 3-38.

Each output may be programmed to represent one output condition. The output conditions are defined in Section 4 of this manual.

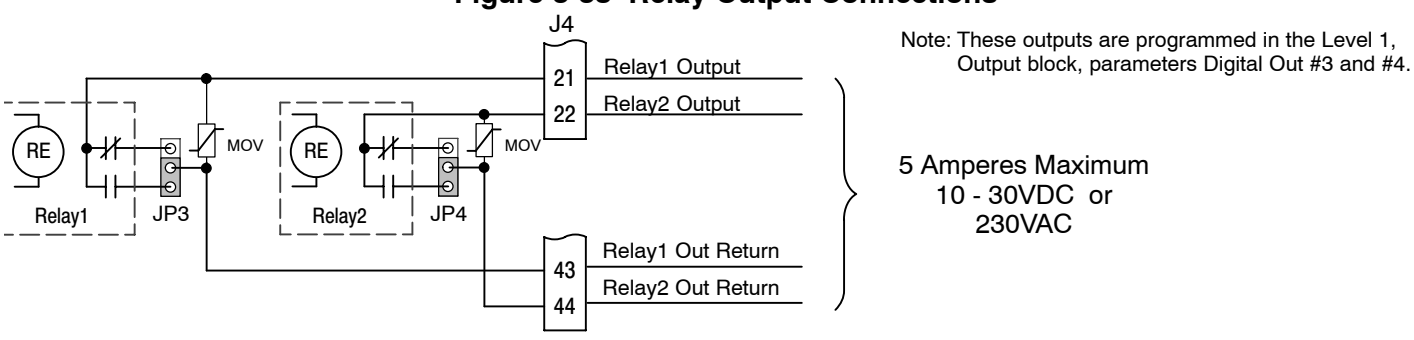

### Figure 3-38 Relay Output Connections

See recommended terminal tightening torques in Section 6.

| Pre-Operation Checklist | Check of                | Electrical Items                                                                                                    |
|-------------------------|-------------------------|----------------------------------------------------------------------------------------------------|
| -                       | 1.                      | Verify AC line voltage at source matches control rating.                                                                                                    |
|                         | 2.                      | Inspect all power connections for accuracy, workmanship and tightness and compliance to codes.                                                                                                    |
|                         | 3.                      | Verify control and motor are grounded to each other and the control is connected to earth ground.                                                                                                    |
|                         | 4.                      | Check all signal wiring for accuracy.                                                                                                    |
|                         | 5.                      | Be certain all brake coils, contactors and relay coils have noise suppression.<br>This should be an R-C filter for AC coils and reverse polarity diodes for DC coils. MOV type transient suppression is not adequate.                    |
|                         | Check of                | f Motor and Couplings                                                                                                    |
|                         | 1.                      | Verify freedom of motion of motor shaft.                                                                                                    |
|                         | 2.                      | Verify that the motor coupling is tight without backlash.                                                                                                    |
|                         | 3.                      | Verify the holding brakes if any, are properly adjusted to fully release and set to the desired torque value.                                                                                                    |
| Power Up Procedure      | lf you are<br>before yo | e not familiar with programming Baldor controls, refer to Section 4 of this manual<br>ou apply power to the control.                                                                                                    |
|                         | Note                    | e: The following procedure adjusts the minimum recommended parameter values to allow operation of the control in Keypad mode for initial start-up only.                                                                                  |
|                         | 1.                      | Verify that any enable inputs to J4-8 are open.                                                                                                    |
|                         | 2.                      | Turn power on. Be sure no faults are displayed on the keypad display.                                                                                                    |
|                         | 3.                      | Set the Level 1 Input block, Operating Mode to "Keypad".                                                                                                    |
|                         | 4.                      | Be sure the Level 2 Protection block, Local Enable INP parameter is OFF and the Level 2 Protection block, External Trip parameter is OFF.                                                                                                |
|                         | 5.                      | Set the Level 2 Output Limits block, "Operating Zone" parameter as desired (STD CONST TQ, STD VAR TQ, QUIET CONST TQ or QUIET VAR TQ).                                                                                                   |
|                         | 6.                      | Set the Level 2 Output Limits block, "MIN Output FREQ" parameter.                                                                                                    |
|                         | 7.                      | Set the Level 2 Output Limits block, "MAX Output FREQ" parameter.                                                                                                    |
|                         | Note                    | <ul> <li>P1 is in position 2–3 as shipped from the factory (&lt;120Hz operation).</li> <li>For operation with MAX Output FREQ &gt;120Hz, change the position of<br/>JP1 to pins 1–2. Refer to Figure 3-1 for jumper location.</li> </ul> |
|                         | 8.                      | If the desired peak current limit setting is different than is automatically set by the Operating Zone, set the Level 2 Output Limits block, "PK Current Limit" parameter as desired.                                                    |
|                         | 9.                      | Enter the following motor data in the Level 2 Motor Data block parameters:<br>Motor Voltage (input)<br>Motor Rated Amps (FLA)<br>Motor Rated Speed (base speed)<br>Motor Rated Frequency<br>Motor Mag Amps (no load current)             |
|                         | 10.                     | If External Dynamic Brake hardware is used, set the Level 2 Brake Adjust block, "Resistor Ohms" and "Resistor Watts" parameters.                                                                                                    |
|                         | 11.                     | Set the Level 1 V/HZ Boost block, "V/HZ Profile" parameter for the correct V/Hz ratio for your application.                                                                                                    |
|                         | 12.                     | If the load is a high initial starting torque type, the torque boost and accel time may need to be increased. Set the Level 1 V/HZ Boost block, "Torque Boost" and the Level 1 Accel/Decel Rate block, "Accel Time #1" as required.      |
|                         | 13.                     | Select and program additional parameters to suit your application.                                                                                                    |
|                         | The contr<br>the progra | rol is now ready for use in keypad mode or the terminal strip may be wired and amming changed for another operating mode.                                                                                                    |
|                         |                         |                                                                                                    |

#### Overview

The keypad is used to program the control parameters, to operate the motor and to monitor the status and outputs of the control by accessing the display options, diagnostic menus and the fault log.

#### Figure 4-1 Keypad

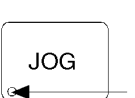

(Green) lights when Jog is active. (Green) lights when FWD direction is commanded. JOG -FWD -(Green) lights when REV direction is commanded. (Red) lights when motor STOP is commanded. REV -

STOP -

Indicator Lights

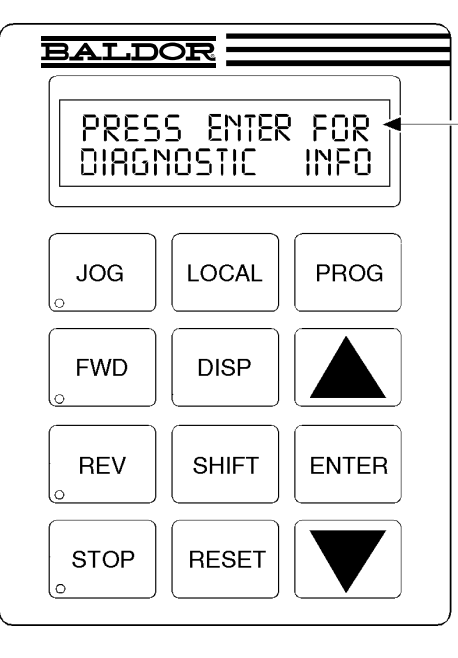

JOG - Press JOG to select the preprogrammed jog speed. After the jog key has been pressed, use the FWD or REV keys to run the motor in the direction that is needed. The JOG key is only active in the local mode.

FWD - Press FWD to initiate forward rotation of the motor. (Active in Local and Jog modes).

REV - Press REV to initiate reverse rotation of the motor. (Active in Local and Jog modes).

STOP - Press STOP to initiate a stop sequence. Depending on the setup of the control, the motor will either regen or coast to a stop. This key is operational in all modes of operation unless it has been disabled by the Keypad Stop key parameter in the Keypad (programming) Setup Block.

LOCAL - Press LOCAL to change between the local (keypad) and remote operation.

**DISP - Press DISP to return to display** mode from programming mode. Provides operational status and advances to the next display menu item.

SHIFT - Press SHIFT in the program mode to control cursor movement. Pressing the SHIFT key once moves the blinking cursor one character position to the right. While in program mode, a parameter value may be reset to the factory preset value by pressing the SHIFT key until the arrow symbols at the far left of the keypad display are flashing, then press an arrow key. In the display mode the SHIFT key is used to adjust the keypad contrast.

**RESET - Press RESET to clear all fault** messages (in local mode). Can also be used to return to the top of the block programming menu without saving any parameter value changes.

Keypad Display - Displays status information during Local or Remote operation. It also displays information during parameter setup and fault or Diagnostic Information.

PROG - Press PROG to enter the program mode. While in the program mode the PROG key is used to edit a parameter setting.

#### Image: A - (UP Arrow).

Press 
to change the value of the parameter being displayed. Pressing increments the value to the next greater value. Also, when the fault log or parameter list is displayed, the key will scroll upward through the list. In the local mode pressing the **key** will increase motor speed to the next greater value.

ENTER - Press ENTER to save parameter value changes and move back to the previous level in the programming menu. In the display mode the ENTER key is used to directly set the local speed reference. It is also used to select other operations when prompted by the keypad display.

#### **V** - (Down Arrow)

Press ▼ to change the value of the parameter being displayed. Pressing **V** decrements the value to the next lesser value. Also, when the fault log or parameter list is displayed, the V key will scroll downward through the list. In the local mode pressing the V key will decrease motor speed to the next lesser value.

#### **Display Mode**

The control is in the display mode at all times except when in the programming mode. The keypad displays the status of the control as in the following example:

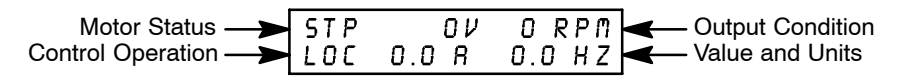

#### Adjusting Display Contrast

When AC power is applied to the control the keypad should display the status of the control. If there is no display visible, use the following procedure to adjust the display.

(Contrast may be adjusted in the display mode when motor is stopped or running).

| Action                  | Description                                       | Display                              | Comments      |
|-------------------------|---------------------------------------------------|--------------------------------------|---------------|
| Apply Power             | No visible display                                |                                      |               |
| Press DISP Key          | Places control in display mode                    |                                      | Display mode. |
| Press SHIFT key 2 times | Allows display contrast<br>adjustment             |                                      |               |
| Press ▲ or ▼ Key        | Adjusts display intensity                         | RDJUST CONTRRST<br>♦ [ENTER] TO SRVE |               |
| Press ENTER             | Saves level of contrast and exits to display mode | STP OV ORPM<br>LOC O.OR O.OHZ        |               |

#### **Display Screens**

Note: The order of display is as shown (scroll through order). However, the first display after "Baldor Motors & Drives" will be the last display you viewed before power down.

| Action         | Description                                                           | Display                            | Comments                                                                                     |
|----------------|-----------------------------------------------------------------------|------------------------------------|----------------------------------------------------------------------------------------------|
| Apply Power    | Display mode showing mode,<br>voltage, current & frequency<br>status. | STP OV ORPM<br>LOC O.O R O.O HZ    | No faults present. Local keypad<br>mode. If in remote mode, press<br>local for this display. |
| Press DISP key | Scroll to fault log block.                                            | PRESS ENTER FOR<br>FRULT LOG       | Press ENTER to view the fault log if desired.                                                |
| Press DISP key | Scroll to diagnostic info block.                                      | PRESSENTER FOR<br>DIRGNOSTIC INFO  | Press ENTER to view diagnostic<br>information if desired.                                    |
| Press DISP key | Scroll to local speed ref. block.                                     | PRESS ENTER FOR<br>LOCAL SPEED REF | Press ENTER to change motor<br>speed.                                                        |
| Press DISP key | Display mode showing output frequency.                                | STOP FREQUENCY<br>LOCRL 0.00 HZ    |                                                                                              |
| Press DISP key | Display mode showing motor<br>speed (based on output<br>frequency).   | STOP MOTOR SPEED<br>LOCRL O RPM    |                                                                                              |
| Press DISP key | Display mode showing output current.                                  | STOP CURRENT OUT<br>LOCRL 0.00 R   |                                                                                              |
| Press DISP key | Display mode showing output voltage.                                  | STOP VOLTRGE OUT<br>LOCRL OV       |                                                                                              |

#### Program Mode

Use the Program Mode to customize the control for a variety of applications by programming the operating parameters. In the Display Mode, press the PROG key to access the Program Mode. To return to the Display Mode, press the DISP key. Note that when a parameter is selected alternately pressing the Disp and Prog keys will change between the Display Mode and the selected parameter. When a parameter is selected for programming, the keypad display gives you the following information:

 Parameter Status
 All programmable parameters are displayed with a P: in the lower left hand corner of the keypad display. If a parameter is displayed with a V:, the setting may be viewed but not changed while the motor is operating. If the parameter is displayed with an L:, the setting is locked and the security access code must be entered before any changes can be made.

#### **Parameter Blocks Access for Programming**

Use the following procedure to access parameter blocks to program the control.

| Action                         | Description                                                                 | Display                            | Comments                                                  |
|--------------------------------|-----------------------------------------------------------------------------|------------------------------------|-----------------------------------------------------------|
| Apply Power                    | Keypad Display shows this opening message.                                  | BRLDOR<br>MOTORS & DRIVES          | Logo display for 5 seconds.                               |
|                                | If no faults and programmed for LOCAL operation.                            | STP OV ORPM<br>LOC D.OR D.OHZ      | Display mode.                                             |
|                                | If no faults and programmed for REMOTE operation.                           | STP OV ORPM<br>REM D.OR D.OHZ      | Display mode.                                             |
|                                | If fault is displayed, refer to the Troubleshooting section of this manual. |                                    |                                                           |
| Press PROG key                 |                                                                             | PRESSENTER FOR<br>PRESET SPEEDS    | Press ENTER to access preset speed parameters.            |
| Press <b>▲</b> or <b>▼</b> key | Scroll to the ACCEL/DECEL block.                                            | PRESSENTER FOR<br>RCCEL/DECEL RRTE | Press ENTER to access Accel<br>and Decel rate parameters. |
| Press ▲ or ▼ key               | Scroll to the Level 2 Block.                                                | PRESSENTER FOR<br>LEVEL 2 BLOCKS   | Press ENTER to access Level 2<br>Blocks.                  |
| Press ENTER key                | First level 2 block display.                                                | PRESS ENTER FOR<br>OUTPUT LIMITS   |                                                           |
| Press ▲ or ▼ key               | Scroll to Programming Exit menu.                                            | PRESSENTER FOR<br>PROGRAMMING EXIT | Press ENTER to return to display mode.                    |
| Press ENTER key                | Return to display mode.                                                     | STP OV ORPM<br>LOC O.OR O.OHZ      |                                                           |

# Changing Parameter Values when Security Code Not Used

Use the following procedure to program or change a parameter already programmed into the control when a security code is not being used.

| Action                         | Description                                      | Display                            | Comments                                                            |
|--------------------------------|--------------------------------------------------|------------------------------------|---------------------------------------------------------------------|
| Apply Power                    | Keypad Display shows this<br>opening message.    | BALDOR<br>MOTORS & DRIVES          | Logo display for 5 seconds.                                         |
|                                | If no faults and programmed for LOCAL operation. | STP OV ORPM<br>LOC O.OR O.OHZ      | Display mode. Stop LED on.                                          |
| Press PROG key                 | Access programming mode.                         | PRESSENTER FOR<br>PRESET SPEEDS    |                                                                     |
| Press <b>▲</b> or <b>▼</b> key | Scroll to Level 1 Input Block.                   | PRESS ENTER FOR<br>INPUT           | Press ENTER to access INPUT block parameter.                        |
| Press ENTER key                | Access Input Block.                              | OPERATING MODE<br>P: Keyprd        | Keypad mode shown is the factory setting.                           |
| Press ENTER key                | Access Operating Mode.                           | OPERRTING MODE<br>♦ □ KEYPRD       | Keypad mode shown is the factory setting.                           |
| Press 🛦 key                    | Scroll to make your selection.                   | OPERATING MODE<br>♦ _ STRNDARD RUN | At the flashing cursor, select mode desired. Standard run is shown. |
| Press ENTER                    | Save selection to memory.                        | OPERATING MODE<br>P: STRNDARD RUN  | Press ENTER to save selection.                                      |
| Press 🛦 key                    | Scroll to menu exit.                             | PRESS ENTER FOR<br>MENU EXIT       |                                                                     |
| Press ENTER key                | Return to Input Block.                           | PRESS ENTER FOR<br>INPUT           |                                                                     |
| Press DISP key                 | Return to Display Mode.                          | STP OV ORPM<br>LOC O.OR O.OHZ      | Typical display mode.                                               |

# **Reset Parameters to Factory Settings**

Sometimes it is necessary to restore the parameter values to the factory settings. Follow this procedure to do so.

| Action           | Description                                                  | Display                               | Comments                                                                                  |
|------------------|--------------------------------------------------------------|---------------------------------------|-------------------------------------------------------------------------------------------|
| Apply Power      | Keypad Display shows this opening message.                   | BALDOR<br>MOTORS & DRIVES             | Logo display for 5 seconds.                                                               |
|                  | If no faults and programmed for LOCAL operation.             | STP OV ORPM<br>LOC O.OR O.OHZ         | Display mode. Stop LED on.                                                                |
| Press PROG key   | Enter program mode.                                          | PRESSENTER FOR<br>PRESET SPEEDS       |                                                                                           |
| Press ▲ or ▼ key | Scroll to Level 2 Blocks.                                    | PRESSENTER FOR<br>LEVEL 2 BLOCKS      |                                                                                           |
| Press ENTER key  | Select Level 2 Blocks.                                       | PRESS ENTER FOR<br>OUTPUT LIMITS      |                                                                                           |
| Press ▲ or ▼ key | Scroll to the Miscellaneous block.                           | PRESS ENTER FOR<br>MISCELLRNEOUS      |                                                                                           |
| Press ENTER key  | Select Miscellaneous block.                                  | RESTART RUTO/MAN<br>P: MANURL         |                                                                                           |
| Press 🛦 key      | Scroll to Factory Settings<br>parameter.                     | FRCTORY SETTINGS<br>P: NO             |                                                                                           |
| Press ENTER key  | Access Factory Settings<br>parameter.                        | FRCTORY SETTINGS<br>⊕ □ NO            | ☐ represents blinking cursor.                                                             |
| Press 🛦 key      | Scroll to STD SETTINGS, to choose original factory settings. | FRCTORY SETTINGS<br>♦ □ STD SETTINGS  | For 50Hz motors, set to 50Hz/400 VOLTS.                                                   |
| Press ENTER key  | Restores factory settings.                                   | FRCTORY SETTINGS<br>P:LORDING PRESETS | "Loading Presets" is first message<br>"Operation Done" is next<br>"No" is displayed last. |
| Press 🛦 key      | Scroll to menu exit.                                         | PRESSENTER FOR<br>MENUEXIT            |                                                                                           |
| Press ENTER key  | Return to Miscellaneous block.                               | PRESS ENTER FOR<br>MISCELLANEOUS      |                                                                                           |
| Press DISP key   | Return to display mode.                                      | STP OV ORPM<br>LOC O.OR O.OHZ         | Display mode. Stop LED on.                                                                |

Note: All parameter values already programmed will be changed when resetting the control to factory settings.

#### Initialize New Software EEPROM

After a new EEPROM is installed, the control will automatically initialize the new software version and memory locations as if "STD Settings" was selected. If you need to initialize the control to the 50Hz / 400Volts" settings, use the following procedure.

| Action                         | Description                                                                  | Display                               | Comments                                                                                  |  |
|--------------------------------|------------------------------------------------------------------------------|---------------------------------------|-------------------------------------------------------------------------------------------|--|
| Apply Power                    | Keypad Display shows this opening message.                                   | BALDOR<br>MOTORS & DRIVES             | Logo display for 5 seconds.                                                               |  |
|                                | If no faults and programmed for LOCAL operation.                             | STP OV O RPM<br>LOC 0.0 R 0.0 HZ      | Display mode. Stop LED on.                                                                |  |
| Press PROG key                 | Enter program mode.                                                          | PRESSENTER FOR<br>PRESET SPEEDS       |                                                                                           |  |
| Press <b>▲</b> or <b>▼</b> key | Scroll to Level 2 Blocks.                                                    | PRESSENTER FOR<br>LEVEL 2 BLOCKS      |                                                                                           |  |
| Press ENTER key                | Select Level 2 Blocks.                                                       | PRESS ENTER FOR<br>OUTPUT LIMITS      |                                                                                           |  |
| Press ▲ or ▼ key               | Scroll to the Miscellaneous block.                                           | PRESS ENTER FOR<br>MISCELLANEOUS      |                                                                                           |  |
| Press ENTER key                | Select Miscellaneous block.                                                  | RESTART RUTO/MAN<br>P: MANURL         |                                                                                           |  |
| Press 🛦 key                    | Scroll to Factory Settings<br>parameter.                                     | FRCTORY SETTINGS<br>P: NO             |                                                                                           |  |
| Press ENTER key                | Access Factory Settings<br>parameter.                                        | FRCTORY SETTINGS<br>⇔ □ NO            | ☐ represents blinking cursor.                                                             |  |
| Press 🛦 key                    | Scroll to STD SETTINGS, to choose original factory settings.                 | FRCTORY SETTINGS<br>♦ □ STD SETTINGS  | For 50Hz motors, set to 50Hz/400 VOLTS.                                                   |  |
| Press ENTER key                | Restores factory settings.                                                   | FRCTORY SETTINGS<br>P:LORDING PRESETS | "Loading Presets" is first message<br>"Operation Done" is next<br>"No" is displayed last. |  |
| Press 🛦 key                    | Scroll to menu exit.                                                         | PRESSENTER FOR<br>MENUEXIT            |                                                                                           |  |
| Press ENTER key                | Return to display mode.                                                      | STOP FREQUENCY<br>LOCRL 0.00 HZ       | Display mode. Stop LED on.                                                                |  |
| Press DISP key                 | Scroll to diagnostic info block.                                             | PRESS ENTER FOR<br>DIRGNOSTIC INFO    | If you wish to verify the software version, enter diagnostic info.                        |  |
| Press ENTER key                | Access diagnostic information.                                               | STOP SPEED REF<br>LOCAL ORPM          | Displays commanded speed,<br>direction of rotation, Local/<br>Remote and motor speed.     |  |
| Press DISP key                 | Display mode showing software version and revision installed in the control. | SOFTWARE VERSION<br>XXX-X.XX          | Verify new software version.                                                              |  |
| Press DISP key                 | Displays exit choice.                                                        | PRESSENTERFOR<br>DIRGNOSTICEXIT       | Press ENTER to exit diagnostic information.                                               |  |

Note: All parameter values already programmed will be changed when resetting the control to factory settings.

### **Operation Examples**

### Operating the Control from the Keypad

If the control is configured for remote or serial control, the LOCAL Mode must be activated before the control may be operated from the keypad. To activate the LOCAL Mode, first the motor must be stopped using the keypad STOP key (if enabled), remote commands or serial commands.

Note: Pressing the keypad STOP key (if enabled) will automatically issue a motor stop command and change to LOCAL mode.

When the motor has stopped, the LOCAL Mode is activated by pressing the "LOCAL" key. Selection of the LOCAL Mode overrides any remote or serial control inputs except for the External Trip input, Local Enable Input or STOP input.

The control can operate the motor in three (3) different ways from the keypad.

- 1. JOG Command.
- 2. Speed adjustment with Keypad entered values.
- 3. Speed adjustment using the Keypad arrow keys.
- Note: If the control has been configured for Keypad in the operating mode parameter (level 1, input block), then no other means of operation is permitted other than from the keypad.

#### Accessing the Keypad JOG Command

| Action                           | Description                                      | Display                         | Comments                                                                         |
|----------------------------------|--------------------------------------------------|---------------------------------|----------------------------------------------------------------------------------|
| Apply Power                      | Keypad Display shows this opening message.       | BALDOR<br>Motors & Drives       | Logo display for 5 seconds.                                                      |
|                                  | If no faults and programmed for LOCAL operation. | STP OV ORPM<br>LOC O.OR O.OHZ   | Display mode. Stop LED on.                                                       |
| Press JOG key                    | Access programmed JOG speed.                     | STOP FREQUENCY<br>LOCRL 0.00 HZ | JOG key LED on.                                                                  |
| Press and hold FWD or<br>REV key | Move control forward or reverse<br>at JOG speed. | FWD FREQUENCY<br>LOCAL 7.00 HZ  | Control runs while FWD or REV<br>key is pressed. JOG & FWD (or<br>REV) LED's on. |
| Press JOG key                    | Disables JOG mode.                               | STOP FREQUENCY<br>LOCRL 0.00 HZ | JOG LED off.<br>Stop key LED on.                                                 |

# Speed Adjustment using Local Speed Reference

| Action               | Description                                      | Display                         | Comments                      |
|----------------------|--------------------------------------------------|---------------------------------|-------------------------------|
| Apply Power          | Keypad Display shows this<br>opening message.    | BALDOR<br>MOTORS & DRIVES       | Logo display for 5 seconds.   |
|                      | If no faults and programmed for LOCAL operation. | STP OV ORPM<br>LOC O.OR O.OHZ   | Display mode. Stop LED on.    |
| Press ENTER key      | Select the local speed reference.                | LOCAL SPEED REF                 |                               |
| Press SHIFT key      | Move blinking cursor right one digit.            | LOCAL SPEED REF                 | ☐ represents blinking cursor. |
| Press 🛦 key          | Increase tens value by one digit.                | LOCAL SPEED REF                 |                               |
| Press ENTER key      | Save new value and return to display mode.       | STOP FREQUENCY<br>LOCAL 0.00 HZ |                               |
| Press FWD or REV key | Motor runs FWD or REV at<br>commanded speed.     | FWD FREQUENCY<br>LOCAL 10.00 HZ | FWD (REV) LED on.             |
| Press STOP key       | Motor stop command issued.                       | STOP FREQUENCY<br>LOCRL 0.00 HZ | Display mode. Stop LED on.    |

# Speed Adjustment Using Arrow Keys

| Action               | Description                                      | Display                         | Comments                            |
|----------------------|--------------------------------------------------|---------------------------------|-------------------------------------|
| Apply Power          | Keypad Display shows this opening message.       | BALDOR<br>Motors & Drives       | Logo display for 5 seconds.         |
|                      | If no faults and programmed for LOCAL operation. | STP OV ORPM<br>LOC O.OR O.OHZ   | Display mode. Stop LED on.          |
| Press FWD or REV key | Motor runs FWD or REV at selected speed.         | FWD FREQUENCY<br>LOCRL 0.00 HZ  | FWD key LED on.                     |
| Press 🛦 key          | Increase motor speed.                            | FUD FREQUENCY<br>LOCRL 20.00 HZ | Display mode.                       |
| Press <b>▼</b> key   | Decrease motor speed.                            | FWD FREQUENCY<br>LOCRL 10.00 HZ | Display mode.                       |
| Press STOP key       | Motor stop command issued.                       | STOP FREQUENCY<br>LOCAL 0.00 HZ | Display mode. Stop LED on.          |
| Press FWD or REV key | Motor runs FWD or REV at<br>commanded speed.     | FWD FREQUENCY<br>LOCRL 10.00 HZ | Motor runs at previously set speed. |
| Press STOP key       | Motor stop command issued.                       | STOP FREQUENCY<br>LOCRL 0.00 HZ | Display mode. Stop LED on.          |

### **Security System Changes**

Access to programmed parameters can be protected from change by the security code feature. The Security Code is defined by setting the Level 2 Security Control block. To implement the security feature, use the following procedure:

| Action                         | Description                                      | Display                             | Comments                                                                                                    |
|--------------------------------|--------------------------------------------------|-------------------------------------|----------------------------------------------------------------------------------------------------|
| Apply Power                    | Keypad Display shows this opening message.       | BALDOR<br>MOTORS & DRIVES           | Logo display for 5 seconds.                                                                                      |
|                                | If no faults and programmed for LOCAL operation. | STP OV ORPM<br>LOC O.OR O.OHZ       | Display mode. Stop LED on.                                                                                       |
| Press PROG key                 | Enter program mode.                              | PRESSENTER FOR<br>PRESET SPEEDS     |                                                                                                    |
| Press ▲ or ▼ key               | Scroll to Level 2 Blocks.                        | PRESSENTER FOR<br>LEVEL 2 BLOCKS    |                                                                                                    |
| Press ENTER key                | Access Level 2 Blocks.                           | PRESS ENTER FOR<br>OUTPUT LIMITS    |                                                                                                    |
| Press <b>▲</b> or <b>▼</b> key | Scroll to the Security Control block.            | PRESS ENTER FOR<br>SECURITY CONTROL |                                                                                                    |
| Press ENTER key                | Access the Security Control block.               | SECURITY STRTE<br>P: OFF            |                                                                                                    |
| Press 🛦 key                    | Scroll to the Access Code parameter.             | RCCESS CODE<br>P: 9999              |                                                                                                    |
| Press ENTER key                | The Access Code parameter can be changed.        | RCCESS CODE<br>P:9999 9999          | □ represents blinking cursor.                                                                                    |
| Press <b>▼</b> key             | Use ▼ key to change value.<br>Example: 8999.     | RCCESS CODE<br>P: 8999 9999         | □ represents blinking cursor.                                                                                    |
| Press ENTER key                | Save Access Code parameter                       | RCCESS CODE<br>P: 9999              | Keypad Display will not show user access code. Record its' value for future reference.                           |
| Press <b>▼</b> key             | Scroll to Security State.                        | SECURITY STRTE<br>P: OFF            |                                                                                                    |
| Press ENTER key                | Access Security State parameter.                 | SECURITY STRTE                      | □ represents blinking cursor.                                                                                    |
| Press 🛦 key                    | Select Local Security.                           | SECURITY STATE<br>♦ LOCAL SECURITY  |                                                                                                    |
| Press ENTER key                | Save selection.                                  | SECURITY STATE<br>P: LOCAL SECURITY | P: will change to L: after returning<br>to display mode for longer than<br>time set in Access Time<br>parameter. |
| Press DISP key                 | Return to Display mode.                          | STP OV ORPM<br>LOC O.OR O.OHZ       | Typical display mode.                                                                                            |

Note: Please record your access code and store it in a safe place. If you cannot gain entry into parameter values to change a protected parameter, please contact Baldor. Be prepared to give the 5 digit code located on the lower right side of the Keypad Display at the Enter Code parameter prompt.

| Action                         | Description                                             | Display                           | Comments                                                                                                    |
|--------------------------------|---------------------------------------------------------|-----------------------------------|----------------------------------------------------------------------------------------------------|
| Apply Power                    | Keypad Display shows this opening message.              | BALDOR<br>MOTORS & DRIVES         | Logo display for 5 seconds.                                                                                                    |
|                                | If no faults and programmed for LOCAL operation.        | STP OV ORPM<br>LOC O.OR O.OHZ     | Display mode. Stop LED on.                                                                                                    |
| Press PROG key                 | Enter program mode.                                     | PRESSENTER FOR<br>PRESET SPEEDS   |                                                                                                    |
| Press ▲ or ▼ key               | Scroll to Input block.                                  | PRESS ENTER FOR<br>INPUT          |                                                                                                    |
| Press ENTER key                | Access Input block to change<br>Operating Mode setting. | OPERATING MODE<br>L: Keyprd       | L: shows parameter is Locked.                                                                                                   |
| Press ENTER key                | When security on, parameter values cannot be changed.   | •• ENTER CODE ••                  |                                                                                                    |
| Press <b>▼</b> key             | Enter the Access Code .<br>Example: 8999.               | •• ENTER CODE ••                  | □ represents blinking cursor.                                                                                                   |
| Press ENTER key                |                                                         | OPERRTING MODE                    |                                                                                                    |
| Press ▲ or ▼ key               | Scroll to make your selection.                          | OPERRTING MODE                    |                                                                                                    |
| Press ENTER                    | Save selected parameter                                 | OPERATING MODE<br>P: STANDARD RUN | P: will change to L: after you<br>return to Display mode for longer<br>than the time specified in the<br>Access Time parameter. |
| Press <b>▲</b> or <b>▼</b> key | Scroll to Menu Exit.                                    | PRESS ENTER FOR<br>MENU EXIT      |                                                                                                    |
| Press ENTER key                | Returns to Input block.                                 | PRESS ENTER FOR<br>INPUT          |                                                                                                    |
| Press DISP key                 | Return to Display mode.                                 | STP OV ORPM<br>LOC O.OR O.OHZ     | Typical display mode.                                                                                                    |

## Changing Parameter Values with a Security Code in Use

Note: Please record your access code and store it in a safe place. If you cannot gain entry into parameter values to change a protected parameter, please contact Baldor. Be prepared to give the 5 digit code located on the lower right side of the Keypad Display at the Enter Code prompt.

| Action              | Description                                        | Display                            | Comments                                                                                                    |
|---------------------|----------------------------------------------------|------------------------------------|----------------------------------------------------------------------------------------------------|
| Apply Power         | Keypad Display shows this opening message.         | BRLDOR<br>MOTORS & DRIVES          | Logo display for 5 seconds.                                                                                                    |
|                     | If no faults and programmed for LOCAL operation.   | STP OV ORPM<br>LOC O.OR O.OHZ      | Display mode. Stop LED on.                                                                                                    |
| Press PROG key      | Enter program mode.                                | PRESSENTER FOR<br>PRESET SPEEDS    |                                                                                                    |
| Press ▲ or ▼ key    | Scroll to Level 2 Blocks.                          | PRESSENTER FOR<br>LEVEL 2 BLOCKS   |                                                                                                    |
| Press ENTER key     | Access Level 2 Blocks.                             | PRESS ENTER FOR<br>OUTPUT LIMITS   |                                                                                                    |
| Press ▲ or ▼ key    | Scroll to the Security Control block.              | PRESSENTER FOR<br>SECURITY CONTROL |                                                                                                    |
| Press ENTER key     | Access the Local Security block.                   | SECURITY STATE<br>L:LOCAL SECURITY |                                                                                                    |
| Press 🛦 key         | Scroll to the Access Timeout parameter.            | RCCESS TIMEOUT<br>L: OSEC          |                                                                                                    |
| Press ENTER key     | Attempt to access the Access<br>Timeout parameter. | •• ENTER CODE ••<br>♦ 9999 23956   | □ represents blinking cursor.                                                                                                   |
| Press <b>▼</b> key  | Use ▼ key to change value.<br>Example: 8999.       | •• ENTER CODE ••                   | Note: Ignore the 5 digit number to the right (example: 23956).                                                                  |
| Press ENTER key     | Save Access Code parameter                         | RCCESS TIMEOUT<br>♦ 000 0 S        | Security code entered is correct.<br>All parameters may be changed.                                                             |
| Press SHIFT key.    | Move cursor right one digit.                       | RCCESS TIMEOUT<br>♦ 0 0 0 0 0 5    | Access Timeout can be any value between 0 and 600 seconds.                                                                      |
| Press 🛦 key 3 times | Change the 0 to 3.                                 | RCCESS TIMEOUT                     | Example: 30 seconds.                                                                                                    |
| Press ENTER key     | Save value.                                        | RCCESS TIMEOUT<br>P:30 S           | P: will change to L: after you<br>return to Display mode for longer<br>than the time specified in the<br>Access Time parameter. |
| Press DISP key      | Return to Display mode.                            | STP OV ORPM<br>LOC O.OR O.OHZ      | Typical display mode.                                                                                                    |

# Security System Access Timeout Parameter Change

Note: Please record your access code and store it in a safe place. If you cannot gain entry into parameter values to change a protected parameter, please contact Baldor. Be prepared to give the 5 digit code located on the lower right side of the Keypad Display at the Enter Code prompt.

# Parameter Definitions (Version S15H–5.11)

|                    |                     | LEVE                      | LEVEL 2 BLOCKS       |  |  |
|--------------------|---------------------|---------------------------|----------------------|--|--|
| Preset Speeds      | Input               | Output Limits             | Brake Adjust         |  |  |
| Preset Speed #1    | Operating Mode      | Operating Zone            | Resistor Ohms        |  |  |
| Preset Speed #2    | Command Select      | Min Output Frequency      | Resistor Watts       |  |  |
| Preset Speed #3    | ANA CMD Inverse     | Max Output Frequency      | DC Brake Voltage     |  |  |
| Preset Speed #4    | ANA CMD Offset      | PK Current Limit          | DC Brake Frequency   |  |  |
| Preset Speed #5    | ANA CMD Gain        | REGEN Limit               | Brake on Stop        |  |  |
| Preset Speed #6    | CMD SEL Filter      | REGEN Limit ADJ           | Brake on Reverse     |  |  |
| Preset Speed #7    | Power Up Mode       | PWM Frequency             | Stop Brake Time      |  |  |
| Preset Speed #8    |                     |                           | Brake on Start       |  |  |
| Preset Speed #9    | Output              | Custom Units              | Start Brake Time     |  |  |
| Preset Speed #10   | Digital Out #1      | MAX Decimal Display       |                      |  |  |
| Preset Speed #11   | Digital Out #2      | Value at Speed            | Process Control      |  |  |
| Preset Speed #12   | Digital Out #3      | Value DEC Places          | Process Feedback     |  |  |
| Preset Speed #13   | Digital Out #4      | Value Speed REF           | Invert Feedback      |  |  |
| Preset Speed #14   | Zero SPD Set PT     | Units of Measure          | Setpoint Source      |  |  |
| Preset Speed #15   | At Speed Band       | Units of MEAS 2           | Setpoint Command     |  |  |
|                    | Set Speed Point     |                           | Set PT ADJ Limit     |  |  |
| Accel / Decel Rate | Analog Out #1       | Protection                | At Setpoint Band     |  |  |
| Accel Time #1      | Analog Out #2       | External Trip             | Process PROP Gain    |  |  |
| Decel Time #1      | Analog Scale #1     | Local Enable INP          | Process INT Gain     |  |  |
| S-Curve #1         | Analog Scale #2     | I <sup>2</sup> T Response | Process DIFF Gain    |  |  |
| Accel Time #2      | Overload SP         | I <sup>2</sup> T Trigger  | Follow I:O Ratio     |  |  |
| Decel Time #2      | Underload SP        | Peak CUR Timer            | Follow I:O Out       |  |  |
| S-Curve #2         |                     | Foldback Gain             | Encoder Lines        |  |  |
|                    |                     |                           | Integrator Clamp     |  |  |
| Jog Settings       | V/HZ and Boost      | Miscellaneous             | Minimum Speed        |  |  |
| Jog Speed          | Ctrl Base Frequency | Restart Auto/Man          | Process Type         |  |  |
| Jog Accel Time     | Torque Boost        | Restart Fault/Hr          |                      |  |  |
| Jog Decel Time     | Dynamic Boost       | Restart Delay             | Skip Frequency       |  |  |
| Jog S-Curve        | Slip Comp Adj       | Factory Settings          | Skip Frequency #1    |  |  |
|                    | V/HZ Profile        | Language Select           | Skip Band #1         |  |  |
| Keypad Setup       | V/HZ 3-PT Volts     | STAB Cutoff Freq          | Skip Frequency #2    |  |  |
| Keypad Stop Key    | V/HZ 3-PT Frequency | Stability Gain            | Skip Band #2         |  |  |
| Keypad Stop Mode   | Max Output Volts    |                           | Skip Frequency #3    |  |  |
| Keypad Run Fwd     |                     | Security Control          | Skip Band #3         |  |  |
| Keypad Run Rev     |                     | Security State            |                      |  |  |
| Keypad Jog Fwd     |                     | Access Timeout            | Synchro Starts       |  |  |
| Keypad Jog Rev     |                     | Access Code               | Synchro Starts       |  |  |
| 3 Speed Ramp       |                     |                           | Sync Start Frequency |  |  |
| Switch on Fly      |                     | Motor Data                | Sync Scan V/F        |  |  |
| LOC. Hot Start     |                     | Motor Voltage             | Sync Setup Time      |  |  |
| Keypad SPD INC     |                     | Motor Rated Amps          | Sync Scan Time       |  |  |
|                    |                     | Motor Rated Speed         | Sync V/F Recover     |  |  |
|                    |                     | Motor Rated Frequency     | Sync Direction       |  |  |
|                    |                     | Motor Mag Amps            | • • • •              |  |  |
|                    |                     |                           | Communications       |  |  |
|                    |                     |                           | Protocol             |  |  |
|                    |                     |                           | Baud Rate            |  |  |
|                    |                     |                           | Drive Address        |  |  |

| Block Title         | Parameter                 | Description                                                                                                    |  |  |
|---------------------|---------------------------|----------------------------------------------------------------------------------------------------|--|--|
| PRESET<br>SPEEDS    | Preset Speeds<br>#1 – #15 | Allows selection of 15 predefined motor operating speeds.<br>Each speed may be selected using external switches connected to the control<br>terminal strip (J4).<br>For motor operation, a motor direction command must be given along with a preset<br>speed command (at J4).                      |  |  |
| ACCEL/DECEL<br>RATE | Accel Time #1,2           | Accel time is the number of seconds required for the motor to increase frequency at a linear rate from 0 Hz to the frequency specified in the "Max Output Frequency" parameter in the Level 2 Output Limits block.                                                                                  |  |  |
|                     | Decel Time #1,2           | Decel time is the number of seconds required for the motor to decrease frequency at a linear rate from the frequency specified in the "Max Output frequency" parameter to 0 Hz.                                                                                                    |  |  |
|                     | S-Curve #1,2              | <ul> <li>S-Curve is a percentage of the total Accel or Decel time and provides smooth starts and stops.</li> <li>Figure 4-2 illustrates how motor acceleration is changed using a 40% S-Curve.</li> <li>0% represents no "S" and 100% represents full "S" with no linear segment.</li> </ul>        |  |  |
|                     |                           | Example: Maximum Output frequency =100 Hz; Preset frequency = 50 Hz, Accel<br>Time=10 Sec.<br>In this example, control output frequency will be 50Hz 5 seconds after commanded.                                                                                                    |  |  |
|                     |                           | Note: Accel #1, Decel #1 and S-Curve #1 are associated together. Likewise,<br>Accel #2, Decel #2 and S-Curve #2 are associated together. These<br>associations can be used to control any Preset frequency or External<br>Speed Command (Pot).                                                      |  |  |
|                     |                           | Note: Since the motor design uses rotor slip to produce torque, the motor speed<br>will not necessarily increase/decrease in a linear manner with motor<br>frequency.                                                                                                    |  |  |
|                     |                           | Note: If faults (motor trips) occur during rapid Accel or Decel, selecting an S-curve may eliminate the faults without affecting the overall ramp time. Some adjustment of Accel, Decel and S-Curve settings may be necessary to optimize your application.                                         |  |  |
|                     |                           | C-curve is a selection (under S-curve) that allows different Accel/Decel characteristics.                                                                                                    |  |  |
| JOG SETTINGS        | Jog Speed                 | Jog Speed is the commanded frequency used during jog. Jog speed can be initiated<br>from the keypad or terminal strip. At the keypad, press JOG key and the FWD or<br>REV key. At the terminal strip, the JOG input (J4-12) and Forward (J4-9) or Reverse<br>(J4-10) must be closed and maintained. |  |  |
|                     |                           | Process control mode is different. If the terminal strip Process Mode input (J4-13) is closed, pressing JOG (or closing J4-14) will cause the drive to move (without pressing FWD or REV). The JOG input also acts as a RUN Command.                                                                |  |  |
|                     | Jog Accel Time            | Jog Accel Time is the Accel Time used during jog.                                                                                                    |  |  |
|                     | Jog Decel Time            | Jog Decel Time is the Decel Time used during jog.                                                                                                    |  |  |
|                     | Jog S-Curve               | Jog S-Curve is the S-Curve used during jog.                                                                                                    |  |  |

# Table 4-1 Parameter Block Definitions Level 1

Figure 4-2 S-Curve Examples (40% S and C-curve)

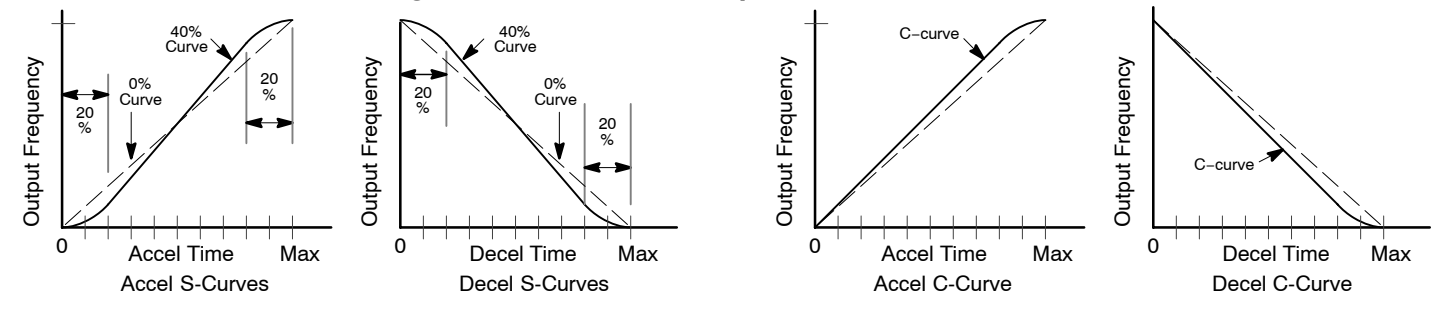

| Block Title  | Parameter        | Description                                                                                                    |
|--------------|------------------|----------------------------------------------------------------------------------------------------|
| KEYPAD SETUP | Keypad Stop Key  | Remote OFF – Stop key on keypad is not active during remote operations.<br>Remote ON – Allows keypad STOP key to initiate motor stop during remote or serial<br>operation (if set to Remote ON). Pressing STOP initiates the stop command and<br>automatically selects Local mode                                                                                                    |
|              | Keypad Stop Mode | Cause the motor to coast to a stop or regen to a stop for a stop command. In coast, the motor is turned off and allowed to coast to a stop. In regen, the voltage and frequency to the motor is reduced at a rate set by decel time.                                                                                                    |
|              | Keypad Run FWD   | OFF disables FWD key in local mode.<br>ON makes the keypad FWD key active in Local.                                                                                                    |
|              | Keypad Run REV   | OFF disables REV key in local mode.<br>ON makes the keypad REV key active in Local.                                                                                                    |
|              | Keypad Jog FWD   | OFF disables FWD key in local jog mode.<br>ON makes the keypad FWD key active in Local Jog.                                                                                                    |
|              | Keypad Jog REV   | OFF disables REV key in local jog mode.<br>ON makes the keypad REV key active in Local Jog.                                                                                                    |
|              | 3 Speed Ramp     | Increases speed in 3 steps while ▲ or ▼ key is pressed. Minimum increment is 0.01Hz when ON (minimum increment is 1.0Hz when OFF).                                                                                                    |
|              | Switch on Fly    | Allows switching from local to remote mode or back to local without stopping the drive.                                                                                                    |
|              | Loc. Hot Start   | The STOP input at J4-11 in the Keypad mode is enabled (when ON).                                                                                                    |
|              | Reypad SFD INC   | arrows is pressed.                                                                                                    |
| INPUT        | Operating Mode   | Eleven "Operating Modes" are available. Choices are: Keypad, Standard Run 3 wire,<br>15SPD 2 wire, Fan Pump 2 Wire, Fan Pump 3 Wire, Serial, Process Control, 3<br>Speed Analog 2 Wire, 3 Speed Analog 3 Wire, Electronic Pot - 2 Wire and Electronic<br>Pot - 3 Wire. External connections to the control are made at the J4 terminal strip<br>(wiring diagrams are shown in Section 3 "Selection of Operating Mode").            |
|              | Command Select   | Selects the external speed reference to be used.<br>Potentiometer is the most simple method of speed control. Select Potentiometer and<br>connect a 5KΩ pot at J4-1, J4-2, and J4-3.                                                                                                    |
|              |                  | <ul> <li>0-5 or 0-10VDC input is selected when the input signal is applied to J4-4 and J4-5.</li> <li>4-20mA selection should be considered if long distance is required between the external device and the control. Current loop allows longer cable lengths at J4-4 and J4-5 with less attenuation of the command signal.</li> </ul>                                                                                            |
|              |                  | Note: When using the 4-20mA input, the JP2 jumper on the main control board must be moved to pins 1 and 2 (Figure 3-2).                                                                                                    |
|              |                  | <ul> <li>10VOLT EXB - selects the optional High Resolution I/O expansion board if installed.</li> <li>4-20mA EXB - selects the 4-20mA input of the optional High Resolution I/O expansion board if installed.</li> </ul>                                                                                                    |
|              |                  | 3-15 PSI EXB selects the optional 3-15 PSI expansion board if installed.<br>Tachometer EXB - selects the optional DC Tachometer expansion board if installed.<br>Pulse Follower EXB selects the optional Master Pulse Follower Expansion board if                                                                                                    |
|              | ANA CMD Inverse  | <ul> <li>"OFF" will cause a low input voltage (e.g. 0VDC) to be a low motor speed command and a maximum input voltage (e.g. 10VDC) to be a maximum motor speed command.</li> <li>"ON" will cause a low input voltage (e.g. 0VDC) to be a maximum motor speed command and a maximum input voltage (e.g. 10VDC) to be a low motor speed command and a maximum input voltage (e.g. 10VDC) to be a low motor speed command.</li> </ul> |
|              | ANA CMD Offset   | Provides an offset to the Analog Input to minimize signal drift. For example, if the minimum speed signal is 1VDC (instead of 0VDC) the ANA CMD Offset can be set to -10% so the minimum voltage input is seen by the control as 0VDC.                                                                                                    |
|              | ANA CMD Gain     | Provides a gain factor for the analog speed reference input signal. For example, if the analog speed reference signal is 0 - 9VDC, setting the ANA CMD Gain to 111% allows the control to see 0 - 10VDC as the input signal.                                                                                                    |
|              | CMD SEL Filter   | Provides filtering for the analog speed reference input signal. The greater the number (0 - 6) the more noise filtering is provided. For faster response, use a smaller number.                                                                                                    |
|              | Power UP Mode    | <ul> <li>"Local" – Power Up in the Keypad mode. If set to Local, the control will power up in the Keypad mode regardless of the Operating mode or terminal strip inputs.</li> <li>"Primary" – Disables the power up mode. The control will power up in the selected</li> </ul>                                                                                                    |
|              |                  | "Last" – Power Up in the last operating mode prior to power down. This mode is<br>affected by the Level 2, MISCELLANEOUS, "RESTART AUTO/MAN" mode setting.                                                                                                    |

# Table 4-1 Parameter Block Definitions Level 1 - Continued

| Block Title | Parameter                                   | Description                                                                               |                                                                                                    |  |
|-------------|---------------------------------------------|-------------------------------------------------------------------------------------------|----------------------------------------------------------------------------------------------------|--|
| OUTPUT      | Digital Out #1 – #4                         | Four digital outp<br>the relay outp                                                       | uts that have two operating states, ON or OFF. The Opto outputs and uts may be configured to any of the following conditions:                                                                                                    |  |
|             | (Opto Out #1 & 2<br>and<br>Relay Out 1 & 2) | Note: Opto<br>Digit<br>Bela                                                               | Outputs #1 and #2 are programmed in the Level 1, Output block, parameters<br>al Out #1 and #2.<br>y Outputs #1 and #2 are programmed in the Level 1. Output block, parameters                                                                                                    |  |
|             |                                             | Digit                                                                                     | al Out #3 and #4.                                                                                                    |  |
|             |                                             | Condition Desc                                                                            | ription                                                                                                    |  |
|             |                                             | Ready -                                                                                   | Active when power is applied and no faults are present.                                                                                                    |  |
|             |                                             | Zero Speed -                                                                              | Active when output frequency to motor is less than the value of the<br>"Zero SPD Set Pt" Level 1 Output parameter.                                                                                                    |  |
|             |                                             | At Speed -                                                                                | Active when output frequency is within the commanded range defined<br>by the "At Speed Band" Level 1 Output parameter.                                                                                                    |  |
|             |                                             | At Set Speed -                                                                            | Active when output frequency is at or greater than the "Set Speed Point" Level 1 Output parameter.                                                                                                    |  |
|             |                                             | Overload -                                                                                | Output is active if there is an overload fault caused by a time-out when<br>the output current is greater than rated current.                                                                                                    |  |
|             |                                             | Keypad Control -                                                                          | Active when control is in local keypad control.                                                                                                    |  |
|             |                                             | Fault -                                                                                   | Active when a fault condition is present.                                                                                                    |  |
|             |                                             | Drive On -                                                                                | Active when control is "Ready" and is being commanded to operate the motor.                                                                                                    |  |
|             |                                             | Reverse -                                                                                 | Active when control is running in the reverse direction.                                                                                                    |  |
|             |                                             | Process Error -                                                                           | Active when the PID control loop process is outside the range specified by the Level 2 Process Control block, AT Setpoint Band parameter.                                                                                                    |  |
|             |                                             | Serial -                                                                                  | Allows Digial Outputs 1-4 to be reset using the Serial command DOx.                                                                                                    |  |
|             |                                             | Over Temp Warning - Active when control heatsink over temperature is detected.            |                                                                                                    |  |
|             |                                             | Forward -                                                                                 | Active when forward direction is active.                                                                                                    |  |
|             |                                             | Overload -                                                                                | Active when Peak RMS motor current exceeds Overload SP value.                                                                                                    |  |
|             |                                             | Underload -                                                                               | Active when Peak RMS motor current is less than Underload SP value.                                                                                                    |  |
|             | Zero SPD Set PT                             | The output frequ<br>When the outp<br>becomes activ<br>into the opera                      | ency at which the zero speed opto output becomes active (turns on).<br>but frequency is less than the Zero SPD Set PT, the opto output<br>ve. This is useful in applications where a motor brake will be interlocked<br>tion of the motor control.                                                           |  |
|             | At Speed Band                               | A frequency ban-<br>example, if the<br>output frequer<br>is useful when<br>operating spec | d within which the at speed opto output becomes active (turns on). For<br>e at speed band is set to $\pm$ 5Hz the opto output becomes active when the<br>nex to the motor is within 5Hz of the commanded motor frequency. This<br>is another machine must not start (or stop) until the motor reaches<br>ed. |  |
|             | Set Speed Point                             | The frequency at<br>the frequency<br>active. This is<br>exceeds a pre                     | t which the at set speed opto output becomes active (turns on). When<br>is greater than the set speed point parameter, the opto output becomes<br>useful when another machine must not start (or stop) until the motor<br>edetermined speed.                                                                 |  |

| Table 4-1 | Parameter | Block | Definitions | Level 1 | - Continued |
|-----------|-----------|-------|-------------|---------|-------------|
|-----------|-----------|-------|-------------|---------|-------------|

| Block Title      | Parameter                  | Description                                                                                                    |                                                                                                    |
|------------------|----------------------------|----------------------------------------------------------------------------------------------------|----------------------------------------------------------------------------------------------------|
| OUTPUT Continued | Analog Output<br>#1 and #2 | Two Analog outputs may be configured so a 0-5VDC (0-10VDC or 4-20mA with Hig Resolution EXB) output signal represents one of the following conditions: |                                                                                                    |
|                  |                            | Condition                                                                                                    | Description                                                                                                    |
|                  |                            | Frequency -                                                                                                    | Represents the output frequency where 0VDC = 0 Hz and +5VDC = MAX Hz. (Slip frequency compensation is not included.)                                                                                      |
|                  |                            | Freq Command                                                                                                    | d - Represents the commanded frequency where 0VDC = 0 Hz and<br>+5VDC = MAX Hz. (Slip frequency compensation is not included.)                                                                            |
|                  |                            | AC Current -                                                                                                    | Represents the value of the output current where 0VDC = 0A and +5VDC = Level 2, Motor Data, Motor Rated Amps value.                                                                                       |
|                  |                            | AC Voltage -                                                                                                    | Represents the value of the output voltage where 0VDC = 0 VAC and +5VDC = Control Input Voltage.                                                                                                    |
|                  |                            | Torque -                                                                                                    | Represents load torque where $0V = -100\%$ torque (rated torque), and $+5V = 100\%$ torque (rated torque).                                                                                                |
|                  |                            | Power -                                                                                                    | Represents motor power where $0V = -100\%$ rated power, and $+5V = 100\%$ rated power.                                                                                                    |
|                  |                            | Bus Voltage -                                                                                                    | Represents motor power where $0V = 0VDC$ and $2.5V = 325VDC$ for 230VAC input (650VDC for 460VAC input).                                                                                                  |
|                  |                            | Process Fdbk -                                                                                                    | Represents the process feedback input where $0V = -100\%$ feedback, and $+5V = 100\%$ feedback.                                                                                                    |
|                  |                            | Setpoint CMD                                                                                                    | - Represents Setpoint Command input where $0V = -100\%$ command, and $+5V = 100\%$ command.                                                                                                    |
|                  |                            | Zero Cal -                                                                                                    | Output is 0VDC and can be used to calibrate an external meter.                                                                                                    |
|                  |                            | 100% Cal -                                                                                                    | Output is 5VDC and can be used to calibrate full scale for an external meter.                                                                                                    |
|                  | Analog Scale<br>#1 & #2 -  | Scale factor for the meters.                                                                                                    | Analog Output voltage. Useful to set the full scale range for external                                                                                                    |
|                  |                            | Note: Each<br>100%                                                                                                    | analog output can be overscaled.  0V= -100%, 2.5V= 0% and 5V=<br>.  The linear equation for this is:                                                                                                    |
|                  |                            | T(%)=                                                                                                    | <u>100% x (V – 2.5V)</u><br>2.5V                                                                                                    |
|                  |                            | so at<br>repres                                                                                                    | BV, T%=220%. If a value were scaled over the 5V range, 8V would sent 8/5 x 100%=160%.                                                                                                    |
|                  | Overload SP                | Motor overload set<br>motor current is gr<br>option sets an outp                                                                                       | point is set as a percent of peak RMS motor current. If peak RMS<br>eater than this preset, a Digital output is set (if programmed). This<br>but (Digital Out 1, 2, 3 or 4) when the motor is overloaded. |
|                  | Underload SP               | Motor overload set<br>motor current is les<br>sets an output (Dig                                                                                      | point is set as a percent of peak RMS motor current. If peak RMS<br>ss than this preset, a Digital output is set (if programmed). This option<br>gital Out 1, 2, 3 or 4) when the motor is underloaded.   |

# Table 4-1 Parameter Block Definitions Level 1 - Continued

| Block Title    | Parameters              | Description                                                                                                    |
|----------------|-------------------------|----------------------------------------------------------------------------------------------------|
| V/Hz and Boost | CTRL Base FREQ          | Represents the point on the V/Hz profile where output voltage becomes constant with increasing output frequency. This is the point at which the motor changes from constant or variable torque to constant horsepower operation. In some cases the Max Output Volts and CTRL Base Freq values can be manipulated to provide a wider constant torque or wider constant horsepower speed range than is normally available with the motor.                                                                                                    |
|                | Torque Boost            | Adjusts the amount of motor starting torque. The boost adjustment alters the output voltage to the motor from the normal voltage value by increasing or decreasing the starting voltage by fixed values as defined by the V/Hz profile. The factory setting is suitable for most applications. Increasing the boost may cause the motor to overheat. If adjustment is required, increase the boost in small increments until the motor shaft just starts to rotate with maximum load applied.                                                                                                    |
|                | Dynamic Boost           | The Dynamic Boost parameter can be adjusted to provide more or less running torque from the motor than is available with the factory setting. The boost adjustment alters the output voltage to the motor from the normal voltage value by increasing or decreasing the voltage per frequency unit as defined by the V/Hz profile.                                                                                                    |
|                | Slip Comp<br>Adjustment | Compensates for varying load conditions during normal operation. This parameter sets<br>the maximum allowable variation in output frequency under varying load conditions<br>(changes of output current). As motor current increases toward 100% of Motor Rated<br>Amps, output frequency is automatically increased to compensate for slip.                                                                                                    |
|                | V/Hz Profile            | <ul> <li>Sets the Volts/Frequency ratio of the control output (to the motor) for all values of output voltage versus output frequency up to the control base frequency. Because motor voltage is related to motor current, motor voltage can then be related to motor torque. A change in the V/Hz profile can adjust how much torque is available from the motor at various speeds.</li> <li>3PT profile - allows two linear V/Hz segments by setting the V/Hz 3PT Volts and V/Hz 3PT Frequency parameters. 33%, 67% and 100% Square Law profiles are preset profiles that provide different variations of the squared reduced V/Hz profile. These profiles are shown in Figure 4-3.</li> </ul> |
|                | V/Hz 3-PT Volts         | The output voltage associated with the 3PT Frequency parameter.                                                                                                    |
|                | V/Hz 3-PT<br>Frequency  | The output frequency associated with the 3PT Volts parameter.                                                                                                    |
|                | Max Output Volts        | The maximum output voltage available to the motor from the control. This is useful if the motor rated voltage is less than the input line voltage. In some cases the Max Output Volts and the CTRL Base Frequency parameter values can be adjusted to provide a wider constant torque or wider constant horsepower speed range than is normally available.                                                                                                    |
| LEVEL 2 BLOCK  |                         | ENTERS LEVEL 2 MENU                                                                                                    |

# Table 4-1 Parameter Block Definitions Level 1 - Continued

Figure 4-3 Volts/Hertz Profile

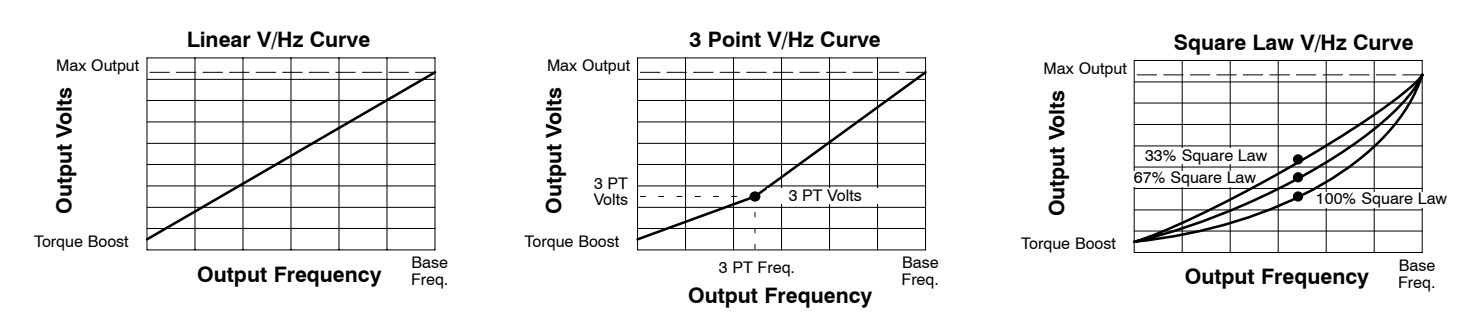

| Block Title   | PARAMETER               | Description                                                                                                    |
|---------------|-------------------------|----------------------------------------------------------------------------------------------------|
| OUTPUT LIMITS | Operating Zone          | The PWM operating zone; Standard 2.5kHz or Quiet 8.0kHz.<br>Two operating modes are also selectable: Constant Torque and Variable Torque.<br>Constant Torque allows 170 - 200% overload for 3 seconds and 150% overload for 60<br>seconds. Variable Torque allows 115% peak overload for 60 seconds.                                                                                                    |
|               | MIN Output<br>Frequency | The minimum output frequency to the motor. The scaling of an external speed command signal will also be affected to the extent that a minimum speed command will represent the minimum output frequency. During operation the output frequency will not be allowed to go below this minimum output frequency (unless the motor is starting from 0Hz or is ramped (regen) to a stop).                                                                       |
|               | MAX Output<br>Frequency | The maximum output frequency to the motor. The scaling of an external speed command signal will also be affected to the extent that a maximum speed command will represent the maximum output frequency. The max output frequency may be exceeded slightly if slip compensation is active.                                                                                                    |
|               | PK Current Limit        | The maximum output (peak) current to the motor. Values above 100% of the rated current may be available depending upon the operating zone selected.                                                                                                    |
|               | PWM Frequency           | The frequency that the output transistors are switched. PWM should be as low as possible to minimize stress on the output transistors and motor windings. PWM frequency is also referred to as "Carrier" frequency.                                                                                                    |
|               | REGEN Limit             | Automatically increases the output frequency during REGEN periods for cyclic loads.<br>The output frequency will increase at the rate set by REGEN Limit ADJ but will not<br>exceed the Level 2, Output Limits "MAX Output Frequency" parameter value.                                                                                                    |
|               | REGEN Limit ADJ         | The amount of automatic frequency adjustment that occurs when REGEN Limit is turned ON. Set as a change of hertz per second. Represents the ramp rate of the output frequency during periods of motoring and overhauling (regen).                                                                                                    |
| CUSTOM UNITS  | Max Decimal<br>Pisplay  | The number of decimal places of the Output Rate display on the Keypad display. This value will be automatically reduced for large values. The output rate display is only available if the "Value At Speed" parameter value is non-zero.                                                                                                    |
|               | Value At Speed          | Sets the desired output rate value per motor RPM. Two numbers are displayed on the keypad display (separated by a slash "/"). The first number (left most) is the value you want the keypad to display at a specific motor speed (second number, right most). A decimal may be inserted into the numbers by placing the flashing cursor over the up/down arrow.                                                                                            |
|               | Value DEC Places        | Serial Only. *                                                                                                    |
|               | Value Speed REF         | Serial Only. *                                                                                                    |
|               | Units of Measure        | Allows you to specify units of measure to be displayed on the Output Rate display. Use<br>the shift and arrow keys to scroll to the first and successive characters. If the<br>character you want is not displayed, move the flashing cursor over the special<br>up/down character arrow on the left side of the display. Use the up/down arrows and<br>the shift key to scroll through all 9 character sets. Use the ENTER key to save your<br>selection. |
|               | Units of MEAS 2         | Serial Only. *                                                                                                    |

#### Table 4-2 Parameter Block Definitions Level 2

\* Note: Serial Commands. When using the serial command option, the "Value AT Speed", "Value DEC Places", and "Value Speed REF" parameters must be set. The Value AT Speed parameter sets the desired output rate per increment of motor speed. The Value DEC Places sets the desired number of decimal places of the Value AT Speed number. The Value Speed REF sets the increment of motor speed for the desired output rate. The Units of Measure parameter sets the two left-most characters of the custom units display while the Units of MEAS 2 parameter sets the two right most characters. For example, if "ABCD" is the custom units, "AB" is set in the Level 2 Custom Units block, Units of Measure parameter and "CD" is set in the Level 2 Custom Units block, Units of MEAS 2 parameter.
Note: Custom Display Units. The output rate display is only available if the Value AT Speed parameter has been changed from a value of 0 (zero). To access the Output Rate display, use the DISP key to scroll to the Output Rate display.

| Block Title   | Parameter                 | Description                                                                                                    |
|---------------|---------------------------|----------------------------------------------------------------------------------------------------|
| PROTECTION    | External Trip             | OFF - External Trip is Disabled. (Ignores J4-16 switched input).<br>ON - External Trip is enabled. If a normally closed contact at J4-16 (to J4-17) is<br>opened, an External Trip fault will occur and cause the drive to shut down.                                                                                                    |
|               | Local Enable INP          | OFF - Local Enable input is Disabled. (Ignores J4-8 switched input).<br>ON - A normally closed contact at J4-8 (to J4-17) is required to ENABLE the control<br>when operating in the Keypad mode.                                                                                                    |
|               | I <sup>2</sup> T Response | Fault- The drive has the normal one minute and three second overload faults.                                                                                                    |
|               |                           | Current Limit then Hold– Once triggered, frequency is ramped up or down until 103% current, minimum or maximum frequency is attained. 103% has the effect of keeping the I <sup>2</sup> T timer from integrating back up to 100%. If a frequency limit is reached before the current limit, the drive will fault with a three second or one–minute overload fault. If 103% current is attained, it is sustained until the overload condition is removed or a new speed command is requested. The overload timer will then increment back up to 100% at which point the drive attempts to acquire reference speed. This prevents the drive from limit cycling between 103% load and peak load. |
|               |                           | Current Limit then Retry– Once triggered, frequency is ramped up or down until 80% current, minimum or maximum frequency is attained. If a frequency limit is reached before current limit, the drive will fault with an overload fault. If 80% current is attained, it is sustained until the overload timer reaches 100% at which point the drive attempts to acquire reference speed. This allows the drive to limit cycle between 80% load and peak load.                                                                                                    |
|               | I <sup>2</sup> T Trigger  | Sets the trigger level for I <sup>2</sup> T current limiting. If I <sup>2</sup> T Response is set to FAULT, I <sup>2</sup> T Trigger is ignored. I <sup>2</sup> T overload faults will occur normally as needed. If I <sup>2</sup> T Response is set to CURRENT LIMIT AND HOLD or CURRENT LIMIT AND RETRY, it sets the trigger level for current limiting to 100% or 80% of full load respectively. The load timeout indicator is monitored and when percent time remaining equals the percentage set in this parameter, current limiting begins.                                                                                                    |
|               | Peak CUR Limit            | Sets the peak current time limit. Peak current operation is allowed from start-up until the timer expires. After timing out, full load current is imposed until the drive is stopped. Timer reset occurs when the drive is disabled, faulted or stopped and the output frequency is zero.                                                                                                    |
|               | Foldback Gain             | Frequency Fold Back Gain – The maximum rate of change in frequency during current limit. This is useful for applications that have 4:1 or more load to motor inertia ratio or that have dramatic load vs. speed relationships such as: Load (f) = K* freq <sup>2</sup>                                                                                                    |
| MISCELLANEOUS | Restart Auto/Man          | Manual                                                                                                    |
|               |                           | Power Up Start – If set to MAN and a run command (enable line & FWD or REV command) is present at power up, the motor will not run. The run command must be removed then reapplied to start operation. The run command refers to the enable plus direction (FWD or REV) lines.                                                                                                    |
|               |                           | Restart after Fault – If a fault occurs during operation, the control must be reset <sup><math>\square</math></sup> and the run command must be removed then reapplied to start operation.                                                                                                    |
|               |                           | Note: If Restart Fault/Hr. is zero, the control must be manually reset. If<br>Restart Fault/Hr. is non-zero, the control will automatically attempt to reset<br>the fault but will not restart until the run command is removed then<br>reapplied to start operation.                                                                                                    |
|               |                           | Automatic                                                                                                    |
|               |                           | Power Up Start – If set to AUTO and a run command (enable line & FWD or REV command) is present at power up, the control will automatically start.                                                                                                    |
|               |                           | Restart after Fault – If a fault occurs during operation, the control will automatically<br>reset (after the restart delay time) to resume operation if the Fault/Hr is set to a non<br>zero value.                                                                                                    |
|               |                           | 3 Wire modes, AUTO start after a fault or loss of power will not occur because the momentary contacts are open and the run command must again be applied. The run command refers to the enable plus direction (FWD or REV) lines.                                                                                                    |
|               | Restart Fault/Hr          | The maximum number of automatic restart attempts before requiring a manual restart.<br>After one hour without reaching the maximum number of faults or if power is turned<br>off and on again, the fault count is rest to zero.                                                                                                    |
|               | Restart Delay             | The amount of time allowed after a fault condition for an automatic restart to occur.<br>Useful to allow sufficient time to clear a fault condition before restart is attempted.                                                                                                    |
|               | Language Select           | Selects English or other language characters for keypad display.                                                                                                    |

# Table 4-2 Parameter Block Definitions Level 2 Continued

| Table 4-2 Parameter Block Definitions Level 2 Continued |                      |                                                                                                    |  |
|---------------------------------------------------------|----------------------|----------------------------------------------------------------------------------------------------|--|
| Block Title                                             | Parameter            | Description                                                                                                    |  |
| MISCELLANEOUS<br>Continued                              | Factory Settings     | Restores factory settings for all parameter values.<br>NO Does not change parameter values.                                                                                                    |  |
|                                                         |                      | Select STD Settings and press "ENTER" key to restore standard 60Hz factory parameter values. The keypad Display will show "Operation Done" then "NO" when completed.                                                                                                    |  |
|                                                         |                      | Select 50Hz / 400Hz and press "ENTER" key to restore factory parameter values if using a motor with a base frequency of 50Hz.                                                                                                    |  |
|                                                         | STAB Cutoff Freq     | The maximum range of adjustment at low output frequency and light load conditions to<br>eliminate instability. Factory setting is good for most applications.                                                                                                    |  |
|                                                         | Stability Gain       | The response time if instability occurs. Factory setting is good for most applications.                                                                                                    |  |
| SECURITY<br>CONTROL                                     | Security State       | Off - No security access code required to change parameter values.<br>Local Security - Requires security access code to be entered before changes can be made<br>using the Keypad.                                                                                                    |  |
|                                                         |                      | Serial Security - Requires security access code to be entered before changes can be made using the RS232/422/485 link.                                                                                                    |  |
|                                                         |                      | Total Security - Requires security access code to be entered before changes can be made<br>using the Keypad or serial link.                                                                                                    |  |
|                                                         |                      | Note: If security is set to Local, Serial or Total you can press PROG and scroll through the parameter settings but you are not allowed to change them unless you enter the correct access code.                                                                                                    |  |
|                                                         | Access Timeout       | The time in seconds the security access remains enabled after leaving the programming mode. If you exit and go back into the program Mode within this time limit, the security Access Code does not have to be re-entered. This timer starts when leaving the Program Mode (by pressing Display etc.).                                                                                                    |  |
|                                                         | Access Code          | A 4 digit code. You must know know this code to change secured Level 1 and Level 2 values.                                                                                                    |  |
|                                                         |                      | Note: Please record your access code and store it in a safe place. If you cannot gain entry into parameter values to change a protected parameter, please contact Baldor. Be prepared to give the 5 digit code located on the lower right side of the Keypad Display at the Enter Code prompt.                                                                                                    |  |
| MOTOR DATA                                              | Motor Voltage        | The rated voltage of the motor (listed on the motor Nameplate). The value of this parameter has no effect on the output voltage to the motor.                                                                                                    |  |
|                                                         | Motor Rated<br>Amps  | The rated current of the motor (listed on the motor Nameplate). If the motor current exceeds this value for a period of time, an Overcurrent fault will occur. If multiple motors are used on one control, add the Motor Rated Amps for all motors and enter this value.                                                                                                    |  |
|                                                         | Motor Rated<br>Speed | The rated speed of the motor (listed on the motor Nameplate).<br>If Motor Rated SPD = 1750 RPM and Motor Rated Freq = 60 Hz,<br>the Keypad Display will show 1750 RPM at 60 Hz and 850 RPM at 30Hz.                                                                                                    |  |
|                                                         | Motor Rated Freq     | The rated frequency of the motor (listed on the motor Nameplate).                                                                                                    |  |
|                                                         | Motor Mag Amps       | The motor magnetizing current value (listed on the motor Nameplate) also called no load<br>current. If multiple motors are used on one control, add the Motor Mag Amps for all<br>motors and enter this value.                                                                                                    |  |
| BRAKE ADJUST                                            | Resistor Ohms        | The dynamic braking resistor value in ohms. Refer to MN701 (dynamic braking manual) or call Baldor for additional information. If dynamic braking is not installed, enter zero.                                                                                                    |  |
|                                                         | Resistor Watts       | The dynamic braking resistor watts rating. Refer to dynamic braking manual or call Baldor for additional information. If dynamic braking is not installed, enter zero.                                                                                                    |  |
|                                                         | DC Brake<br>Voltage  | The amount of DC braking voltage applied to the motor windings during a stop command.<br>Increase this value for more braking torque during stops. The increased braking voltage<br>may cause the motor to overheat for applications that require frequent starts/stops. Be<br>careful in selecting this value.<br>The maximum DC Brake Voltage = (1.414)X(Max Output Volts).<br>Max Output Volts is a Level 1 V/HZ and Boost parameter value. |  |
|                                                         | DC Brake FREQ        | The output frequency (to the motor) at which dc injection braking will begin.                                                                                                    |  |
|                                                         | Brake on Stop        | If set to ON, DC injection braking will begin when a stop command is issued. After a stop command, the DC brake voltage will be applied to the motor windings when the output frequency reaches the DC brake frequency.                                                                                                    |  |
|                                                         | Brake on<br>Reverse  | If set to ON, DC injection braking will begin after a change-motor-rotation command is issued.<br>After a stop command, the DC brake voltage will be applied to the motor windings when the<br>output frequency reaches the DC brake frequency. Braking continues until the motor is<br>stopped. The motor will then accelerate in the opposite direction.                                                                                     |  |

| Block Title               | Parameter         | Description                                                                                                    |  |  |
|---------------------------|-------------------|----------------------------------------------------------------------------------------------------|--|--|
| BRAKE ADJUST<br>Continued | Stop Brake Time   | The maximum number of seconds that DC injection brake voltage will be applied to the motor windings after a stop command. After the time specified by this value, DC injection braking is automatically turned off. If DC injection braking starts at a frequency less than the DC brake frequency parameter, the stop brake time is calculated as follows:                                                                                                    |  |  |
|                           |                   | Brake Time = Stop Brake Time X Output Frequency at Braking<br>DC Brake Frequency                                                                                                    |  |  |
|                           | Brake on Start    | If set to ON, turns DC injection braking ON for a period of time (Start Brake Time) when<br>a run command is issued. This ensures the motor is not rotating. Braking will<br>automatically turn off and the motor will accelerate at the end of the start brake time.                                                                                                    |  |  |
|                           | Start Brake Time  | The amount of time that DC injection braking will be applied after a run command is issued. This will only occur if brake on start is set to ON. Braking may cause the motor to overheat for applications that require frequent starts/stops. Be careful in selecting this value. The start brake time should be just long enough to ensure the motor shaft is not rotating when a start command is issued.                                                          |  |  |
| PROCESS                   | Process Feedback  | The type of signal used for the process feedback in the PID setpoint control loop.                                                                                                    |  |  |
| CONTROL                   | Invert Feedback   | OFF – The process feedback signal is not inverted (no polarity change).                                                                                                    |  |  |
|                           |                   | ON – Causes the process feedback signal to be inverted. Used with reverse acting processes that use a unipolar signal such as 4-20mA. If "ON", the PID loop will see a low value of the process feedback signal as a high feedback signal and a high value of the process feedback signal as a low feedback signal.                                                                                                    |  |  |
|                           | Setpoint Source   | The source input reference signal type to which the process feedback will be compared.<br>If "Setpoint CMD" is selected, a fixed value that is entered in the setpoint command<br>parameter (of the Level 2 Process Control block) will be used.                                                                                                    |  |  |
|                           | Setpoint Command  | The setpoint value for the PID loop that the control will try to maintain. This is only used when the setpoint source parameter is set to "Setpoint Command". Negative percentage values are ignored in the PID loop if the feedback signal contains only positive values (such as 0-10VDC).                                                                                                    |  |  |
|                           | Set PT ADJ Limit  | The maximum frequency correction value to be applied to the motor (in response to the maximum feedback setpoint error). For example, if the max output frequency is 60 Hz, the setpoint feedback error is 100% and the setpoint adjustment limit is 20%, the maximum speed the motor will run in response to the setpoint feedback error is ±12 Hz. (60Hz x 20%= 12Hz or a total of 24 Hz total output band-width centered around the effective setpoint frequency). |  |  |
|                           | At Setpoint Band  | The operating band within which the at setpoint opto output is active (turned ON). This feature indicates when the process is within the desired setpoint range. For example, if the setpoint source is 0-10VDC and the at setpoint band value is 10%, the at setpoint opto output will turn on if the process is within $(10 \times 10\% = 1) \pm 1$ VDC of the setpoint.                                                                                           |  |  |
|                           | Process PROP Gain | The PID loop proportional gain.                                                                                                    |  |  |
|                           | Process INT Gain  | The PID loop Integral gain.                                                                                                    |  |  |
|                           | Process DIFF Gain | The PID loop differential gain.                                                                                                    |  |  |
|                           | Follow I:O Ratio  | The ratio of the master input to the follower output. Requires the master pulse reference/ isolated pulse follower expansion board. For example, the left number is the master input rate. The number to the right of the colon is the follower output rate. If you wish the follower to run twice the speed of the master, a 2:1 ratio is entered. Fractional ratios such as 0.5:1 are entered as 1:2.                                                              |  |  |
|                           | Process Type      | Selects whether process control is Forward Acting or Reverse Acting.                                                                                                    |  |  |

# Table 4-2 Parameter Block Definitions Level 2 Continued

| Block Title                     | Parameter                         | Description                                                                                                    |
|---------------------------------|-----------------------------------|----------------------------------------------------------------------------------------------------|
| PROCESS<br>CONTROL<br>Continued | Follow I:O Out                    | Only used for serial communications. In master/follower configurations this parameter represents the follower portion of the ratio. The master portion of the ratio is set in the Follow I:O Ratio parameter.                                                                                                    |
|                                 |                                   | Note: When using Serial Commands, the Follow I:O Ratio parameter value must<br>be set using two separate parameters: Follow I:O Ratio and Follow I:O Out.<br>The follow I:O Ratio sets the Input (Master) part of the ratio and Follow I:O<br>Out sets the output (Follower) part of the ratio. For example, a 2:1<br>(input:output) ratio is set by a Follow I:O Ratio value of 2 and a Follow I:O<br>Out value of 1. |
|                                 |                                   | Note: The encoder lines parameter must be defined if a value is entered in the<br>Follow I:O Ratio parameter.                                                                                                    |
|                                 | Encoder Lines                     | Only used if an optional master pulse reference/isolated pulse follower expansion board is installed. Defines the number of pulses per revolution of the master encoder. This parameter defines the output master pulse rate for a downstream follower drive.                                                                                                    |
|                                 | Integrator Clamp                  | Allows limiting (clamping) of the PID integrator. The clamp is set as a percentage of maximum motor speed. For example, a setting of 10% (assuming an 1800 RPM motor) means the integrator will not contribute more than 180 RPM to the total output demand of the PID loop.                                                                                                    |
|                                 | Minimum Speed                     | Set the minimum demand for the PID output. For example, a setting of 10Hz means the output demand from the PID will never decrease below this setting (even if the process error is zero). Minimum speed is active for unipolar as well as bipolar applications.                                                                                                    |
| SKIP<br>FREQUENCY               | Skip Frequency (#1,<br>#2 and #3) | The center frequency of the frequency band to skip or treat as a dead-band. Three bands can be defined independently or the three values can be selected to skip one wide frequency band.                                                                                                    |
|                                 | Skip Band<br>(#1, #2 and #3)      | The width of the band centered about the Skip Frequency. For example, if Skip Frequency #1 is set to 20Hz and Skip Band #1 is set to 5Hz, continuous operation is not allowed in the dead-band of 15Hz to 25Hz.                                                                                                    |
| SYNCHRO<br>STARTS               | Synchro Starts                    | Synchronizes motor and load speed when the motor shaft is rotating at the time the inverter applies power to the motor. If set to Restarts Only, allows Synchro Starts after a fault condition is reset. If set to All Starts, allows Synchro Starts at all fault resets as well as restarts after power failure or after a run command.                                                                               |
|                                 | Sync Start Frequency              | Allows the Synchro Start feature to begin scanning motor rotational frequency at the MAX Frequency or a SET Frequency.                                                                                                    |
|                                 | Sync Setup Time                   | Sets the Volts/Hertz ratio for the Synchro Start feature as a percentage of the V/Hz ratio defined by the Max Output Volts/Base Frequency. This Sync Scan V/F percentage value is multiplied by the Max Output Volts/Base Frequency value. If this value is too high, the inverter may fault on Over-current.                                                                                                    |
|                                 | Sync Scan Time                    | The time for the inverter to ramp the output voltage from zero to the voltage that corresponds to the Sync Start Frequency. A 0.5 second delay before the ramp begins is not included in this time. If the Synchro Start feature is not operating quickly enough, decrease the Sync Setup Time value.                                                                                                    |
|                                 |                                   | The time allowed for Synchro Start to scan and detect rotor frequency. Scanning begins<br>at the Sync Start Frequency to 0Hz. Generally, the shorter the Sync Scan Time the<br>more likely a false Synchro Start will be detected. This value should be set high<br>enough to eliminate false Synchro Starts.                                                                                                    |
|                                 | Sync V/F Recover                  | The time allowed to ramp up the output voltage from the Synchro Start scan voltage to the normal output voltage. This occurs after the synchronization frequency is detected. This parameter value should be low enough to minimize Synchro Start time without causing the inverter to fault on Over-current.                                                                                                    |
|                                 |                                   | Allows Synchro Starts in either or both motor rotational directions. If the application requires motor shaft rotation in one direction only, scanning in that direction only will minimize Sync Scan Time.                                                                                                    |
| COMMUNICATIO<br>NS              | Protocol                          | Sets the type of communication the control is to use, RS-232 ASCII (text), RS-485 ASCII (text), RS-232 BBP, or RS-485 BBP protocols.                                                                                                    |
|                                 | Baud Rate                         | Sets the speed at which communication is to occur.                                                                                                    |
|                                 | Drive Address                     | Sets the address of the control for communication.                                                                                                    |
| LEVEL 1 BLOCK                   |                                   | ENTERS LEVEL 1 MENU                                                                                                    |

# Table 4-2 Parameter Block Definitions Level 2 Continued

The Baldor Series 15H Control requires very little maintenance, if any, and should provide years of trouble free operation when installed and applied correctly. Occasional visual inspection and cleaning should be considered to ensure tight wiring connections and to remove dust, dirt, or foreign debris which can reduce heat dissipation.

Operational failures called "Faults" will be displayed on the keypad display as they occur. A comprehensive list of these faults, their meaning and how to access the fault log and diagnostic information is provided later in this section. Troubleshooting information is provided in table format with corrective actions later in this section.

Before attempting to service this equipment, all input power must be removed from the control to avoid the possibility of electrical shock. The servicing of this equipment should be handled by a qualified electrical service technician experienced in the area of high power electronics.

It is important to familiarize yourself with the following information before attempting any troubleshooting or service of the control. Most troubleshooting can be performed using only a digital voltmeter having at least 1 meg Ohm input impedance. In some cases, an oscilloscope with 5 MHZ minimum bandwidth may be useful. Before contacting Baldor, check that all power and control wiring is correct and installed according to the recommendations in this manual.

#### No Keypad Display - Display Contrast Adjustment

When AC power is applied to the control the keypad should display the status of the control. If there is no display visible, use the following procedure to adjust the display.

| Action                  | Description                                                              | Display                              | Comments      |
|-------------------------|--------------------------------------------------------------------------|--------------------------------------|---------------|
| Apply Power             | No visible display.                                                      |                                      |               |
| Press DISP key          | Places control in Display mode.                                          |                                      | Display mode. |
| Press SHIFT key 2 times | Allows display contrast<br>adjustment.                                   |                                      |               |
| Press ▲ or ▼ key        | Adjusts display contrast<br>(intensity).                                 | RDJUST CONTRRST<br>⇔ LENTER1 TO SRVE |               |
| Press ENTER key         | Saves display contrast<br>adjustment level and exits to<br>display mode. | STOP FREQUENCY<br>LOCAL 0.00 HZ      |               |

(Contrast may be adjusted in the display mode when motor is stopped or running).

### How to Access Diagnostic Information

| Action          | Description                                                                                             | Display                                              | Comments                                                                                            |
|-----------------|----------------------------------------------------------------------------------------------------|------------------------------------------------------|----------------------------------------------------------------------------------------------------|
| Apply Power     |                                                                                                    | BRLDOR                                               | Logo display for 5 seconds.                                                                         |
|                 | Display mode showing Local<br>mode, voltage, current &<br>frequency status.                             | STP OV ORPM<br>LOC O.O R O.O HZ                      | No faults present. Local keypad<br>mode. If in remote/serial mode,<br>press local for this display. |
| Press DISP key  | Scroll to fault log block.                                                                              | PRESSENTER FOR<br>FRULT LOG                          | Press ENTER to view the fault log if desired.                                                       |
| Press DISP key  | Scroll to diagnostic info block.                                                                        | PRESS ENTER FOR<br>DIRGNOSTIC INFO                   | Press ENTER to view diagnostic<br>information if desired.                                           |
| Press ENTER key | Access diagnostic information.                                                                          | STOP FREQ REF<br>LOCRL 2.00 HZ                       |                                                                                                    |
| Press DISP key  | Display mode showing control temperature.                                                               | STOP CONTROL TEMP<br>LOCRL 25.0° C                   | Displays operating temperature in degrees C.                                                        |
| Press DISP key  | Display mode showing bus voltage.                                                                       | STOP BUS VOLTRGE<br>LOCRL 321V                       |                                                                                                    |
| Press DISP key  | Display mode showing bus<br>Current.                                                                    | STOP BUS CURRENT<br>LOCAL 0.00R                      |                                                                                                    |
| Press DISP key  | Display mode showing PWM<br>Frequency.                                                                  | STOP PUMFREQ<br>LOCAL 2497 HZ                        |                                                                                                    |
| Press DISP key  | Display mode showing % overload current remaining.                                                      | STOP OVRLDLEFT<br>LOCRL 100.00%                      |                                                                                                    |
| Press DISP key  | Display mode showing real time<br>opto inputs & outputs states.<br>(0=Open, 1=Closed)                   | DIGITAL I/O<br>000000000 000000000000000000000000000 | Opto Inputs (Left: J4-8 to16);<br>Opto Outputs (Right: 1-4).                                        |
| Press DISP key  | Display mode showing actual<br>drive running time since the Fault<br>log was cleared.                   | TIME FROM PWR UP<br>0000000.01.43                    | HR.MIN.SEC format.                                                                                  |
| Press DISP key  | Display operating zone with rated<br>hp and input voltage (for the<br>operating zone) and control type. | I HP STO CT<br>230V INVERTER                         |                                                                                                    |
| Press DISP key  | Display mode showing continuous<br>amps; PK amps rating; amps/volt<br>scale of feedback, power base ID. | Х.Х.Я. Х.Х.Я.Р.К<br>Х.ХХ.Я./ V ID:XXX                |                                                                                                    |
| Press DISP key  | Display mode showing which<br>Group1 or 2 expansion boards<br>are installed.                            | I NOT INSTALLED<br>II NOT INSTALLED                  |                                                                                                    |
| Press DISP key  | Display mode showing software version and revision installed in the control.                            | SOFTURRE VERSION<br>XXX-X.XX                         |                                                                                                    |
| Press DISP key  | Displays exit choice. Press<br>ENTER to exit.                                                           | PRESS ENTER FOR<br>DIRGNOSTIC EXIT                   | Press ENTER to exit diagnostic information.                                                         |

### Initialize New Software EEPROM

After a new EEPROM is installed, the control will automatically initialize the new software version and memory locations as if "STD Settings" was selected. If you need to initialize the control to the 50Hz / 400Volts" settings, use the "Initialize New Software EEPROM" procedure shown in Section 4 of this manual.

How to Access the Fault Log When a fault condition occurs, motor operation stops and a fault code is displayed on the Keypad display. The control keeps a log of the last 31 faults. If more than 31 faults have occurred, the oldest fault will be deleted from the fault log. To access the fault log, perform the following procedure:

| Action          | Description                                                                 | Display                           | Comments                                                                                            |
|-----------------|-----------------------------------------------------------------------------|-----------------------------------|----------------------------------------------------------------------------------------------------|
| Apply Power     |                                                                             | BRLDOR<br>MOTORS & DRIVES         | Logo display for 5 seconds.                                                                         |
|                 | Display mode showing Local<br>mode, voltage, current &<br>frequency status. | STP OV O RPM<br>LOC 0.0 R 0.0 HZ  | No faults present. Local keypad<br>mode. If in remote/serial mode,<br>press local for this display. |
| Press DISP key  | Press DISP to scroll to the Fault<br>Log entry point.                       | PRESS ENTER FOR<br>FRULT LOG      |                                                                                                    |
| Press ENTER key | Display first fault type and time fault occurred.                           | EXTERNAL TRIP<br>1: 0:00:30       | Typical display.                                                                                    |
| Press 🛦 key     | Scroll through fault messages.                                              | PRESS ENTER FOR<br>FRULT LOG EXIT | If no messages, the fault log exit choice is displayed.                                             |
| Press RESET key | Return to display mode.                                                     | STOP FREQUENCY<br>LOCRL 0.00 HZ   | Display mode stop key LED is on.                                                                    |

How to Clear the Fault Log Use the following procedure to clear the fault log.

| Action           | Description                                                                 | Display                            | Comments                    |
|------------------|-----------------------------------------------------------------------------|------------------------------------|-----------------------------|
| Apply Power      |                                                                             | BALDOR<br>MOTORS & DRIVES          | Logo display for 5 seconds. |
|                  | Display mode showing Local<br>mode, voltage, current &<br>frequency status. | STP OV ORPO<br>LOC O.OR O.OHZ      | Display mode.               |
| Press DISP key   | Press DISP to scroll to the Fault<br>Log entry point.                       | PRESSENTER FOR<br>FRULT LOG        |                             |
| Press ENTER key  | Displays most recent message.                                               | EXTERNAL TRIP<br>1: 00000:00:30    |                             |
| Press SHIFT key  |                                                                             | EXTERNAL TRIP<br>1: 00000:00:30    |                             |
| Press RESET key  |                                                                             | EXTERNAL TRIP<br>1: 00000:00:30    |                             |
| Press SHIFT key  |                                                                             | EXTERNAL TRIP<br>1: 00000:00:30    |                             |
| Press ENTER key  | Fault log is cleared.                                                       | FRULT LOG<br>NO FRULTS             | No faults in fault log.     |
| Press ▲ or ▼ key | Scroll Fault Log Exit.                                                      | PRESSENTER FOR<br>FRULT LOG EXIT   |                             |
| Press ENTER key  | Return to display mode.                                                     | PRESS ENTER FOR<br>DIRGNOSTIC INFO |                             |

# Table 5-1 Fault Messages

| FAULT MESSAGE    | DESCRIPTION                                                                                                    |
|------------------|----------------------------------------------------------------------------------------------------|
| Invalid Base ID  | Failure to determine control horsepower and input voltage configuration from the Power Base ID value in software.                                                                                                    |
| NV Memory Fail   | Failure to read or write to non-volatile memory.                                                                                                    |
| Param Checksum   | Parameter Checksum error detected.                                                                                                    |
| Low INIT Bus V   | Low bus voltage detected on startup.                                                                                                    |
| HW Desaturation  | High output current condition detected (greater than 400% of rated output current). On B2 size controls, a desat error can indicate any of the following: low line impedance, brake transistor failure or internal output transistor overtemperature. |
| HW Surge Current | High output current condition detected (greater than 250% of rated output current).                                                                                                    |
| HW Ground Fault  | Ground Fault detected (output current leakage to ground).                                                                                                    |
| HW Power Supply  | Control Board power supply failure detected.                                                                                                    |
| Hardware Protect | A general hardware fault was detected but cannot be isolated.                                                                                                    |
| 1 MIN Overload   | Peak output current exceeded the 1 minute rating value.                                                                                                    |
| 3 SEC Overload   | Peak output current exceeded the 3 second rating value.                                                                                                    |
| Overcurrent      | Continuous current limit exceeded.                                                                                                    |
| BUS Overvoltage  | High DC Bus voltage.                                                                                                    |
| Bus Undervoltage | Low DC Bus voltage condition detected.                                                                                                    |
| Heat Sink Temp   | Control heatsink exceeded upper temperature limit. For size B2 controls, this fault may indicate the main heatsink or the gate drive circuit board is too hot.                                                                                        |
| External Trip    | Connection between J4-16 and J4-17 is open.                                                                                                    |
| New Base ID      | Control board detected a change in the Power Base ID value in software.                                                                                                    |
| REGEN RES Power  | Excessive power dissipation required by Dynamic Brake Hardware.                                                                                                    |
| Line REGEN       | Fault in Line REGEN converter unit - Series 21H Line REGEN Inverter control.                                                                                                    |
| EXB Selection    | Expansion board not installed to support the selected Level 1 Input Block, Command Select parameter.                                                                                                    |
| Torque Proving   | Unbalanced current in the three phase motor leads.                                                                                                    |
| Unknown FLT Code | Microprocessor detected a fault that is not identified in the fault code table.                                                                                                    |
| μP RESET         | A software watchdog timer has reset the processor because a process has timed out.                                                                                                    |
| FLT Log MEM Fail | Corrupt data in fault log (may occur on older systems only).                                                                                                    |
| Current SENS FLT | Failure to sense phase current.                                                                                                    |
| Bus Current SENS | Failure to sense bus current.                                                                                                    |
# Power Base ID

Table 5-2 Power Base ID - Series 15H

| 230VAC<br>Catalog No. | Power<br>Base ID | 460VAC<br>Catalog No. | Power<br>Base ID | 575VAC Power<br>Catalog No. Base ID |     |  |  |
|-----------------------|------------------|-----------------------|------------------|-------------------------------------|-----|--|--|
| 201-E                 | 823              | 401-E                 | A3B              | 501-E                               | E1A |  |  |
| 201-W                 | 823              | 401-W                 | A3B              | 501-W                               | E1A |  |  |
| 202-E                 | 824              | 402-E                 | A3C              | 502-E                               | EIB |  |  |
| 202-W                 | 824              | 402-W                 | A3C              | 502-W                               | EIB |  |  |
| 203-E                 | 825              | 403-E                 | A3D              | 503-E                               | E1C |  |  |
| 203-W                 | 825              | 403-W                 | A3D              | 503-W                               | E1C |  |  |
| 205-E                 | 826              | 405-E                 | A41              | 505-E                               | E1D |  |  |
| 205-W                 | 82A              | 405-W A41 505-W       |                  | E1D                                 |     |  |  |
| 207-E                 | 82D              | 407-E                 | A3E              | 507-E                               | E1E |  |  |
| 207-W                 | 82D              | 407-W                 | A3E              | 507-W                               | E1E |  |  |
| 207L-E                | 801              | 407L-E                | A01              | 510-E                               | E29 |  |  |
| 210-E                 | 82E              | 410-E                 | A4A              | 510-W                               | E29 |  |  |
| 210-W                 | 82E              | 410-W                 | A4A              | 515-E                               | E2A |  |  |
| 210L-E                | 82B              | 410L-E                | A3F              | 515-W                               | E2A |  |  |
| 215-E                 | 82F              | 415-E                 | A4B              | 515L                                | E0A |  |  |
| 215-W                 | 82F              | 415-W                 | A4B              | 520-E                               | E2B |  |  |
| 210L-ER               | 80C              | 410L-ER               | A08              | 520L                                | EOB |  |  |
| 215V                  | 808              | 415V                  | A0E              | 525-E                               | E2C |  |  |
| 215L                  | 80D              | 415L                  | A0F              | 525L                                | E0C |  |  |
| 220-E                 | 830              | 420-E                 | A4C              | 530                                 | E13 |  |  |
| 220L                  | 80E              | 420L                  | A20              | 530L                                | E0D |  |  |
| 225                   | 81D              | 425-E                 | A4D              | 540                                 | E14 |  |  |
| 225V                  | 809              | 425V                  | A0B              | 540L                                | E0E |  |  |
| 225L                  | 80F              | 425L                  | A21              | 550                                 | E15 |  |  |
| 230                   | 813 82C          | 430                   | A13              | 550L                                | E0F |  |  |
| 230V                  | 816              | 430V                  | A0C              | 560                                 | E16 |  |  |
| 230L                  | 817              | 430L                  | A22              | 575                                 | E17 |  |  |
| 240                   | 814              | 440                   | A14 A48          | 5100                                | E18 |  |  |
| 240L                  | 818              | 440L                  | A23              | 5150                                | E1A |  |  |
| 250                   | 815              | 450                   | A15              | 5150V                               | E19 |  |  |
| 250V                  | 80A              | 450L                  | A1C              | 5200                                | E2A |  |  |
| 250L                  | 81C              | 460                   | A16              | 5250                                | E3A |  |  |
| 275                   |                  | 460V                  | A0A              | 5300                                | EA4 |  |  |
|                       |                  | 460L                  | A24              | 5350                                | EA5 |  |  |
|                       |                  | 475                   | A17              | 5400                                | EA6 |  |  |
|                       |                  | 475L                  | A1D              |                                     |     |  |  |
|                       |                  | 4100                  | A18              |                                     |     |  |  |
|                       |                  | 4100L                 | A2F              |                                     |     |  |  |
|                       |                  | 4125L                 | A30              |                                     |     |  |  |
|                       |                  | 4150                  | A9A              |                                     |     |  |  |
|                       |                  | 4150V                 | A19              |                                     |     |  |  |
|                       |                  | 4200                  | A9B              |                                     |     |  |  |
|                       |                  | 4250                  | AA5              |                                     |     |  |  |
|                       |                  | 4300                  | AAE              |                                     |     |  |  |
|                       |                  | 4350                  | AA6              |                                     |     |  |  |
|                       |                  | 4400                  | AA7              |                                     |     |  |  |
|                       |                  | 4450                  | AA9              |                                     |     |  |  |
|                       |                  | 4500                  | AC4              |                                     |     |  |  |
|                       |                  | 4600                  | AC5              |                                     |     |  |  |
|                       |                  | 4700                  | AC6              |                                     |     |  |  |
|                       |                  | 4800                  | AC7              |                                     |     |  |  |

| INDICATION                                   | POSSIBLE CAUSE                                | CORRECTIVE ACTION                                                                                                    |
|----------------------------------------------|-----------------------------------------------|----------------------------------------------------------------------------------------------------|
| Command Select                               | Incorrect operating mode programmed.          | Change Operating Mode in the Level 1 Input block to one that does not require the expansion board.                                                                                                    |
|                                              | Need expansion board.                         | Install the correct expansion board for selected operating mode.                                                                                                    |
| Bus Overvoltage<br>Trip or<br>HW Overvoltage | Excessive dynamic braking power.              | Check dynamic brake watt and resistance parameter values.<br>Increase the DECEL time.<br>Add external dynamic braking assemblies: RGA resistor kit or<br>RBA transistor assembly.                                                                                                    |
|                                              | DECEL Rate set too low a value                | Lengthen DECEL time.<br>Add external dynamic braking resistors or module.                                                                                                    |
|                                              | Overhauling Motor load                        | Correct problem with motor load.<br>Add external dynamic braking resistors or module.                                                                                                    |
|                                              | Dynamic brake mis-wired.                      | Check dynamic brake hardware wiring.                                                                                                    |
|                                              | Input voltage too high.                       | Verify proper AC line voltage.<br>Use step down transformer if needed.<br>Use line reactor to minimize spikes.                                                                                                    |
| Bus Undervoltage                             | Input voltage too low.                        | <ul> <li>Verify proper AC line voltage.</li> <li>Use step up transformer if needed.</li> <li>Check power line disturbances (sags caused by start up of other equipment).</li> <li>Monitor power line fluctuations with date and time imprint to isolate power problem.</li> <li>Disconnect dynamic brake hardware and repeat operation.</li> </ul> |
| External Trip                                | Motor ventilation insufficient.               | Clean motor air intake and exhaust.<br>Check external blower for operation.<br>Verify motor's internal fan is coupled securely.                                                                                                    |
|                                              | Motor draws excessive current.                | Check motor for overloading.<br>Verify proper sizing of control and motor.                                                                                                    |
|                                              | Volts/Hertz ratio is wrong.                   | Adjust the Volts/Hz parameter value.<br>Adjust the Base Frequency.<br>Adjust the Max Output Voltage.                                                                                                    |
|                                              | No thermostat connected.                      | Connect thermostat.<br>Verify connection of all external trip circuits used with thermostat.<br>Disable thermostat input at control.                                                                                                    |
|                                              | Poor thermostat connections.                  | Check thermostat connections.                                                                                                    |
|                                              | External trip parameter incorrect.            | Verify connection of external trip circuit at J4-16.<br>Set external trip parameter to "OFF" if no connection made<br>at J4-16.                                                                                                    |
| Hardware Protect                             | Fault duration too short to be identified.    | Reset control.<br>Check for proper grounding of power wiring and shielding of signal wiring.<br>Replace control board.                                                                                                    |
| Heatsink Temp                                | Motor Overloaded.                             | Correct motor loading.<br>Verify proper sizing of control and motor.                                                                                                    |
|                                              | Ambient temperature too high.                 | Relocate control to cooler operating area.<br>Add cooling fans or air conditioner to control cabinet.                                                                                                    |
|                                              | Built-in fans are ineffective or inoperative. | Verify fan operation.<br>Remove debris from fan and heatsink surfaces.<br>Replace fan or check fan wiring.                                                                                                    |

# Table 5-3 Troubleshooting Continued

| INDICATION                      | POSSIBLE CAUSE                                                                                                    | CORRECTIVE ACTION                                                                                                    |
|---------------------------------|----------------------------------------------------------------------------------------------------|----------------------------------------------------------------------------------------------------|
| HW Desaturation                 | Accel/Decel rate set too short.<br>Torque Boost set too high.<br>Electrical noise in logic circuits.<br>Motor overloaded. | Lengthen Accel/Decel rate.<br>Reduce torque boost value.<br>Check for proper grounding of power wiring and shielding of signal wiring.<br>Verify proper sizing of control and motor or reduce motor load.                                                         |
| HW Power<br>Supply              | Power supply malfunctioned.                                                                                               | Check internal connections.<br>Replace logic power board.                                                                                                    |
| HW Ground Fault                 | Output current (motor current)<br>leakage to ground.                                                                      | Disconnect wiring between control and motor. Retry test.<br>If GND FLT is cleared, reconnect motor leads and retry the test. Repair<br>motor if internally shorted.<br>Replace motor lead wire with low capacitance cable.<br>If GND FLT remains, contact Baldor. |
| Invalid Base ID                 | Control does not recognize hp and Voltage configuration.                                                                  | Press "RESET" key on keypad. If fault remains access "Diagnostic Info"<br>and compare reported ID number with Table 5-2. If different, call Baldor.                                                                                                    |
| Line REGEN                      | Fault in Line REGEN Converter                                                                                             | Series 21H Line REGEN Inverter only.                                                                                                    |
| Motor Will Not                  | Not enough starting torque.                                                                                               | Increase Current Limit setting.                                                                                                    |
| Start                           | Motor overloaded.                                                                                                    | Check for proper motor loading.<br>Check couplings for binding.<br>Verify proper sizing of control and motor.                                                                                                    |
|                                 | Motor may be commanded to run below minimum frequency setting.                                                            | Increase speed command or lower minimum frequency setting.                                                                                                    |
|                                 | Incorrect Command Select<br>parameter.                                                                                    | Change Command Select parameter to match wiring at J4.                                                                                                    |
|                                 | Incorrect frequency command.                                                                                              | Verify control is receiving proper command signal at J4.                                                                                                    |
| Motor Will Not                  | Max Frequency Limit set too low.                                                                                          | Adjust Max Frequency Limit parameter value.                                                                                                    |
| Speed                           | Motor overloaded.                                                                                                    | Check for mechanical overload. If unloaded motor shaft does not rotate freely, check motor bearings.                                                                                                    |
|                                 | Improper speed command.                                                                                                   | Verify control is receiving proper command signal at input terminals.<br>Verify control is set to proper operating mode to receive your speed<br>command.                                                                                                    |
|                                 | Speed potentiometer failure.                                                                                              | Replace potentiometer.                                                                                                    |
| Motor Will Not<br>Stop Rotation | MIN Output Speed parameter set too high.                                                                                  | Adjust MIN Output Speed parameter value.                                                                                                    |
|                                 | Improper speed command.                                                                                                   | Verify control is receiving proper command signal at input terminals.<br>Verify control is set to receive your speed command.                                                                                                    |
|                                 | Speed potentiometer failure.                                                                                              | Replace potentiometer.                                                                                                    |
| Motor runs rough                | Torque boost set too high.                                                                                                | Adjust torque boost parameter value.                                                                                                    |
| at low speed                    | Misalignment of coupling.                                                                                                 | Check motor/load coupling alignment.                                                                                                    |
|                                 | Faulty motor.                                                                                                    | Replace with a Baldor Motor.                                                                                                    |

| INDICATION            | POSSIBLE CAUSE                                                                           | CORRECTIVE ACTION                                                                                                    |  |  |  |  |  |  |
|-----------------------|------------------------------------------------------------------------------------------|----------------------------------------------------------------------------------------------------|--|--|--|--|--|--|
| New Base ID           | Replaced Control or circuit board.                                                       | Restore parameters to factory settings.<br>Reset control.                                                                                                    |  |  |  |  |  |  |
| No Display            | Lack of input voltage.                                                                   | Check input power for proper voltage.                                                                                                    |  |  |  |  |  |  |
|                       | Loose connections.                                                                       | Check input power termination.<br>Verify connection of operator keypad.                                                                                                    |  |  |  |  |  |  |
|                       | Adjust display contrast.                                                                 | See Adjust Display Contrast.                                                                                                    |  |  |  |  |  |  |
| NV Memory Fail        | Memory fault occurred.                                                                   | Press "RESET" key on keypad. Restore parameter values to factory settings. If fault remains, call Baldor.                                                                                                  |  |  |  |  |  |  |
| 3 Sec Overload        | Peak output current exceeded 3 sec rating.                                               | Check PK Current Limit parameter in the Level 2<br>Output Limits block.<br>Check motor for overloading.<br>Increase ACCEL time.<br>Reduce motor load.<br>Verify proper sizing of control and motor.        |  |  |  |  |  |  |
| 1 Min Overload        | Peak output current exceeded 1 minute rating.                                            | Check PK Current Limit parameter in the Level 2<br>Output Limits block.<br>Check motor for overloading.<br>Increase ACCEL/DECEL times.<br>Reduce motor load.<br>Verify proper sizing of control and motor. |  |  |  |  |  |  |
| Over Speed            | Motor exceeded 110% of MAX<br>Output Freq parameter value.                               | Check Max Output Freq in the Level 2 Output Limits block.                                                                                                    |  |  |  |  |  |  |
| Param Checksum        | Memory fault occurred.                                                                   | Press "RESET" key on keypad. Restore parameter values to factory settings. If fault remains, call Baldor.                                                                                                  |  |  |  |  |  |  |
| Regen RES<br>Power    | Incorrect dynamic brake parameter.                                                       | Check Resistor Ohms and Resistor Watts parameters in the Level 2 Brake Adjust block.                                                                                                    |  |  |  |  |  |  |
|                       | Regen power exceeded dynamic brake resistor rating.                                      | Add external dynamic braking assemblies: RGA resistor kit or RBA transistor assembly.<br>Increase Decel Time.                                                                                              |  |  |  |  |  |  |
| Unknown Fault<br>Code | Microprocessor detected a fault that is not defined in the fault code table.             | Press "RESET" key on keypad. Restore parameter values to factory settings. If fault remains, call Baldor.                                                                                                  |  |  |  |  |  |  |
| Unstable Speed        | Oscillating load.<br>Unstable input power.<br>Slip compensation too high.                | Correct motor load.<br>Correct input power.<br>Adjust slip compensation.                                                                                                    |  |  |  |  |  |  |
| uP Reset              | A software watchdog timer has<br>reset the processor because a<br>process has timed out. | Press "RESET" key on keypad. If fault remains, call Baldor.                                                                                                    |  |  |  |  |  |  |
| FLT Log MEM<br>Fail   | Corrupt data in fault log (may occur on older systems only).                             | Press "RESET" key on keypad. If fault remains, call Baldor.                                                                                                    |  |  |  |  |  |  |
| Current SENS<br>FLT   | Failure to sense phase current.                                                          | Press "RESET" key on keypad. If fault remains, call Baldor.                                                                                                    |  |  |  |  |  |  |
| Bus Current<br>SENS   | Failure to sense bus current.                                                            | Press "RESET" key on keypad. If fault remains, call Baldor.                                                                                                    |  |  |  |  |  |  |

# Table 5-3 Troubleshooting Continued

#### **Electrical Noise Considerations**

All electronic devices are vulnerable to significant electronic interference signals (commonly called "Electrical Noise"). At the lowest level, noise can cause intermittent operating errors or faults. From a circuit standpoint, 5 or 10 millivolts of noise may cause detrimental operation. For example, analog speed and torque inputs are often scaled at 5 to 10VDC maximum with a typical resolution of one part in 1,000. Thus, noise of only 5 mV represents a substantial error.

At the extreme level, significant noise can cause damage to the drive. Therefore, it is advisable to prevent noise generation and to follow wiring practices that prevent noise generated by other devices from reaching sensitive circuits. In a control, such circuits include inputs for speed, torque, control logic, and speed and position feedback, plus outputs to some indicators and computers.

#### **Relay and Contactor Coils**

Among the most common sources of noise are the coils of contactors and relays. When these highly inductive coil circuits are opened, transient conditions often generate spikes of several hundred volts in the control circuit. These spikes can induce several volts of noise in an adjacent wire that runs parallel to a control-circuit wire. Figure 5-1 illustrates noise suppression for AC and DC relay coils.

#### Figure 5-1 AC and DC Coil Noise Suppression

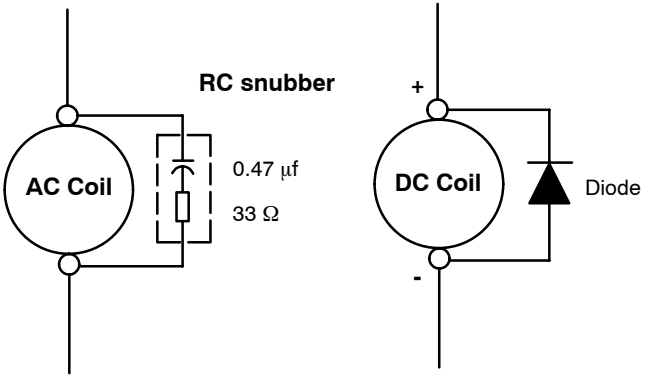

#### Wires between Controls and Motors

Output leads from a typical 460VAC drive controller contain rapid voltage rises created by power semiconductors switching 650V in less than a microsecond, 1,000 to 10,000 times a second. These noise signals can couple into sensitive drive circuits. If shielded pair cable is used, the coupling is reduced by nearly 90%, compared to unshielded cable.

Even input AC power lines contain noise and can induce noise in adjacent wires. In some cases, line reactors may be required.

To prevent induced transient noise in signal wires, all motor leads and AC power lines should be contained in rigid metal conduit, or flexible conduit. Do not place line conductors and load conductors in same conduit. Use one conduit for 3 phase input wires and another conduit for the motor leads. The conduits should be grounded to form a shield to contain the electrical noise within the conduit path. Signal wires - even ones in shielded cable should never be placed in the conduit with motor power wires.

#### **Special Drive Situations**

For severe noise situations, it may be necessary to reduce transient voltages in the wires to the motor by adding load reactors. Load reactors are installed between the control and motor.

Reactors are typically 3% reactance and are designed for the frequencies encountered in PWM drives. For maximum benefit, the reactors should be mounted in the drive enclosure with short leads between the control and the reactors.

**Control Enclosures** Motor controls mounted in a grounded enclosure should also be connected to earth ground with a separate conductor to ensure best ground connection. Often grounding the control to the grounded metallic enclosure is not sufficient. Usually painted surfaces and seals prevent solid metallic contact between the control and the panel enclosure. Likewise, conduit should never be used as a ground conductor for motor power wires or signal conductors.

#### **Special Motor Considerations**

Motor frames must also be grounded. As with control enclosures, motors must be grounded directly to the control and plant ground with as short a ground wire as possible. Capacitive coupling within the motor windings produces transient voltages between the motor frame and ground. The severity of these voltages increases with the length of the ground wire. Installations with the motor and control mounted on a common frame, and with heavy ground wires less than 10 ft. long, rarely have a problem caused by these motor–generated transient voltages.

Analog Signal Wires Analog signals generally originate from speed and torque controls, plus DC tachometers and process controllers. Reliability is often improved by the following noise reduction techniques:

- Use twisted-pair shielded wires with the shield grounded at the drive end only.
- Route analog signal wires away from power or control wires (all other wiring types).
- Cross power and control wires at right angles (90°) to minimize inductive noise coupling.

# Section 6 Specifications and Product Data

# **Specifications:**

Horsepower

Input Frequency Output Voltage Output Current Output Frequency Service Factor Duty Overload Capacity

Frequency Setting Frequency Setting Potentiometer Rated Storage Temperature: Power Loss Ridethrough Power Factor (Displacement) Efficiency **Operating Conditions:** 

Voltage Range: 230 VAC Models 460 VAC Models 575 VAC Models

Input Line Impedance:

Ambient Operating Temperature:

Enclosure:

Humidity:

Altitude:

Shock:

Vibration: Keypad Display:

Display

Keys Functions

LED Indicators

Remote Mount

| 50/60Hz ± 5%<br>0 to Maximum Input VA<br>See Ratings Table<br>0 to 120Hz or 0 to 400H<br>1.0                                                                                                    | C<br>Iz (jumpe                                                                                                    | er selectable)-                                                                                                    |
|----------------------------------------------------------------------------------------------------|----------------------------------------------------------------------------------------------------|----------------------------------------------------------------------------------------------------|
| Continuous                                                                                                    |                                                                                                    |                                                                                                    |
| Constant Torque Mode:<br>Variable Torque Mode:<br>Keypad, 0-5VDC, 0-10\<br>5kΩ or 10kΩ, 1/2 Watt<br>- 30°C to ±65°C                                                                                                    | /DC, 4-2                                                                                                    | 170-200% for 3 secs<br>150% for 60 secs<br>115% for 60 secs<br>0mA                                                                                                    |
| 15ms minimum at full lo<br>0.95% minimum                                                                                                    | ad, 200                                                                                                    | ms at idle                                                                                                    |
| 95% minimum at full loa                                                                                                    | ad and sp                                                                                                    | beed                                                                                                    |
| 180-264 VAC 3ф 60Hz/<br>342-528 VAC 3ф 60Hz/<br>495-660 VAC 3ф 60Hz<br>3% Minimum Required<br>1% (C2, F, G, G2, G+, F                                                                                                    | 180-230<br>340-457<br>(A, B, D,<br>H Sizes)                                                                                                    | VAC 3φ 50Hz<br>VAC 3φ 50Hz<br>E Sizes)                                                                                                    |
| 0 to +40°C<br>Derate Output 2% per °<br>over 40°C to 55°C (130                                                                                                    | C<br>°F) Maxi                                                                                                    | mum                                                                                                    |
| NEMA 1:<br>NEMA 4X:<br>Protected Chassis                                                                                                    | E, EO a<br>W (suffi<br>MO and                                                                                                    | and ER (suffix) Models<br>ix) Models<br>d MR (suffix) Models                                                                                                    |
| NEMA 1 & protected:<br>NEMA 4X:                                                                                                    | To 90%<br>To 1009                                                                                                    | RH non-condensing<br>% RH condensing                                                                                                    |
| Sea level to 3300 feet ( <sup>-</sup><br>Derate 2% per 1000 fee<br>1G                                                                                                    | 1000 me<br>et (303 m                                                                                                    | ters)<br>leters) above 3300 feet                                                                                                    |
| 0.5G at 10Hz to 60Hz                                                                                                    |                                                                                                    |                                                                                                    |
| Backlit LCD Alphanume<br>2 Lines x 16 Characters<br>Membrane keypad with<br>Output status monitoring<br>Digital speed control<br>Parameter setting and c<br>Fault log display<br>Motor run and jog<br>Local/Remote<br>Forward run command<br>Reverse run command<br>Stop command<br>Jog active | eric<br>tactile re<br>g<br>display                                                                                                    | esponse                                                                                                    |
|                                                                                                    | 0 to Maximum Input VA<br>See Ratings Table<br>0 to 120Hz or 0 to 400H<br>1.0<br>Continuous<br>Constant Torque Mode:<br>Variable Torque Mode:<br>Keypad, 0-5VDC, 0-10V<br>5kΩ or 10kΩ, 1/2 Watt<br>– 30°C to +65°C<br>15ms minimum at full loo<br>0.95% minimum at full loo<br>0.95% minimum at full loo<br>180-264 VAC 3φ 60Hz/<br>342-528 VAC 3φ 60Hz/<br>3495-660 VAC 3φ 60Hz/<br>3495-660 VAC 3φ 60Hz/<br>3% Minimum Required<br>1% (C2, F, G, G2, G+, H<br>0 to +40°C<br>Derate Output 2% per °<br>over 40°C to 55°C (130<br>NEMA 1:<br>NEMA 4X:<br>Protected Chassis<br>NEMA 1 & protected:<br>NEMA 1 & protected:<br>NEMA 1 & protected:<br>NEMA 1 & protected:<br>NEMA 1 & protected:<br>NEMA 1 & protected:<br>NEMA 4X:<br>Sea level to 3300 feet (<br>Derate 2% per 1000 feet<br>1G<br>0.5G at 10Hz to 60Hz<br>Backlit LCD Alphanume<br>2 Lines x 16 Characters<br>Membrane keypad with<br>Output status monitorin<br>Digital speed control<br>Parameter setting and c<br>Fault log display<br>Motor run and jog<br>Local/Remote<br>Forward run command<br>Reverse run command<br>Stop command<br>Jog active<br>100 feet Maximum from | 0 to Maximum Input VACSee Ratings Table0 to 120Hz or 0 to 400Hz (jumped)1.0Constant Torque Mode:Variable Torque Mode:Keypad, 0-5VDC, 0-10VDC, 4-25kΩ or 10kΩ, 1/2 Watt- 30°C to +65°C15ms minimum at full load, 2000.95% minimum95% minimum at full load and sp180-264 VAC 3φ 60Hz/180-230342-528 VAC 3φ 60Hz/340-457495-660 VAC 3φ 60Hz3% Minimum Required (A, B, D,1% (C2, F, G, G2, G+, H Sizes)0 to +40°CDerate Output 2% per °Cover 40°C to 55°C (130°F) MaxiNEMA 1:NEMA 4X:W (suffProtected ChassisNEMA 1 & protected:To 90%NEMA 4X:To 1003Sea level to 3300 feet (1000 me)Derate 2% per 1000 feet (303 m)1G0.5G at 10Hz to 60HzBacklit LCD Alphanumeric2 Lines x 16 CharactersMembrane keypad with tactile reOutput status monitoringDigital speed controlParameter setting and displayFault log displayMotor run and jogLocal/RemoteForward run commandReverse run commandStop commandJog active100 feet Maximum from control |

# **Control Specifications:**

| Control Method                           | Sinewave Carrier input, PWM output                                                                                                    |
|------------------------------------------|----------------------------------------------------------------------------------------------------|
| Frequency Accuracy                       | 0.01Hz Digital<br>0.05 % Analog                                                                                                    |
| Frequency Resolution                     | 0.01Hz Digital<br>0.5% Analog                                                                                                    |
| Carrier Frequency                        | 1kHz to15kHz adjustable<br>2.5kHz Standard<br>8.0kHz Quiet                                                                                                    |
| Transistor Type                          | IGBT (Insulated Gate Bipolar Transistor)                                                                                                    |
| Transistor Rise Time                     | 2500 V/µsec. (dv/dt)                                                                                                    |
| Torque Boost                             | Automatic adjustment to load (Standard)<br>0 to 15% of input voltage (Manual)                                                                                                    |
| Volts/Hertz Pattern                      | Linear, Squared Reduced, Three Point                                                                                                    |
| Accel/Decel Time                         | 0 to 3600 sec. for 2 assignable plus JOG                                                                                                    |
| S-Curve Time                             | 0 to 100%                                                                                                    |
| Base Frequency                           | 10 to 400Hz                                                                                                    |
| Regenerative Braking Torque              | 20% Minimum (–E, –W)<br>100% with optional external braking resistor (–EO, –MO, –ER)                                                                                                    |
| Jog Frequency                            | 0 to Maximum frequency                                                                                                    |
| Skip Frequency                           | 0 to Maximum frequency in 3 zones.                                                                                                    |
| Minimum Output Frequency                 | 0 to Maximum frequency                                                                                                    |
| Maximum Output Frequency                 | 0 to Maximum frequency                                                                                                    |
| Auto Restart                             | Manual or Automatic                                                                                                    |
| Slip Compensation                        | 0 to 6Hz                                                                                                    |
| Operating modes                          | Keypad<br>Standard Run<br>15 Speed 2 Wire<br>Fan Pump 2 Wire<br>Fan Pump 3 Wire<br>Serial<br>Process Control<br>3 Speed Analog 2 Wire<br>3 Speed Analog 3 Wire<br>Electronic Pot – 2 Wire<br>Electronic Pot 3 Wire |
| Analog Inputs: (2 Inputs)                |                                                                                                    |
| Potentiometer Input                      | 0 - 10VDC                                                                                                    |
| Differential Input Full Scale Range      | 0-5VDC, 0-10VDC, 4-20mA                                                                                                    |
| Differential Input Common Mode Rejection | 40db                                                                                                    |
| Input Impedance                          | 20kΩ                                                                                                    |
|                                          |                                                                                                    |

# Analog Outputs: (2 Outputs)

| Analog Outputs    | 2 Assignable                                        |
|-------------------|-----------------------------------------------------|
| Full Scale Range  | 0 to 5 VDC Nominal (0 to 8VDC Maximum)              |
| Source Current    | 1 mA maximum                                        |
| Resolution        | 8 bits                                              |
| Output Conditions | 7 conditions plus calibration (see parameter table) |
|                   |                                                     |

# Digital Inputs: (9 Inputs)

| Opto-isolated Logic Inputs                   | 9 Assignable                             |
|----------------------------------------------|------------------------------------------|
| Rated Voltage                                | 10 - 30VDC                               |
| Input Impedance (Opto-Isolated Logic Inputs) | 6.8k $\Omega$ (Closed contacts standard) |
| Leakage Current (Opto-Isolated inputs OFF)   | 10μA Maximum                             |

# Digital Outputs: (2 Opto Isolated Outputs)

| (2 Relay Outputs)   |                                     |
|---------------------|-------------------------------------|
| Output Conditions   | 10 Conditions (see parameter table) |
| OFF Leakage Current | 0.1 μA Maximum                      |
| ON Voltage Drop     | 2 VDC Maximum                       |
| Maximum Current     | 60 mA Maximum                       |
| Rated Voltage       | 5 to 30VDC                          |

# Rated Voltage5 to 30VDC or 230VACMaximum Current5A Maximum non-inductiveOutput Conditions10 Conditions (see parameter table)

# **Diagnostic Indications:**

Invalid Base ID NV Memory Fail Param Checksum New Base ID HW Desaturation HW Surge Current HW Ground Fault HW Power Supply Hardware Protect 1 Min Overload 3 Sec Overload Bus Overvoltage Bus Undervoltage Heat Sink Temp External Trip REGEN Res Power Low INIT Bus V Overcurrent EXB Selection Torque Proving µP Reset FLT Log MEM Fail Current SENS FLT Bus Current SENS

Note: All specifications are subject to change without notice.

# Ratings Series 15H Stock Products

|               |       |            |          | Standard 2.5 kHz PWM |       |      |                 |            |      | Quiet 8.0 kHz PWM |                                 |      |     |     |          |      |     |          |
|---------------|-------|------------|----------|----------------------|-------|------|-----------------|------------|------|-------------------|---------------------------------|------|-----|-----|----------|------|-----|----------|
| Catalog       | Input |            | c        | onstant              | Torau | e    | Variable Torque |            |      |                   | Constant Torque Variable Torque |      |     |     |          |      |     |          |
| Number        | Volt  | Size       | HP       | kW                   | IC    | IP   | HP              | kW         | IC   | IP                | HP                              | KW   | IĊ  | IP  | HP       | kW   | ιċ  | IP       |
| ID15H201-E    | 230   | А          | 1        | 0.75                 | 4.2   | 8.4  | 2               | 1.5        | 7    | 8.1               | 0.75                            | 0.56 | 3.2 | 6.4 | 1        | 0.75 | 4.2 | 4.9      |
| ID15H202-E    | 230   | Α          | 2        | 1.5                  | 7.0   | 14   | 3               | 2.2        | 10   | 12                | 1                               | 0.75 | 4.2 | 8.4 | 2        | 1.5  | 7.0 | 8.1      |
| ID15H203-E    | 230   | А          | 3        | 2.2                  | 10    | 20   | 5               | 3.7        | 16   | 19                | 2                               | 1.5  | 7.0 | 14  | 3        | 2.2  | 10  | 12       |
| ID15H205-E    | 230   | Α          | 5        | 3.7                  | 16    | 32   | 7.5             | 5.5        | 22   | 25                | 3                               | 2.2  | 10  | 20  | 5        | 3.7  | 16  | 19       |
| ID15H207-E    | 230   | В          | 7.5      | 5.5                  | 22    | 38   | 10              | 7.4        | 28   | 32                | 5                               | 3.7  | 16  | 32  | 7.5      | 5.5  | 22  | 25       |
| ID15H210-E    | 230   | В          | 10       | 7.4                  | 28    | 50   | 15              | 11.1       | 42   | 48                | 7.5                             | 5.5  | 22  | 44  | 10       | 7.4  | 28  | 32       |
| ID15H215-E    | 230   | В          | 15       | 11.1                 | 42    | 71   | 15              | 11.1       | 42   | 48                | 10                              | 7.4  | 28  | 48  | 15       | 11.1 | 42  | 48       |
| ID15H220-EO   | 230   | C2         | 20       | 14.9                 | 55    | 110  | 25              | 18.6       | 68   | 78                | 15                              | 11.1 | 42  | 92  | 20       | 14.9 | 54  | 62       |
| ID15H225-EO   | 230   | C2         | 25       | 18.6                 | 68    | 116  | 30              | 22.3       | 80   | 92                | 20                              | 14.9 | 54  | 92  | 25       | 18.6 | 68  | 78       |
| ID15H230-EO   | 230   | <u>C2</u>  | 30       | 22.3                 | 80    | 136  | 30              | 22.4       | 80   | 92                | 25                              | 18.6 | 70  | 122 | 25       | 18.6 | 68  | 78       |
| ID15H240-MO   | 230   | <u>D</u>   | 40       | 29.8                 | 105   | 200  | 50              | 37.2       | 130  | 150               | 30                              | 22.3 | 80  | 160 | 40       | 29.8 | 104 | 120      |
| ID15H250-MO   | 230   | <u>D</u>   | 50       | 37.2                 | 130   | 225  | 50              | 37.2       | 130  | 150               | 40                              | 29.8 | 105 | 183 | 50       | 37.2 | 130 | 150      |
| ID15H401-E    | 460   | <u>A</u>   | 1        | 0.75                 | 2.1   | 4.2  | 2               | 1.5        | 4.0  | 5.0               | 0.75                            | 0.56 | 1.6 | 3.2 | 1        | 0.75 | 2.1 | 2.5      |
| ID15H402-E    | 460   | <u>A</u>   | 2        | 1.5                  | 4.0   | 8.0  | 3               | 2.2        | 5.0  | 6.0               | 1                               | 0.75 | 2.1 | 4.2 | 2        | 1.5  | 4.0 | 5.0      |
| ID15H403-E    | 460   | <u>A</u>   | 3        | 2.2                  | 5.0   | 10   | 5               | 3.7        | 8.0  | 10                | 2                               | 1.5  | 4.0 | 8.0 | 3        | 2.2  | 5.0 | 6.0      |
|               | 460   | <u>A</u>   | Э<br>7 Б | 3.7                  | 8.0   | 10   | 1.5             | 5.5<br>7 4 | 14   | 13                | 5                               | 2.2  | 5.0 | 10  | 5<br>7 5 | 3.7  | 8.0 | 10       |
| ID15H407-E    | 400   |            | 10       | 5.5                  | 1/    | 28   | 10              | 11 1       | 21   | 25                | 75                              | 5.7  | 0.0 | 22  | 10       | 5.5  | 1/  | 13       |
| ID15H415_E    | 460   | B          | 15       | 11 1                 | 21    | 36   | 20              | 14.9       | 27   | 23                | 10                              | 7.4  | 15  | 30  | 15       | 11 1 | 21  | 25       |
| ID15H420_EO   | 460   | C2         | 20       | 14.9                 | 27    | 50   | 25              | 18.6       | 34   | 30                | 15                              | 11 1 | 21  | 46  | 20       | 14.9 | 27  | 31       |
| ID15H425-EO   | 460   | C2         | 25       | 18.6                 | 34    | 58   | 30              | 22.3       | 40   | 46                | 20                              | 14.9 | 27  | 46  | 25       | 18.6 | 34  | 39       |
| ID15H430-FO   | 460   | C2         | 30       | 22.3                 | 40    | 68   | 40              | 29.8       | 52   | 60                | 25                              | 18.6 | 35  | 61  | 30       | 22.3 | 40  | 46       |
| ID15H440-EO   | 460   | C2         | 40       | 29.8                 | 55    | 94   | 50              | 37.2       | 65   | 75                | 30                              | 22.3 | 40  | 68  | 40       | 29.8 | 52  | 60       |
| ID15H450-EO   | 460   | D          | 50       | 37.2                 | 65    | 115  | 60              | 44.8       | 80   | 92                | 40                              | 29.8 | 55  | 92  | 50       | 37.2 | 65  | 75       |
| ID15H460-EO   | 460   | D          | 60       | 44.7                 | 80    | 140  | 75              | 56         | 100  | 115               | 50                              | 37.2 | 65  | 122 | 60       | 44.7 | 80  | 92       |
| ID15H475-EO   | 460   | Е          | 75       | 56                   | 100   | 200  | 100             | 75         | 125  | 144               | 60                              | 44.7 | 80  | 160 | 75       | 56   | 100 | 115      |
| ID15H4100-EO  | 460   | E          | 100      | 75                   | 125   | 220  | 125             | 93         | 160  | 184               | 75                              | 56   | 100 | 183 | 100      | 75   | 125 | 144      |
| ID15H4150V-EO | 460   | Е          | 150      | 112                  | 180   | 269  | 150             | 112        | 180  | 207               | 100                             | 75   | 125 | 240 | 125      | 93   | 160 | 184      |
| ID15H4150-EO  | 460   | F          | 150      | 112                  | 190   | 380  | 200             | 149        | 240  | 276               | 125                             | 93   | 150 | 260 | 150      | 112  | 170 | 200      |
| ID15H4200-EO  | 460   | F          | 200      | 149                  | 250   | 500  | 250             | 186.5      | 310  | 360               | 150                             | 112  | 190 | 380 | 175      | 131  | 210 | 240      |
| ID15H4250-EO  | 460   | F          | 250      | 187                  | 310   | 620  | 300             | 224        | 370  | 430               | 200                             | 149  | 250 | 500 | 250      | 187  | 310 | 360      |
| ID15H4300-EO  | 460   | G2         | 300      | 224                  | 370   | 630  | 350             | 261        | 420  | 490               | -                               | -    | -   | -   | -        | -    | _   | -        |
| ID15H4350-EO  | 460   | <u>G2</u>  | 350      | 261                  | 420   | 720  | 400             | 298        | 480  | 560               | -                               | -    | -   | -   | -        | -    | _   | -        |
| ID15H4400-EO  | 460   | <u>G2</u>  | 400      | 298                  | 480   | 820  | 450             | 336        | 540  | 620               | -                               | -    | -   | -   | -        | -    |     | -        |
| ID15H4450-EO  | 460   | G          | 450      | 336                  | 540   | 855  | 500             | 3/3        | 590  | 680               | _                               | -    | -   | -   | _        | -    |     |          |
| ID15H4500-EO  | 460   | <u>G+</u>  | 500      | 3/3                  | 590   | 1010 | 700             | 447        | 710  | 820               | -                               | -    | -   | -   | -        | -    | _   | -        |
| ID15H4000-EO  | 460   | <u>G+</u>  | 700      | 447<br>500           | 710   | 1210 | 200             | 522        | 830  | 960               | _                               | _    | _   | _   | _        | _    |     | -        |
| ID15H4800 EO  | 400   | <u>G</u> + | 800      | 507                  | 050   | 1710 | 000             | 597<br>671 | 1070 | 1230              | _                               | -    | -   | _   | _        | _    | _   |          |
| ID15H501_E    | 575   | Δ          | 1        | 0.75                 | 17    | 34   | 20              | 15         | 3.0  | 4.0               | 0.75                            | 0.56 | 13  | 2.6 | 1        | 0.75 | 17  | 2.0      |
| ID15H502-E    | 575   | A          | 2        | 1.5                  | 3.0   | 6.0  | 3               | 22         | 4.0  | 5.0               | 1                               | 0.00 | 1.0 | 3.4 | 2        | 1.5  | 3.0 | 4.0      |
| ID15H503-E    | 575   | A          | 3        | 2.2                  | 4.0   | 8.0  | 5               | 3.7        | 7.0  | 8.0               | 2                               | 1.5  | 3.0 | 6.0 | 3        | 2.2  | 4.0 | 5.0      |
| ID15H505-E    | 575   | A          | 5        | 3.7                  | 7.0   | 14   | 7.5             | 5.5        | 9.0  | 11                | 3                               | 2.2  | 4.0 | 8.0 | 5        | 3.7  | 7.0 | 8.0      |
| ID15H507-E    | 575   | Α          | 7.5      | 5.5                  | 9.0   | 18   | 10              | 7.4        | 11   | 13                | 5                               | 3.7  | 7.0 | 14  | 7.5      | 5.5  | 9   | 11       |
| ID15H510-E    | 575   | В          | 10       | 7.4                  | 11    | 22   | 15              | 11.1       | 17   | 20                | 7.5                             | 5.5  | 9   | 18  | 10       | 7.4  | 11  | 13       |
| ID15H515-E    | 575   | В          | 15       | 11.1                 | 17    | 34   | 20              | 14.9       | 22   | 26                | 10                              | 7.4  | 11  | 22  | 15       | 11.1 | 17  | 20       |
| ID15H520-EO   | 575   | C2         | 20       | 14.9                 | 22    | 44   | 25              | 18.6       | 27   | 31                | 15                              | 11.1 | 17  | 34  | 20       | 14.9 | 22  | 25       |
| ID15H525-EO   | 575   | C2         | 25       | 18.6                 | 27    | 54   | 30              | 22.3       | 32   | 37                | 20                              | 14.9 | 22  | 44  | 25       | 18.6 | 27  | 31       |
| ID15H530-EO   | 575   | C2         | 30       | 22.3                 | 32    | 54   | 40              | 29.8       | 41   | 47                | 25                              | 18.6 | 27  | 46  | 30       | 22.3 | 32  | 37       |
| ID15H540-EO   | 575   | <u>C2</u>  | 40       | 29.8                 | 41    | 70   | 50              | 37.2       | 52   | 60                | 25                              | 18.6 | 27  | 54  | 30       | 22.3 | 32  | 37       |
| ID15H550-EO   | 575   | <u>D</u>   | 50       | 37.2                 | 52    | 92   | 60              | 44.7       | 62   | 71                | 40                              | 29.8 | 41  | 73  | 50       | 37.2 | 52  | 60       |
| ID15H560-EO   | 575   | <u> </u>   | 60       | 44.7                 | 62    | 109  | 60              | 44.7       | 62   | 71                | 50                              | 37.2 | 52  | 91  | 60       | 44.7 | 62  | 71       |
| ID15H575-E0   | 575   | _ <u></u>  | 75       | 56                   | 77    | 155  | 100             | 75         | 100  | 115               | -                               | _    | _   | -   | _        | -    |     |          |
|               | 5/5   |            | 100      | /5                   | 100   | 200  | 125             | 93         | 125  | 145               | -                               | -    | -   | -   | _        | -    | _   |          |
|               | 5/5   |            | 150      | 112                  | 145   | 200  | 100             | 140        | 145  | 001               | _                               | -    | -   | -   | _        | -    | _   |          |
| ID15H5200 EO  | 575   |            | 200      | 1/0                  | 100   | 400  | 200             | 149        | 200  | 230               |                                 | -    | -   | -   | _        | -    | _   |          |
| ID15H5200 EO  | 575   | <u>г</u>   | 200      | 224                  | 200   | 520  | 200             | 261        | 200  | 290               |                                 |      | _   | _   |          | -    | _   | <u> </u> |
| ID15H5350_EO  | 575   | G          | 350      | 261                  | 340   | 680  | 400             | 201        | 300  | 450               |                                 | _    | _   | _   | _        |      | _   | -        |
| ID15H5400_F0  | 575   | G          | 400      | 298                  | 390   | 680  | 450             | 336        | 440  | 510               |                                 | _    | _   | _   | _        |      | _   | <u> </u> |
|               | 515   | u          |          | 230                  | 0.00  | 000  | 1 - 50          | 000        | U†T  | 510               | _                               | _    | -   | _   | -        | _    | _   |          |

# Ratings Series 15H Custom Control

|              |       |      | STANDARD 2.5 kHz PWM |     |           |      |     |                 |     |     |     |     |  |
|--------------|-------|------|----------------------|-----|-----------|------|-----|-----------------|-----|-----|-----|-----|--|
| CATALOG      | INDUT |      |                      | CON | STANT TOP | RQUE |     | VARIABLE TORQUE |     |     |     |     |  |
| NO.          | VOLT  | SIZE | Input Output         |     |           |      |     | Input           |     | Out | put |     |  |
|              |       |      | Amp                  | HP  | KW        | IC   | IP  | Amp             | HP  | KW  | IC  | IP  |  |
| ID15H210L-ER | 230   | С    | 33                   | 10  | 5         | 32   | 72  | 43              | 15  | 11  | 42  | 48  |  |
| ID15H215L-ER | 230   | С    | 47                   | 15  | 11        | 46   | 108 | 56              | 20  | 15  | 54  | 62  |  |
| ID15H220L-ER | 230   | С    | 62                   | 20  | 15        | 60   | 140 | 56              | 20  | 15  | 54  | 62  |  |
| ID15H225L-ER | 230   | С    | 77                   | 25  | 19        | 75   | 180 | 70              | 25  | 19  | 68  | 78  |  |
| ID15H230L-ER | 230   | С    | 93                   | 30  | 22        | 90   | 210 | 107             | 40  | 30  | 104 | 120 |  |
| ID15H240L-MR | 230   | D    | 118                  | 40  | 30        | 115  | 270 | 118             | 40  | 30  | 115 | 133 |  |
| ID15H410L-ER | 460   | С    | 16                   | 10  | 5         | 16   | 36  | 22              | 15  | 11  | 21  | 24  |  |
| ID15H415L-ER | 460   | С    | 25                   | 15  | 11        | 24   | 54  | 28              | 20  | 15  | 27  | 31  |  |
| ID15H420L-ER | 460   | С    | 31                   | 20  | 15        | 30   | 70  | 28              | 20  | 15  | 27  | 31  |  |
| ID15H425L-ER | 460   | С    | 39                   | 25  | 19        | 38   | 90  | 35              | 25  | 19  | 34  | 39  |  |
| ID15H430L-ER | 460   | С    | 46                   | 30  | 22        | 45   | 108 | 54              | 40  | 30  | 52  | 60  |  |
| ID15H440L-ER | 460   | С    | 62                   | 40  | 30        | 60   | 140 | 62              | 40  | 30  | 60  | 69  |  |
| ID15H450L-ER | 460   | D    | 77                   | 50  | 37        | 75   | 190 | 82              | 60  | 45  | 80  | 92  |  |
| ID15H460L-ER | 460   | D    | 93                   | 60  | 45        | 90   | 215 | 103             | 75  | 56  | 100 | 115 |  |
| ID15H475L-EO | 460   | E    | 113                  | 75  | 56        | 110  | 270 | 129             | 100 | 75  | 125 | 144 |  |

|              |       |      |       |     |           |      | QUIET 8.0 | kHz PWM |        |           |     |     |  |
|--------------|-------|------|-------|-----|-----------|------|-----------|---------|--------|-----------|-----|-----|--|
|              | INDUT |      |       | CON | STANT TOP | RQUE |           |         | VAR    | IABLE TOP | QUE |     |  |
| NO.          | VOLT  | SIZE | Input |     | Out       | put  |           | Input   | Output |           |     |     |  |
|              |       |      | Amp   | HP  | KW        | IC   | IP        | Amp     | HP     | KW        | IC  | IP  |  |
| ID15H210L-ER | 230   | С    | 25    | 7.5 | 5.6       | 24   | 61        | 43      | 15     | 11        | 42  | 48  |  |
| ID15H215L-ER | 230   | С    | 33    | 10  | 7.5       | 32   | 92        | 56      | 20     | 15        | 54  | 62  |  |
| ID15H220L-ER | 230   | С    | 49    | 15  | 11        | 48   | 122       | 56      | 20     | 15        | 54  | 62  |  |
| ID15H225L-ER | 230   | С    | 62    | 20  | 15        | 60   | 170       | 56      | 20     | 15        | 54  | 62  |  |
| ID15H230L-ER | 230   | С    | 77    | 25  | 19        | 75   | 190       | 82      | 30     | 22        | 80  | 92  |  |
| ID15H240L-MR | 230   | D    | 93    | 30  | 22        | 90   | 240       | 107     | 40     | 30        | 104 | 120 |  |
| ID15H410L-ER | 460   | С    | 12    | 7.5 | 5.6       | 12   | 30        | 22      | 15     | 11        | 21  | 24  |  |
| ID15H415L-ER | 460   | С    | 16    | 10  | 7.5       | 16   | 46        | 28      | 20     | 15        | 27  | 31  |  |
| ID15H420L-ER | 460   | С    | 25    | 15  | 11        | 24   | 61        | 28      | 20     | 15        | 27  | 31  |  |
| ID15H425L-ER | 460   | С    | 31    | 20  | 15        | 30   | 90        | 28      | 20     | 15        | 27  | 31  |  |
| ID15H430L-ER | 460   | С    | 38    | 25  | 19        | 37   | 95        | 41      | 30     | 22        | 40  | 46  |  |
| ID15H440L-ER | 460   | С    | 46    | 30  | 22        | 45   | 122       | 41      | 30     | 22        | 40  | 46  |  |
| ID15H450L-ER | 460   | D    | 62    | 40  | 30        | 60   | 170       | 67      | 50     | 37        | 65  | 75  |  |
| ID15H460L-ER | 460   | D    | 77    | 50  | 37        | 75   | 190       | 82      | 60     | 45        | 80  | 92  |  |
| ID15H475L-EO | 460   | E    | 93    | 60  | 45        | 90   | 240       | 103     | 75     | 56        | 100 | 115 |  |

# Ratings Series 15H Custom Control w/Internal DB Transistor

|              |       | STANDARD 2.5 kHz PWM |       |     |           |      |     |       |              |            |     |     |
|--------------|-------|----------------------|-------|-----|-----------|------|-----|-------|--------------|------------|-----|-----|
| 04741.00     | INDUT |                      |       | CON | STANT TOP | RQUE |     |       | VAF          | RIABLE TOR | QUE |     |
| NO.          | VOLT  | SIZE                 | Input |     | Out       | tput |     | Input | Input Output |            |     |     |
|              |       |                      | Amp   | HP  | KW        | IC   | IP  | Amp   | HP           | KW         | IC  | IP  |
| ID15H215-ER  | 230   | C2                   | 43    | 15  | 11.1      | 42   | 72  | 56    | 20           | 14.9       | 54  | 62  |
| ID15H220-ER  | 230   | C2                   | 57    | 20  | 14.9      | 55   | 100 | 70    | 25           | 18.6       | 68  | 78  |
| ID15H225-ER  | 230   | C2                   | 70    | 25  | 18.6      | 68   | 116 | 82    | 30           | 22.3       | 80  | 92  |
| ID15H230-ER  | 230   | C2                   | 82    | 30  | 22.3      | 80   | 140 | 82    | 30           | 22.4       | 80  | 92  |
| ID15H240-MR  | 230   | D                    | 108   | 40  | 30        | 105  | 200 | 134   | 50           | 37         | 130 | 150 |
| ID15H250-MR  | 230   | D                    | 134   | 50  | 37        | 130  | 225 | 134   | 50           | 37         | 130 | 150 |
| ID15H250V-MR | 230   | D                    | 134   | 50  | 37        | 130  | 260 | 134   | 50           | 37         | 130 | 150 |
| ID15H415-ER  | 460   | В                    | 21.6  | 15  | 11.2      | 21   | 42  | 27.8  | 20           | 14.9       | 27  | 31  |
| ID15H420-ER  | 460   | C2                   | 28    | 20  | 14.9      | 27   | 54  | 35    | 25           | 18.7       | 34  | 39  |
| ID15H425-ER  | 460   | C2                   | 35    | 25  | 18.7      | 34   | 58  | 41    | 30           | 22.4       | 40  | 46  |
| ID15H430-ER  | 460   | C2                   | 41    | 30  | 22.4      | 40   | 70  | 54    | 40           | 29.9       | 52  | 60  |
| ID15H440-ER  | 460   | C2                   | 57    | 40  | 29.9      | 55   | 100 | 54    | 40           | 29.9       | 52  | 60  |
| ID15H450-ER  | 460   | D                    | 67    | 50  | 37        | 65   | 115 | 82    | 60           | 45         | 80  | 92  |
| ID15H460-ER  | 460   | D                    | 82    | 60  | 45        | 80   | 140 | 103   | 75           | 56         | 100 | 115 |
| ID15H515-ER  | 575   | В                    | 17.5  | 15  | 11.2      | 17   | 34  | 22.7  | 20           | 14.9       | 22  | 26  |
| ID15H520-ER  | 575   | С                    | 23    | 20  | 15        | 22   | 44  | 28    | 25           | 19         | 27  | 31  |
| ID15H525-ER  | 575   | С                    | 28    | 25  | 19        | 27   | 46  | 33    | 30           | 22         | 32  | 37  |
| ID15H530-ER  | 575   | С                    | 33    | 30  | 22        | 32   | 56  | 44    | 40           | 30         | 41  | 47  |
| ID15H540-ER  | 575   | D                    | 44    | 40  | 29.8      | 41   | 75  | 56    | 50           | 37.2       | 52  | 60  |
| ID15H550-ER  | 575   | D                    | 56    | 50  | 37        | 52   | 92  | 67    | 60           | 45         | 62  | 71  |
| ID15H560-ER  | 575   | D                    | 67    | 60  | 45        | 62   | 109 |       |              |            |     |     |

|              |      | QUIET 8.0 kHz PWM |       |     |           |      |     |       |     |            |     |     |
|--------------|------|-------------------|-------|-----|-----------|------|-----|-------|-----|------------|-----|-----|
| CATALOG      |      |                   |       | CON | STANT TOF | RQUE |     |       | VAF | RIABLE TOR | QUE |     |
| NO.          | VOLT | SIZE              | Input |     | Out       | put  |     | Input |     | Out        | put |     |
|              |      |                   | Amp   | HP  | KW        | IC   | IP  | Amp   | HP  | KW         | IC  | IP  |
| ID15H215-ER  | 230  | C2                | 31    | 10  | 7.4       | 30   | 61  | 43    | 15  | 11.1       | 42  | 48  |
| ID15H220-ER  | 230  | C2                | 43    | 15  | 11.1      | 42   | 92  | 56    | 20  | 14.9       | 54  | 62  |
| ID15H225-ER  | 230  | C2                | 56    | 20  | 14.9      | 54   | 92  | 70    | 25  | 18.6       | 68  | 78  |
| ID15H230-ER  | 230  | C2                | 72    | 25  | 18.6      | 70   | 122 | 70    | 25  | 18.6       | 68  | 78  |
| ID15H240-MR  | 230  | D                 | 82    | 30  | 22        | 80   | 160 | 107   | 40  | 30         | 104 | 120 |
| ID15H250-MR  | 230  | D                 | 108   | 40  | 30        | 105  | 183 | 134   | 50  | 37         | 130 | 150 |
| ID15H250V-MR | 230  | D                 | 134   | 50  | 37        | 130  | 244 | 134   | 50  | 37         | 130 | 150 |
| ID15H415-ER  | 460  | В                 | 15.5  | 10  | 7.5       | 15   | 30  | 21.6  | 15  | 11.2       | 21  | 25  |
| ID15H420-ER  | 460  | C2                | 22    | 15  | 11.2      | 21   | 46  | 28    | 20  | 14.9       | 27  | 31  |
| ID15H425-ER  | 460  | C2                | 28    | 20  | 14.9      | 27   | 46  | 35    | 25  | 18.7       | 34  | 39  |
| ID15H430-ER  | 460  | C2                | 36    | 25  | 18.7      | 35   | 61  | 41    | 30  | 22.4       | 40  | 46  |
| ID15H440-ER  | 460  | C2                | 41    | 30  | 22.4      | 40   | 80  | 41    | 30  | 22.4       | 40  | 46  |
| ID15H450-ER  | 460  | D                 | 57    | 40  | 30        | 55   | 92  | 67    | 50  | 37         | 65  | 75  |
| ID15H460-ER  | 460  | D                 | 67    | 50  | 37        | 65   | 122 | 82    | 60  | 45         | 80  | 92  |
| ID15H515-ER  | 575  | В                 | 11.3  | 10  | 7.5       | 11   | 22  | 17.5  | 15  | 11.2       | 17  | 20  |
| ID15H520-ER  | 575  | С                 | 18    | 15  | 11.5      | 17   | 34  | 23    | 20  | 15         | 22  | 25  |
| ID15H525-ER  | 575  | С                 | 23    | 20  | 15.5      | 22   | 38  | 28    | 25  | 19         | 27  | 31  |
| ID15H530-ER  | 575  | С                 | 28    | 25  | 19        | 27   | 47  | 33    | 30  | 22         | 32  | 37  |
| ID15H540-ER  | 575  | D                 | 33    | 30  | 22.3      | 32   | 58  | 44    | 40  | 29.8       | 41  | 47  |
| ID15H550-ER  | 575  | D                 | 44    | 40  | 30        | 41   | 73  | 56    | 50  | 37         | 52  | 60  |
| ID15H560-ER  | 575  | D                 | 56    | 50  | 37        | 52   | 91  | 67    | 60  | 45         | 62  | 71  |

# Terminal Tightening Torque Specifications

|--|

|                 | Tightening Torque |       |       |       |       |        |            |           |       |     |  |  |
|-----------------|-------------------|-------|-------|-------|-------|--------|------------|-----------|-------|-----|--|--|
| 230 VAC         | Powe              | r TB1 | Gro   | und   | Cont  | rol J1 | B+/R1; B+; | B-; or R2 | D1/   | D2  |  |  |
| Catalog No.     | Lb-in             | Nm    | Lb-in | Nm    | Lb-in | Nm     | Lb-in      | Nm        | Lb-in | Nm  |  |  |
| ID15H201-E or W | 8                 | 0.9   | 15    | 1.7   | 4.5   | 0.5    | 8          | 0.9       | _     | _   |  |  |
| ID15H202-E or W | 8                 | 0.9   | 15    | 1.7   | 4.5   | 0.5    | 8          | 0.9       | -     | -   |  |  |
| ID15H203-E or W | 8                 | 0.9   | 15    | 1.7   | 4.5   | 0.5    | 8          | 0.9       | -     | -   |  |  |
| ID15H205-E or W | 8                 | 0.9   | 15    | 1.7   | 4.5   | 0.5    | 8          | 0.9       | -     | -   |  |  |
| ID15H207-E or W | 20                | 2.5   | 15    | 1.7   | 4.5   | 0.5    | 20         | 2.5       | -     | -   |  |  |
| ID15H210-E      | 20                | 2.5   | 15    | 1.7   | 4.5   | 0.5    | 20         | 2.5       | -     | -   |  |  |
| ID15H210-ER     | 35                | 4     | 50    | 5.6   | 4.5   | 0.5    | 35         | 4         | -     | -   |  |  |
| ID15H210L-ER    | 35                | 4     | 50    | 5.6   | 4.5   | 0.5    | 35         | 4         | -     | -   |  |  |
| ID15H215-E      | 20                | 2.5   | 15    | 1.7   | 4.5   | 0.5    | 20         | 2.5       | -     | -   |  |  |
| ID15H215V-EO    | 35                | 4     | 50    | 5.6   | 4.5   | 0.5    | 35         | 4         | 3.5   | 0.4 |  |  |
| ID15H215V-ER    | 35                | 4     | 50    | 5.6   | 4.5   | 0.5    | 35         | 4         | -     | -   |  |  |
| ID15H215-EO     | 50                | 5.6   | 50    | 5.6   | 4.5   | 0.5    | 50         | 5.6       | 32    | 3.6 |  |  |
| ID15H215-ER     | 35                | 4     | 50    | 5.6   | 4.5   | 0.5    | 35         | 4         | -     | -   |  |  |
| ID15H215L-ER    | 35                | 4     | 50    | 5.6   | 4.5   | 0.5    | 35         | 4         | -     | -   |  |  |
| ID15H220-EO     | 50                | 5.6   | 50    | 5.6   | 4.5   | 0.5    | 50         | 5.6       | 32    | 3.6 |  |  |
| ID15H220-ER     | 35                | 4     | 22–26 | 2.5–3 | 4.5   | 0.5    | 35         | 4         | -     | -   |  |  |
| ID15H220L-ER    | 35                | 4     | 22–26 | 2.5–3 | 4.5   | 0.5    | 35         | 4         | -     | -   |  |  |
| ID15H225V-EO    | 35                | 4     | 50    | 5.6   | 4.5   | 0.5    | 35         | 4         | 3.5   | 0.4 |  |  |
| ID15H225V-ER    | 35                | 4     | 50    | 5.6   | 4.5   | 0.5    | 35         | 4         | -     | -   |  |  |
| ID15H225-EO     | 50                | 5.6   | 50    | 5.6   | 4.5   | 0.5    | 50         | 5.6       | 32    | 3.6 |  |  |
| ID15H225-ER     | 22–26             | 2.5–3 | 22–26 | 2.5–3 | 4.5   | 0.5    | 22–26      | 2.5–3     | -     | -   |  |  |
| ID15H225L-ER    | 35                | 4     | 22–26 | 2.5–3 | 4.5   | 0.5    | 35         | 4         | -     | -   |  |  |
| ID15H230-EO     | 50                | 5.6   | 50    | 5.6   | 4.5   | 0.5    | 50         | 5.6       | 32    | 3.6 |  |  |
| ID15H230V-EO    | 22–26             | 2.5–3 | 22–26 | 2.5–3 | 4.5   | 0.5    | 22–26      | 2.5–3     | 3.5   | 0.4 |  |  |
| ID15H230V-ER    | 35                | 4     | 22–26 | 2.5–3 | 4.5   | 0.5    | 35         | 4         | -     | -   |  |  |
| ID15H230L-ER    | 22–26             | 2.5–3 | 22–26 | 2.5–3 | 4.5   | 0.5    | 22–26      | 2.5–3     | -     | -   |  |  |
| ID15H240-MO     | 140               | 15.8  | 50    | 5.6   | 4.5   | 0.5    | 140        | 15.8      | 3.5   | 0.4 |  |  |
| ID15H240-MR     | 140               | 15.8  | 50    | 5.6   | 4.5   | 0.5    | 140        | 15.8      | -     | -   |  |  |
| ID15H240L-MR    | 140               | 15.8  | 50    | 5.6   | 4.5   | 0.5    | 140        | 15.8      | -     | -   |  |  |
| ID15H250V-MO    | 140               | 15.8  | 50    | 5.6   | 4.5   | 0.5    | 140        | 15.8      | 3.5   | 0.4 |  |  |
| ID15H250V-MR    | 140               | 15.8  | 50    | 5.6   | 4.5   | 0.5    | 140        | 15.8      | -     | -   |  |  |
| ID15H250-MO     | 140               | 15.8  | 22–26 | 2.5–3 | 4.5   | 0.5    | 140        | 15.8      | 3.5   | 0.4 |  |  |
| ID15H250-MR     | 140               | 15.8  | 22–26 | 2.5–3 | 4.5   | 0.5    | 140        | 15.8      | -     | -   |  |  |

# Terminal Tightening Torque Specifications Continued

|                  | Tightening Torque |       |       |       |       |        |            |           |       |     |  |  |
|------------------|-------------------|-------|-------|-------|-------|--------|------------|-----------|-------|-----|--|--|
| 460 VAC          | Powe              | r TB1 | Gro   | und   | Cont  | rol J1 | B+/R1; B+; | B-; or R2 | D1,   | /D2 |  |  |
| Catalog No.      | Lb-in             | Nm    | Lb-in | Nm    | Lb-in | Nm     | Lb-in      | Nm        | Lb-in | Nm  |  |  |
| ID15H401-E or W  | 8                 | 0.9   | 15    | 1.7   | 4.5   | 0.5    | 8          | 0.9       | -     | _   |  |  |
| ID15H402-E or W  | 8                 | 0.9   | 15    | 1.7   | 4.5   | 0.5    | 8          | 0.9       | _     | -   |  |  |
| ID15H403 –E or W | 8                 | 0.9   | 15    | 1.7   | 4.5   | 0.5    | 8          | 0.9       | _     | -   |  |  |
| ID15H405-E       | 8                 | 0.9   | 15    | 1.7   | 4.5   | 0.5    | 8          | 0.9       | _     | -   |  |  |
| ID15H405-W       | 20                | 2.5   | 20    | 2.5   | 4.5   | 0.5    | 20         | 2.5       | _     | -   |  |  |
| ID15H407-E or W  | 20                | 2.5   | 20    | 2.5   | 4.5   | 0.5    | 20         | 2.5       | _     | -   |  |  |
| ID15H410-E       | 20                | 2.5   | 20    | 2.5   | 4.5   | 0.5    | 20         | 2.5       | _     | -   |  |  |
| ID15H410-ER      | 35                | 4     | 50    | 5.6   | 4.5   | 0.5    | 35         | 4         | _     | -   |  |  |
| ID15H415-E       | 35                | 4     | 50    | 5.6   | 4.5   | 0.5    | 35         | 4         | _     | -   |  |  |
| ID15H415V-EO     | 35                | 4     | 20    | 2.5   | 4.5   | 0.5    | 35         | 4         | 3.5   | 0.4 |  |  |
| ID15H415-EO      | 35                | 4     | 20    | 2.5   | 4.5   | 0.5    | 35         | 4         | 3.5   | 0.4 |  |  |
| ID15H415-ER      | 35                | 4     | 50    | 5.6   | 4.5   | 0.5    | 35         | 4         | _     | -   |  |  |
| ID15H415L-ER     | 35                | 4     | 50    | 5.6   | 4.5   | 0.5    | 35         | 4         | _     | -   |  |  |
| ID15H420-EO      | 50                | 5.6   | 50    | 5.6   | 4.5   | 0.5    | 50         | 5.6       | 32    | 3.6 |  |  |
| ID15H420-ER      | 35                | 4     | 50    | 5.6   | 4.5   | 0.5    | 35         | 4         | _     | -   |  |  |
| ID15H420L-ER     | 35                | 4     | 50    | 5.6   | 4.5   | 0.5    | 35         | 4         | _     | -   |  |  |
| ID15H425V-EO     | 35                | 4     | 50    | 5.6   | 4.5   | 0.5    | 35         | 4         | 3.5   | 0.4 |  |  |
| ID15H425V-ER     | 35                | 4     | 50    | 5.6   | 4.5   | 0.5    | 35         | 4         | _     | -   |  |  |
| ID15H425-EO      | 50                | 5.6   | 50    | 5.6   | 4.5   | 0.5    | 50         | 5.6       | 32    | 3.6 |  |  |
| ID15H425-ER      | 35                | 4     | 50    | 5.6   | 4.5   | 0.5    | 35         | 4         | _     | -   |  |  |
| ID15H425L-ER     | 35                | 4     | 50    | 5.6   | 4.5   | 0.5    | 35         | 4         | _     | -   |  |  |
| ID15H430V-EO     | 35                | 4     | 50    | 5.6   | 4.5   | 0.5    | 35         | 4         | 3.5   | 0.4 |  |  |
| ID15H430V-ER     | 35                | 4     | 50    | 5.6   | 4.5   | 0.5    | 35         | 4         | _     | -   |  |  |
| ID15H430-EO      | 50                | 5.6   | 50    | 5.6   | 4.5   | 0.5    | 50         | 5.6       | 32    | 3.6 |  |  |
| ID15H430L-ER     | 35                | 4     | 50    | 5.6   | 4.5   | 0.5    | 35         | 4         | -     | -   |  |  |
| ID15H440-EO      | 50                | 5.6   | 50    | 5.6   | 4.5   | 0.5    | 50         | 5.6       | 32    | 3.6 |  |  |
| ID15H440-ER      | 22–26             | 2.5–3 | 22-26 | 2.5–3 | 4.5   | 0.5    | 22-26      | 2.5–3     | -     | -   |  |  |
| ID15H440L-ER     | 35                | 4     | 50    | 5.6   | 4.5   | 0.5    | 35         | 4         | -     | -   |  |  |
| ID15H450-EO      | 22–26             | 2.5–3 | 22–26 | 2.5–3 | 4.5   | 0.5    | 22–26      | 2.5–3     | 3.5   | 0.4 |  |  |
| ID15H450-ER      | 22–26             | 2.5–3 | 22-26 | 2.5–3 | 4.5   | 0.5    | 22-26      | 2.5–3     | -     | -   |  |  |
| ID15H450L-ER     | 22–26             | 2.5–3 | 22-26 | 2.5–3 | 4.5   | 0.5    | 22-26      | 2.5–3     | -     | -   |  |  |
| ID15H460V-EO     | 22–26             | 2.5–3 | 22-26 | 2.5–3 | 4.5   | 0.5    | 22-26      | 2.5–3     | 3.5   | 0.4 |  |  |
| ID15H460V-ER     | 22–26             | 2.5–3 | 22-26 | 2.5–3 | 4.5   | 0.5    | 22-26      | 2.5–3     | -     | -   |  |  |
| ID15H460-EO      | 22–26             | 2.5–3 | 22-26 | 2.5–3 | 4.5   | 0.5    | 22-26      | 2.5–3     | 3.5   | 0.4 |  |  |
| ID15H460-ER      | 22–26             | 2.5–3 | 22-26 | 2.5–3 | 4.5   | 0.5    | 22-26      | 2.5–3     | -     | -   |  |  |
| ID15H460L-ER     | 22–26             | 2.5–3 | 22–26 | 2.5–3 | 4.5   | 0.5    | 22–26      | 2.5–3     | -     | -   |  |  |
| ID15H475-EO      | 140               | 15.8  | 50    | 5.6   | 4.5   | 0.5    | 140        | 15.8      | 3.5   | 0.4 |  |  |
| ID15H475L-EO     | 75                | 8.5   | 50    | 5.6   | 4.5   | 0.5    | 75         | 8.5       | 3.5   | 0.4 |  |  |

Table 6-4 Series 15H Stock Products Continued

# Terminal Tightening Torque Specifications Continued Table 6-4 Series 15H Stock Products Continued

|               | Tightening Torque |       |       |     |       |        |            |           |       |     |  |  |  |
|---------------|-------------------|-------|-------|-----|-------|--------|------------|-----------|-------|-----|--|--|--|
| Catalog No.   | Powe              | r TB1 | Gro   | und | Cont  | rol J1 | B+/R1; B+; | B-; or R2 | D1/   | /D2 |  |  |  |
| Continued     | Lb-in             | Nm    | Lb-in | Nm  | Lb-in | Nm     | Lb-in      | Nm        | Lb-in | Nm  |  |  |  |
| ID15H4100-EO  | 75                | 8.5   | 50    | 5.6 | 4.5   | 0.5    | 75         | 8.5       | 3.5   | 0.4 |  |  |  |
| ID15H4150V-EO | 75                | 8.5   | 50    | 5.6 | 4.5   | 0.5    | 75         | 8.5       | 3.5   | 0.4 |  |  |  |
| ID15H4150-EO  | 275               | 31    | 50    | 5.6 | 4.5   | 0.5    | 275        | 31        | 3.5   | 0.4 |  |  |  |
| ID15H4200-EO  | 275               | 31    | 50    | 5.6 | 4.5   | 0.5    | 275        | 31        | 3.5   | 0.4 |  |  |  |
| ID15H4250-EO  | 375               | 42    | 375   | 42  | 4.5   | 0.5    | 375        | 42        | 3.5   | 0.4 |  |  |  |
| ID15H4300-EO  | 375               | 42    | 375   | 42  | 4.5   | 0.5    | 375        | 42        | 3.5   | 0.4 |  |  |  |
| ID15H4350-EO  | 375               | 42    | 375   | 42  | 4.5   | 0.5    | 375        | 42        | 3.5   | 0.4 |  |  |  |
| ID15H4400-EO  | 375               | 42    | 375   | 42  | 4.5   | 0.5    | 375        | 42        | 3.5   | 0.4 |  |  |  |
| ID15H4400-EO  | 375               | 42    | 375   | 42  | 4.5   | 0.5    | 375        | 42        | 3.5   | 0.4 |  |  |  |
| ID15H4450-EO  | 375               | 42    | 375   | 42  | 4.5   | 0.5    | 375        | 42        | 3.5   | 0.4 |  |  |  |
| ID15H4500-EO  | 375               | 42    | 375   | 42  | 4.5   | 0.5    | 375        | 42        | 3.5   | 0.4 |  |  |  |
| ID15H44600-EO | 375               | 42    | 375   | 42  | 4.5   | 0.5    | 375        | 42        | 3.5   | 0.4 |  |  |  |
| ID15H4700-EO  | 375               | 42    | 375   | 42  | 4.5   | 0.5    | 375        | 42        | 3.5   | 0.4 |  |  |  |
| ID15H4800-EO  | 375               | 42    | 375   | 42  | 4.5   | 0.5    | 375        | 42        | 3.5   | 0.4 |  |  |  |

|               | Tightening Torque |           |       |     |       |       |           |             |       |     |  |  |
|---------------|-------------------|-----------|-------|-----|-------|-------|-----------|-------------|-------|-----|--|--|
| 575 VAC       | Powe              | er TB1    | Grou  | und | Contr | ol J1 | B+/R1; B+ | ; B–; or R2 | D1,   | /D2 |  |  |
| Catalog No.   | Lb-in             | Nm        | Lb-in | Nm  | Lb-in | Nm    | Lb-in     | Nm          | Lb-in | Nm  |  |  |
| ID15H501-E    | 8                 | 0.9       | 15    | 1.7 | 4.5   | 0.5   | 8         | 0.9         | -     | -   |  |  |
| ID15H502-E    | 8                 | 0.9       | 15    | 1.7 | 4.5   | 0.5   | 8         | 0.9         | -     | -   |  |  |
| ID15H503-E    | 8                 | 0.9       | 15    | 1.7 | 4.5   | 0.5   | 8         | 0.9         | -     | -   |  |  |
| ID15H505-E    | 8                 | 0.9       | 15    | 1.7 | 4.5   | 0.5   | 8         | 0.9         | -     | -   |  |  |
| ID15H507-E    | 20                | 2.5       | 20    | 2.5 | 4.5   | 0.5   | 20        | 2.5         | -     | -   |  |  |
| ID15H510-E    | 20                | 2.5       | 20    | 2.5 | 4.5   | 0.5   | 20        | 2.5         | -     | -   |  |  |
| ID15H515-E    | 20                | 2.5       | 20    | 2.5 | 4.5   | 0.5   | 20        | 2.5         | -     | -   |  |  |
| ID15H515-EO   | 35                | 4         | 20    | 2.5 | 4.5   | 0.5   | 35        | 4           | 3.5   | 0.4 |  |  |
| ID15H515-ER   | 35                | 4         | 20    | 2.5 | 4.5   | 0.5   | 35        | 4           | -     | -   |  |  |
| ID15H520-EO   | 35                | 4         | 20    | 2.5 | 4.5   | 0.5   | 35        | 4           | 3.5   | 0.4 |  |  |
| ID15H520-EO   | 35                | 4         | 50    | 5.6 | 4.5   | 0.5   | 35        | 4           | 3.5   | 0.4 |  |  |
| ID15H525-EO   | 35                | 4         | 50    | 5.6 | 4.5   | 0.5   | 35        | 4           | 3.5   | 0.4 |  |  |
| ID15H525-ER   | 35                | 4         | 50    | 5.6 | 4.5   | 0.5   | 35        | 4           | -     | -   |  |  |
| ID15H530-EO   | 35                | 4         | 50    | 5.6 | 4.5   | 0.5   | 35        | 4           | 3.5   | 0.4 |  |  |
| ID15H530-ER   | 35                | 4         | 50    | 5.6 | 4.5   | 0.5   | 35        | 4           | -     | -   |  |  |
| ID15H540-EO   | 35                | 4         | 50    | 5.6 | 4.5   | 0.5   | 35        | 4           | 3.5   | 0.4 |  |  |
| ID15H540-ER   | 35                | 4         | 50    | 5.6 | 4.5   | 0.5   | 35        | 4           | -     | -   |  |  |
| ID15H550-EO   | 35                | 4         | 50    | 5.6 | 4.5   | 0.5   | 35        | 4           | 3.5   | 0.4 |  |  |
| ID15H550-ER   | 35                | 4         | 50    | 5.6 | 4.5   | 0.5   | 35        | 4           | -     | -   |  |  |
| ID15H560-EO   | 35                | 4         | 50    | 5.6 | 4.5   | 0.5   | 35        | 4           | 3.5   | 0.4 |  |  |
| ID15H560-ER   | 35                | 4         | 50    | 5.6 | 4.5   | 0.5   | 35        | 4           | -     | -   |  |  |
| ID15H575-EO   | 20 - 30           | 2.5 - 3.5 | 50    | 5.6 | 4.5   | 0.5   | 20 - 30   | 2.5 - 3.5   | 3.5   | 0.4 |  |  |
| ID15H5100-EO  | 20 - 30           | 2.5 - 3.5 | 50    | 5.6 | 4.5   | 0.5   | 20 - 30   | 2.5 - 3.5   | 3.5   | 0.4 |  |  |
| ID15H5150V-EO | 35 - 50           | 4 - 5.7   | 50    | 5.6 | 4.5   | 0.5   | 35 - 50   | 4 - 5.7     | 3.5   | 0.4 |  |  |

Table 6-4 Series 15H Stock Products Continued

# Mounting Dimensions Size A Control

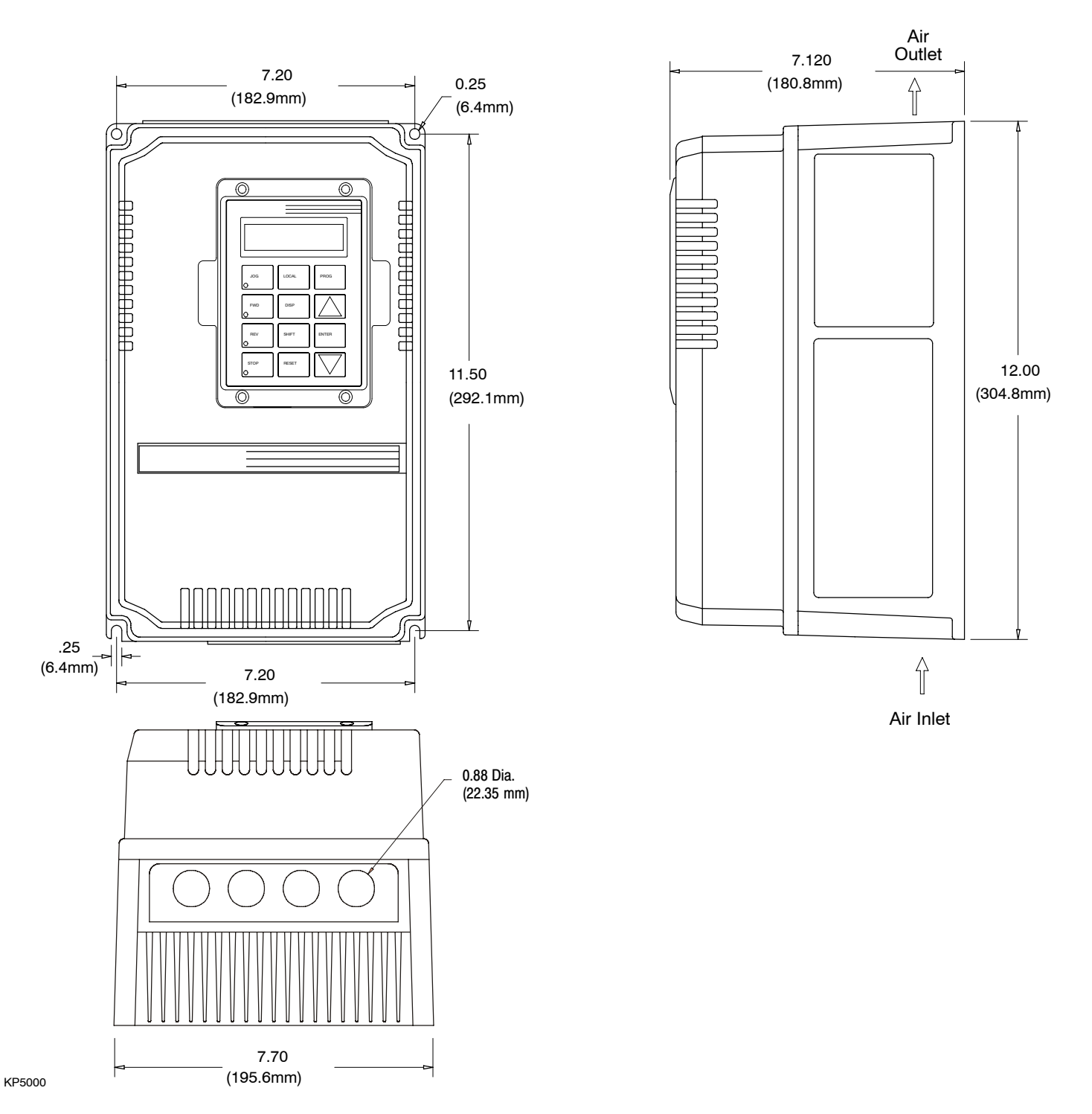

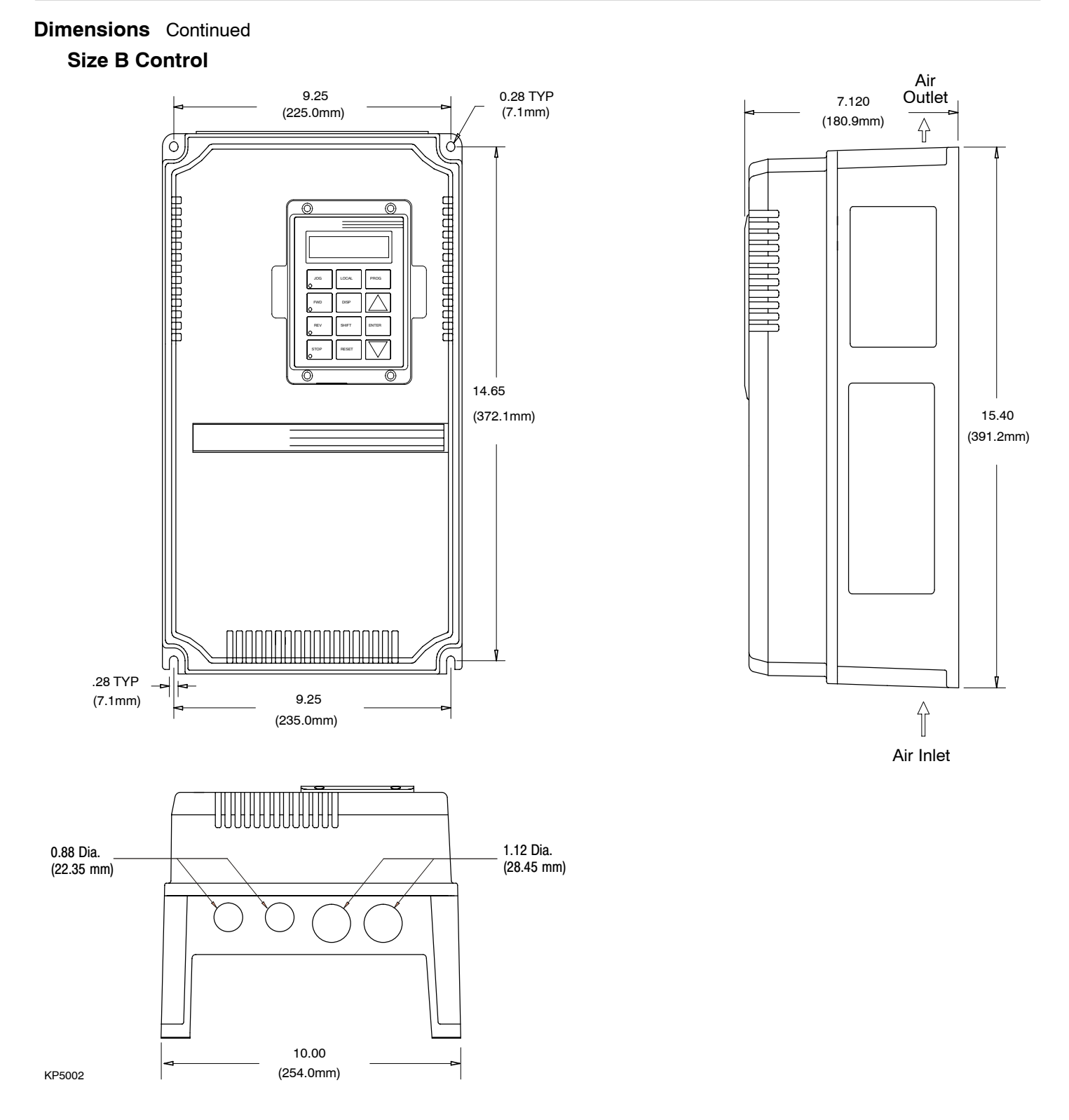

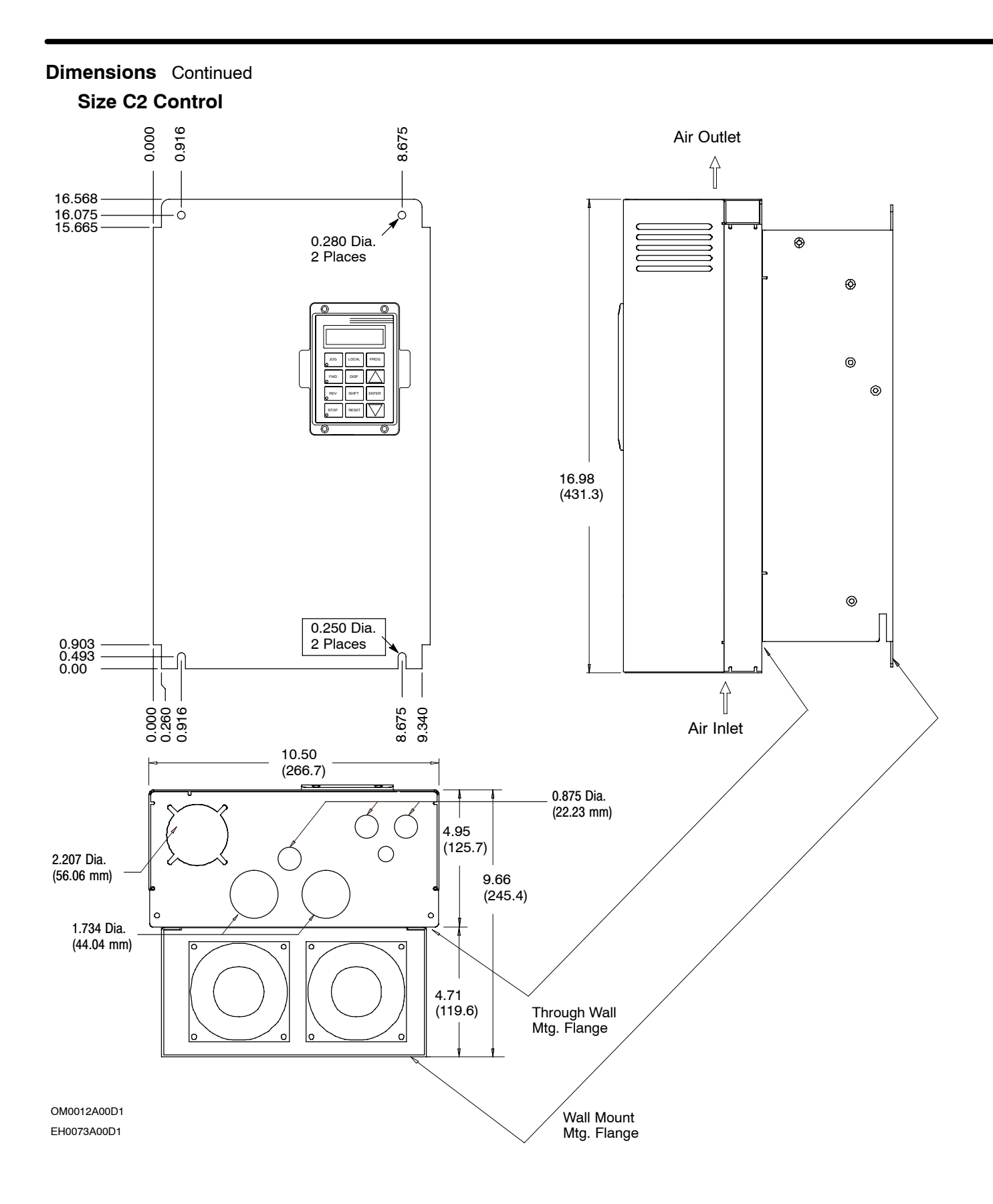

# Dimensions Continued Size C2 Control – Through–Wall Mounting

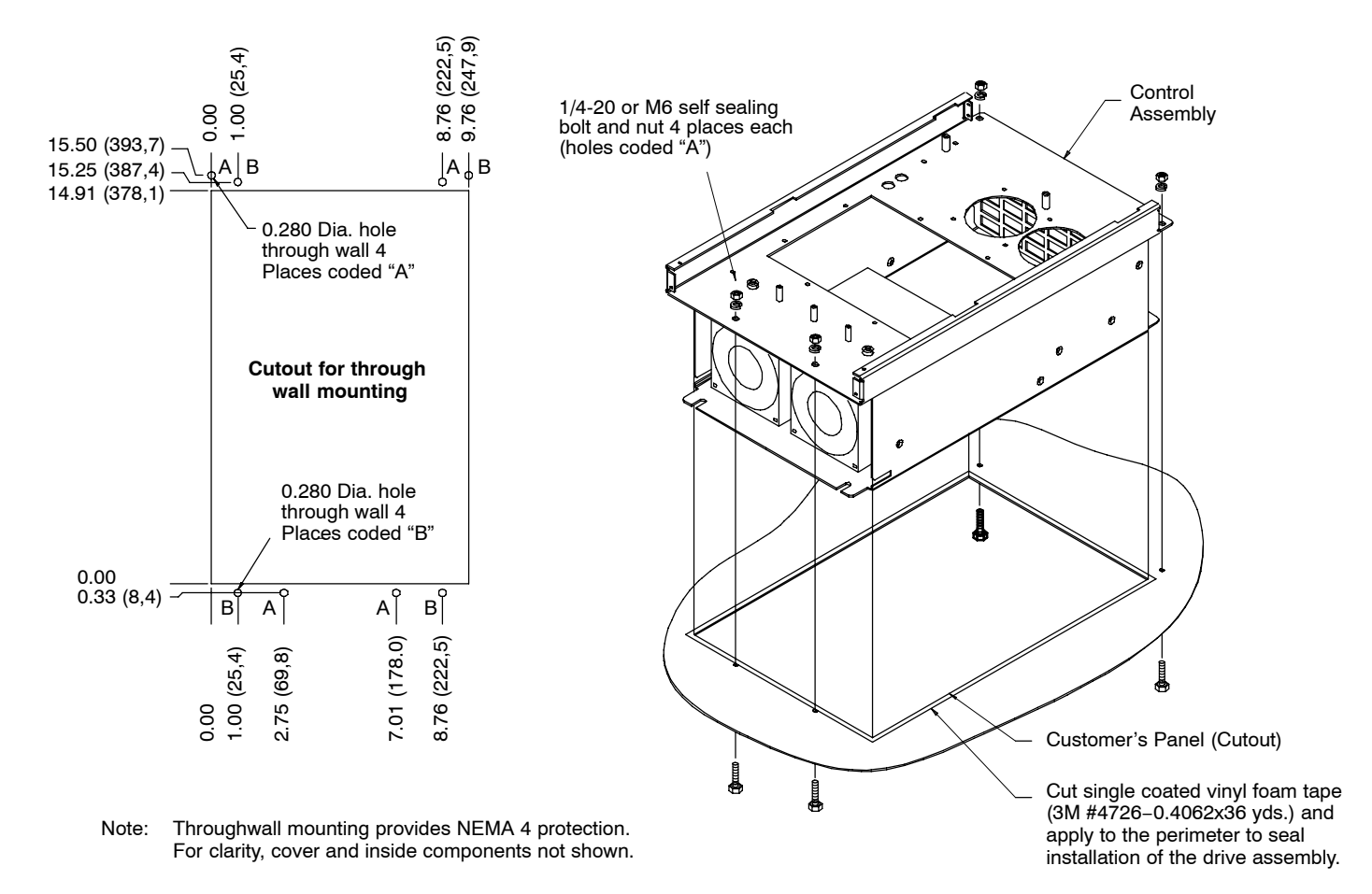

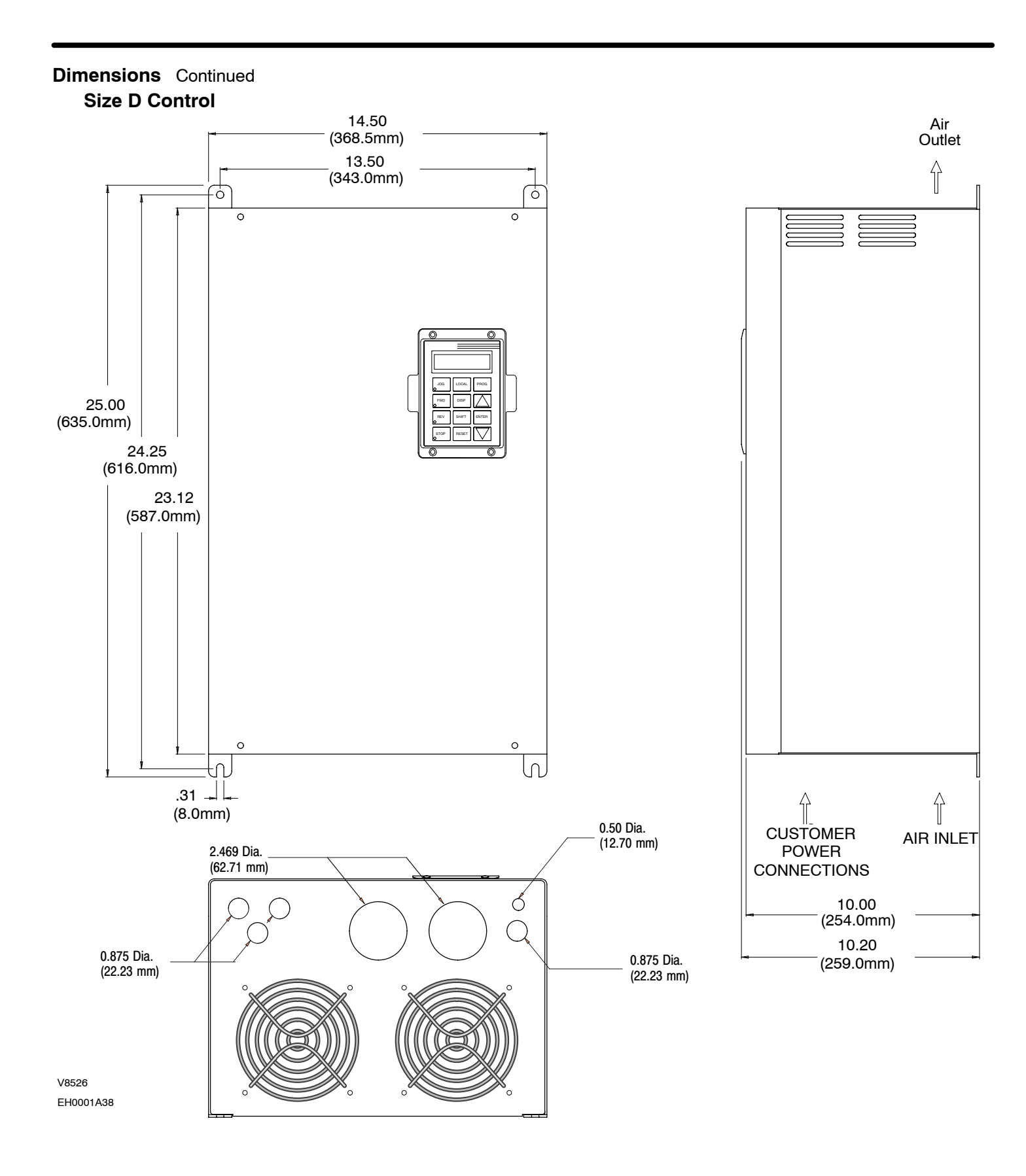

# Dimensions Continued Size E Control

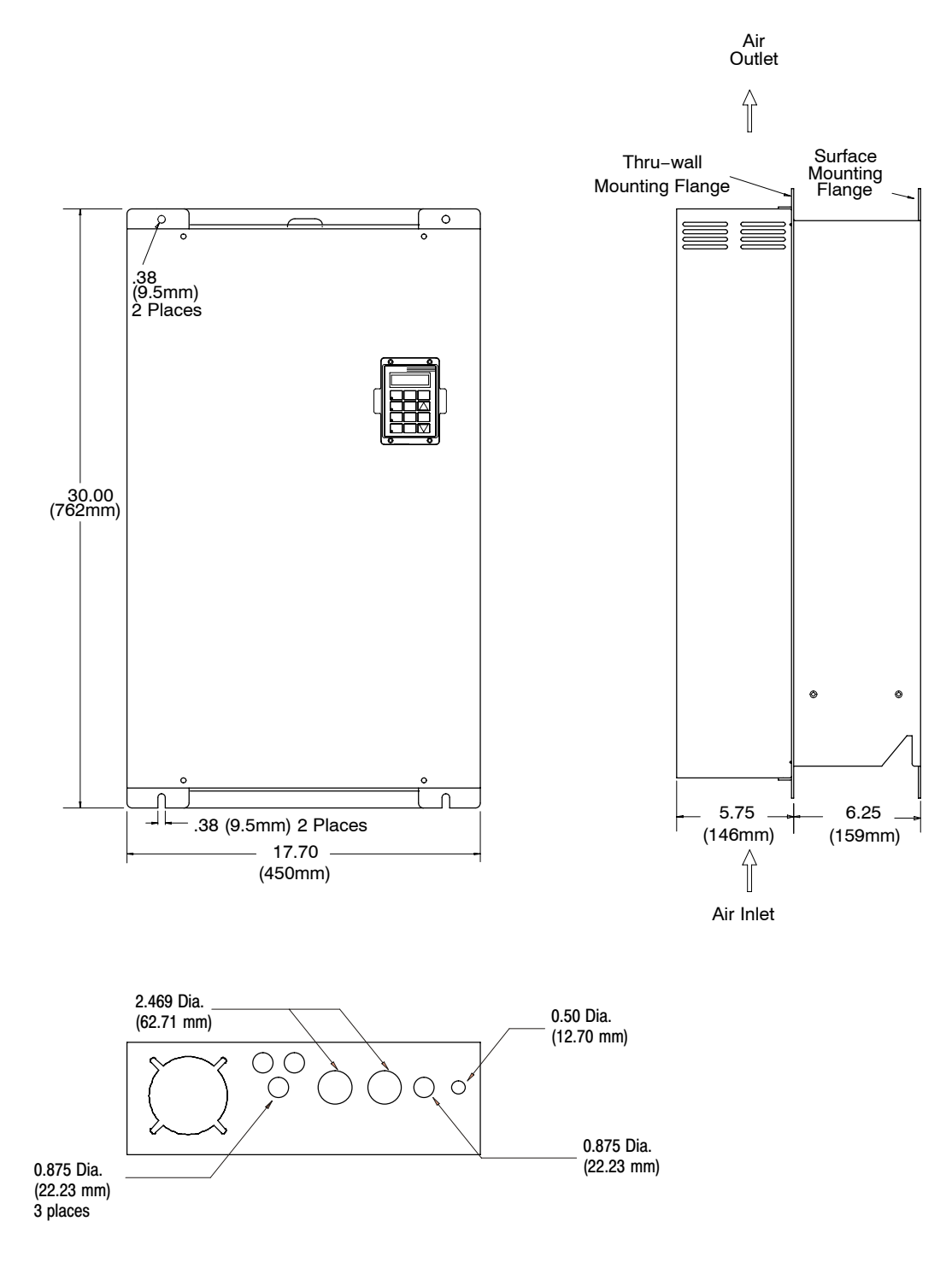

V8316 EH0001A43

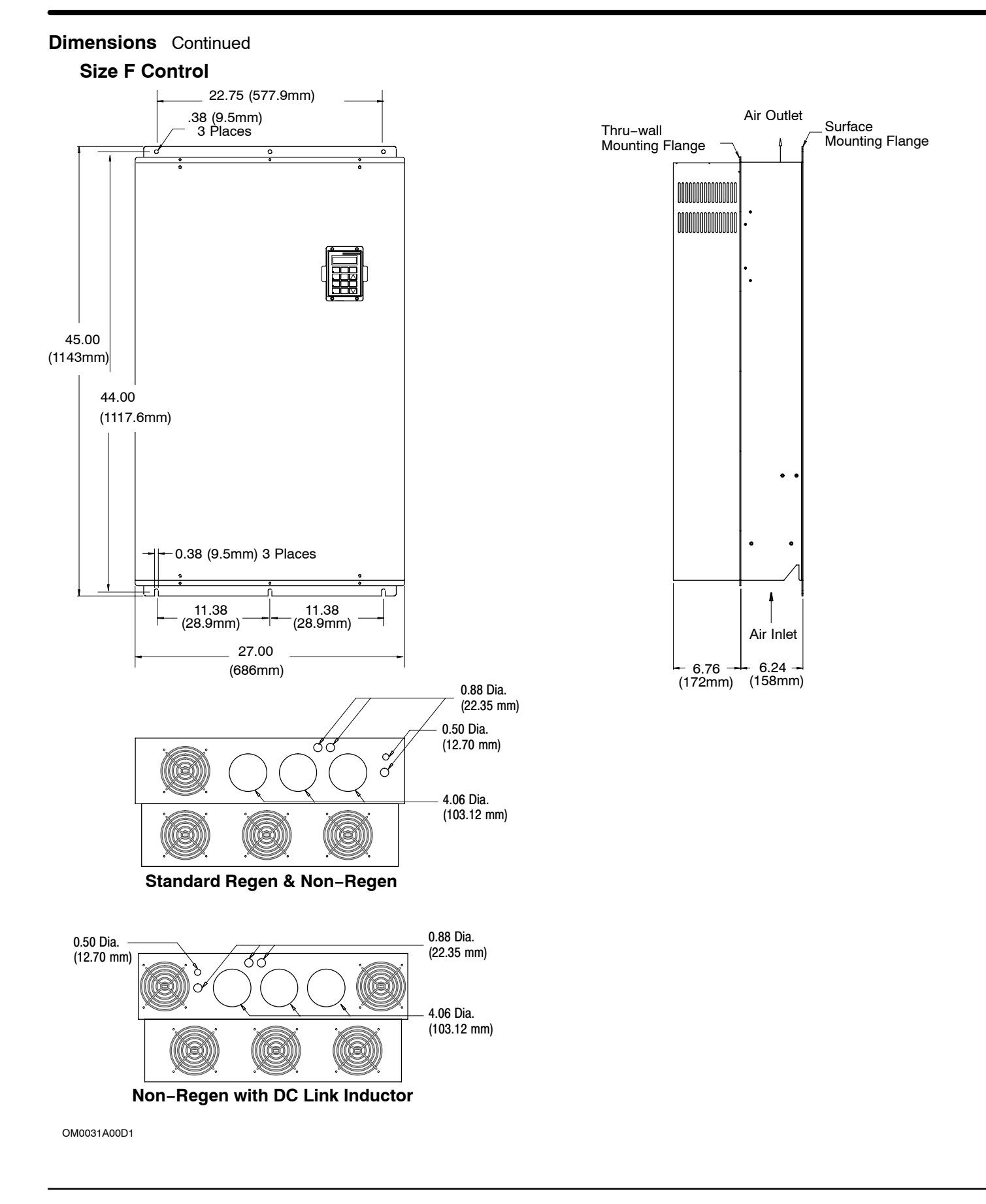

![](_page_95_Figure_0.jpeg)

V1373

# Dimensions Continued Size G2 Control

![](_page_96_Figure_1.jpeg)

OM0001A04

![](_page_97_Figure_0.jpeg)

OM0010A00D1

**Dimensions** Continued Size H Control 35.18 [893.6] 24.00 [609.6] 3.72 [94.6] Removable Conduit Mounting Plates (Customer Power Connections) ₽ 010 Ø **8**.63 [219] 12.41 8.63 [315] [219] ₽ 66.74 [1695.2] 2.66 [67.6] 94.37 [2397.0] 23.63 [600] L ſ L ſ 0 ര Å Air Outlet Grills (3) BALIDOR 93.00 [2362] Air Inlet 0 90.75 [2305.1] Grills (13) 4.00 [101.6] ¥

OM0024A00

Å

#### Dynamic Braking (DB) Hardware

Whenever a motor is abruptly stopped or forced to slow down quicker than if allowed to coast to a stop, the motor becomes a generator. This energy appears on the DC Bus and must be dissipated using dynamic braking hardware. Dynamic braking (DB) hardware can be a resistor or transistor load. Table A-1 provides a matrix of DB turn ON and turn OFF voltages.

| Parameter Description                | Control Input Voltage |        |        |  |  |  |  |  |
|--------------------------------------|-----------------------|--------|--------|--|--|--|--|--|
| Nominal Voltage                      | 230VAC                | 460VAC | 575VAC |  |  |  |  |  |
| Overvoltage Fault (Voltage exceeded) | 400VDC                | 800VDC | 992VDC |  |  |  |  |  |
| DB ON Voltage                        | 381VDC                | 762VDC | 952VDC |  |  |  |  |  |
| DB UTP *                             | 388VDC                | 776VDC | 970VDC |  |  |  |  |  |
| DB OFF Voltage                       | 375VDC                | 750VDC | 940VDC |  |  |  |  |  |

#### Table A-1

\* DBUTP (DB Upper Tolerance Peak) =  $1.02 \times \sqrt{2} \times V_{L-L}$ 

Braking torque and time should not exceed the available drive braking torque and time rating. The drive braking torque is limited to the available peak current and peak current time rating of the control. If the peak current or peak current time limit is exceeded during braking, the control may trip on an over voltage or a regen power fault. Selecting an oversized control or a line regenerative control should be considered in these cases.

#### **Selection Procedure**

- 1. Calculate the watts to be dissipated using the following formulas for the appropriate load type.
- 2. Identify the control model number and determine which braking hardware is required based on the model number suffix: E, EO, ER, MO or MR.
- 3. Select appropriate braking hardware from Baldor 501 Catalog or Tables A-2, A-3 and A-4.

#### **Hoisting Load Calculations**

- 1. Calculate braking duty cycle: Duty Cycle = <u>Lowering Time</u> Total Cycle Time
- 2. Calculate braking watts to be dissipated in dynamic braking resistors:

Watts = 
$$\frac{\text{duty cycle \times Ibs \times FPM \times efficiency}}{44}$$

where: Ibs = weight of load FPM = Feet Per Minute efficiency = mechanical efficiency i.e., 95% = 0.95

#### **General Machinery Load Calculations:**

1. Calculate braking duty cycle:

Duty Cycle = 
$$\frac{\text{Braking Time}}{\text{Total Cycle Time}}$$

2. Calculate deceleration torque:  $T_{Decel} = \frac{RPM \text{ change } \times Wk^2}{308 \times time} - \text{ Friction}_{(Lb.Ft.)}$ 

where: 
$$T_{Decel}$$
 = Deceleration torque in Lb.-ft.  
Wk<sup>2</sup> = Inertia in Lb.ft.<sup>2</sup>  
time = In seconds

3. Calculate watts to be dissipated in dynamic braking resistor:

Watts =  $T_{\text{Decel}} \times (S_{\text{max}} - S_{\text{min}}) \times \text{Duty Cycle} \times (0.0712)$ 

- where:  $S_{max}$  = Speed at braking start  $S_{min}$  = Speed after braking
- 4. Multiply watts calculated in step 3 by 1.25 to allow for unanticipated loads (safety factor).

#### 15H Catalog Numbers with an "E" Suffix

These controls are equipped with a factory installed dynamic brake transistor and brake resistor(s). Size A controls have 400 watts and size B controls have 800 watts of dissipation. These can provide 100% braking torque for 6 seconds of a 20% braking duty cycle. Should additional braking capacity be required an optional externally mounted RGA brake resistor can be used in lieu of the internal resistors. See RGA assemblies.

| Rated HP | Watts |
|----------|-------|
| 1        | 300   |
| 2-5      | 330   |
| 7-10     | 400   |
| 15       | 450   |

#### 15H Catalog Numbers with an "ER" or "MR" Suffix

These controls include a factory-installed dynamic braking transistor. If dynamic braking is required, use an optional external RGA brake resistor. See RGA assemblies.

#### 15H Catalog Numbers with an "EO" or "MO" Suffix

No dynamic braking hardware is installed in these controls. If dynamic braking is required, an optional RBA assembly or a combination of RTA and RGA assemblies should be added. The RBA assembly provides up to 4,000 watts dynamic braking capacity. Should more capacity be required, a combination of an RTA (DB transistor) and RGA (DB resistor) should be used. Refer to RBA, RTA and RGA Assemblies description.

RGA Assemblies

RGA Assemblies include braking resistors completely assembled and mounted in a NEMA 1 enclosure. A listing of available RGA assemblies is provided in Table A-2. The minimum resistance "Minimum Ohms" shown in the table is the minimum resistor value that can be connected to the control without causing damage to the internal dynamic brake transistor for E, ER and MR controls.

RGA assemblies can also be used with EO and MO controls in combination with an RTA assembly when more than 4000 watts of brake capacity is needed. In this case, the minimum resistance of the RGA assembly must be equal to or greater than the minimum resistance specified for the RTA assembly. Refer to Section 3 "Optional Dynamic Brake Hardware" for wiring diagram.

| Input | HP        | Minimum |         |          | Continuous Rated Watts           200         2400         4800         6400         9600           A1230         RGA2430         Image: Continuous Rated Watts         Image: Continuous Rated Watts           A1230         RGA2430         Image: Continuous Rated Watts         Image: Continuous Rated Watts           A1230         RGA2430         RGA4800         Image: Continuous Rated Watts         Image: Continuous Rated Watts           A1220         RGA2420         RGA4820         Image: Continuous Rated Watts         Image: Continuous Rated Watts           A1220         RGA2420         RGA4820         Image: Continuous Rated Watts         Image: Continuous Rated Watts           A1220         RGA2410         RGA4806         Image: Continuous Rated Watts         Image: Continuous Rated Watts           A1210         RGA2404         RGA4804         RGA6402         RGA9602         Image: Continuous Rated Watts           A1204         RGA2400         RGA4830         Image: Continuous Rated Watts         Image: Continuous Rated Watts           A1210         RGA2410         RGA4820         Image: Continuous Rated Watts         Image: Continuous Rated Watts           A1220         RGA2410         RGA4804         RGA6404         RGA9604         Image: Continuous Rated Watts           A1220 |         |         |         |          |
|-------|-----------|---------|---------|----------|----------------------------------------------------------------------------------------------------|---------|---------|---------|----------|
| voits |           | Onms    | 600     | 1200     | 2400                                                                                                    | 4800    | 6400    | 9600    | 14200    |
| 230   | 1 - 2     | 30      | RGA630  | RGA1230  | RGA2430                                                                                                    |         |         |         |          |
|       | 3 - 5     | 20      | RGA620  | RGA1220  | RGA2420                                                                                                    | RGA4820 |         |         |          |
|       | 7.5 - 10  | 10      |         | RGA1210  | RGA2410                                                                                                    | RGA4810 |         |         |          |
|       | 15 - 20   | 6       |         | RGA1206  | RGA2406                                                                                                    | RGA4806 |         |         |          |
|       | 25 - 40   | 4       |         | RGA1204  | RGA2404                                                                                                    | RGA4804 |         |         |          |
|       | 50        | 2       |         |          | RGA2402                                                                                                    | RGA4802 | RGA6402 | RGA9602 | RGA14202 |
| 460   | 1 - 3     | 120     | RGA6120 | RGA12120 | RGA24120                                                                                                    |         |         |         |          |
|       | 5 - 7.5   | 60      | RGA660  | RGA1260  | RGA2460                                                                                                    | RGA4860 |         |         |          |
|       | 10        | 30      | RGA630  | RGA1230  | RGA2430                                                                                                    | RGA4830 |         |         |          |
|       | 15 - 25   | 20      | RGA620  | RGA1220  | RGA2420                                                                                                    | RGA4820 |         |         |          |
|       | 30 - 60   | 10      |         | RGA1210  | RGA2410                                                                                                    | RGA4810 |         |         |          |
|       | 75 - 250  | 4       |         | RGA1204  | RGA2404                                                                                                    | RGA4804 | RGA6404 | RGA9604 | RGA14204 |
|       | 300 - 450 | 2       |         |          | RGA2402                                                                                                    | RGA4802 | RGA6402 | RGA9602 | RGA14202 |
| 575   | 1 - 2     | 200     | RGA6200 | RGA12200 | RGA24200                                                                                                    |         |         |         |          |
|       | 3 - 5     | 120     | RGA6120 | RGA12120 | RGA24120                                                                                                    |         |         |         |          |
|       | 7.5 - 10  | 60      | RGA660  | RGA1260  | RGA2460                                                                                                    | RGA4860 |         |         |          |
|       | 15        | 30      | RGA630  | RGA1230  | RGA2430                                                                                                    | RGA4830 |         |         |          |
|       | 20 - 30   | 24      |         | RGA1224  | RGA2424                                                                                                    | RGA4824 |         |         |          |
|       | 40 - 150  | 14      |         |          | RGA2414                                                                                                    | RGA4814 | RGA6414 | RGA9614 | RGA14214 |

#### Table A-2 Dynamic Braking Resistor Assemblies (RGA)

# **RBA Assemblies** An RBA Assembly includes a dynamic brake transistor and resistors completely assembled and mounted in a NEMA 1 enclosure. They are designed for EO and MO controls. Select the RBA based on the voltage rating of the control and the dynamic brake watt capacity required. Use Table A-3 to select the RBA assembly. If more than 4,000 watts of brake capacity is required, use a combination of RTA (DB transistor) and RGA (DB resistor) assemblies. Refer to Section 3 "Optional Dynamic Brake Hardware" for wiring diagram.

|     | MAXIMUM BRAKING TORQUE IN % OF MOTOR RATING |      |      |      |      |      |      |     |     |      |     |     |     | Cont. | Catalog   |
|-----|---------------------------------------------|------|------|------|------|------|------|-----|-----|------|-----|-----|-----|-------|-----------|
|     | HP                                          | 20   | 25   | 30   | 40   | 50   | 60   | 75  | 100 | 150V | 150 | 200 | 250 | watts | NO.       |
|     | 200                                         | 90%  | 75%  | 60%  | 45%  | 36%  |      |     |     |      |     |     |     | 600   | RBA2-610  |
| В   | to<br>240                                   | 150% | 125% | 100% | 75%  | 62%  |      |     |     |      |     |     |     | 1800  | RBA2-1806 |
| LTA | 2.0                                         | 150% | 150% | 150% | 115% | 92%  |      |     |     |      |     |     |     | 4000  | RBA2-4004 |
| 2   | 380                                         | 150% | 150% | 120% | 90%  | 72%  | 60%  | 48% | 36% | 28%  |     |     |     | 600   | RBA4-620  |
| -nd | to<br>480                                   | 150% | 150% | 120% | 90%  | 72%  | 60%  | 48% | 36% | 28%  |     |     |     | 1800  | RBA4-1820 |
| ≤   |                                             | 150% | 150% | 150% | 150% | 150% | 120% | 96% | 72% | 56%  | 48% | 36% | 29% | 4000  | RBA4-4010 |
|     | 550                                         | 150% | 150% | 120% | 90%  | 72%  | 60%  | 48% | 36% | 28%  |     |     |     | 600   | RBA5-624  |
|     | το<br>600                                   | 150% | 150% | 120% | 90%  | 72%  | 60%  | 48% | 36% | 28%  |     |     |     | 1800  | RBA5-1824 |
|     |                                             | 150% | 150% | 150% | 150% | 150% | 120% | 96% | 72% | 56%  |     |     |     | 4000  | RBA5-4014 |

#### Table A-3 Dynamic Braking Assemblies (RBA)

**RTA Assemblies** 

RTA assemblies include a dynamic brake transistor and gate driver circuit board completely assembled and mounted in a NEMA 1 enclosure. Brake resistors are not included in the RTA assembly. Each RTA assembly is designed to be used with an RGA dynamic brake resistor assembly. The minimum resistance of the RGA assembly must be equal to or greater than the minimum resistance specified for the RTA assembly. Select the RTA based on the voltage rating of the control and HP which provides the dynamic brake watt capacity required. Use Table A-4 to select the RTA assembly. Refer to Section 3 "Optional Dynamic Brake Hardware" for wiring diagram.

| HP              | MAXIMUM BRAKING TORQUE IN % OF MOTOR RATING |        |        |               |         |        |        |               |         |        |
|-----------------|---------------------------------------------|--------|--------|---------------|---------|--------|--------|---------------|---------|--------|
|                 | 208 - 230 VAC                               |        |        | 380 - 480 VAC |         |        |        | 550 - 600 VAC |         |        |
| 20              | 150%                                        | 150%   | 150%   | 150%          | 150%    | 150%   | 150%   | 150%          | 150%    | 150%   |
| 25              | 125%                                        | 150%   | 150%   | 150%          | 150%    | 150%   | 150%   | 150%          | 150%    | 150%   |
| 30              | 100%                                        | 150%   | 150%   | 120%          | 150%    | 150%   | 150%   | 150%          | 150%    | 150%   |
| 40              | 75%                                         | 115%   | 150%   | 90%           | 150%    | 150%   | 150%   | 127%          | 150%    | 150%   |
| 50              | 62%                                         | 92%    | 150%   | 72%           | 150%    | 150%   | 150%   | 100%          | 150%    | 150%   |
| 60              |                                             |        |        | 60%           | 150%    | 150%   | 150%   | 85%           | 145%    | 150%   |
| 75              |                                             |        |        | 48%           | 96%     | 150%   | 150%   | 68%           | 116%    | 150%   |
| 100             |                                             |        |        | 36%           | 72%     | 150%   | 150%   | 50%           | 87%     | 150%   |
| 150V            |                                             |        |        | 28%           | 56%     | 150%   | 150%   | 40%           | 70%     | 150%   |
| 150             |                                             |        |        |               | 48%     | 126%   | 150%   | 34%           | 58%     | 150%   |
| 200             |                                             |        |        |               | 36%     | 95%    | 150%   | 25%           | 44%     | 150%   |
| 250             |                                             |        |        |               | 29%     | 76%    | 150%   |               | 35%     | 122%   |
| 300             |                                             |        |        |               |         | 62%    | 125%   |               | 29%     | 100%   |
| 350             |                                             |        |        |               |         | 54%    | 108%   |               |         | 87%    |
| 400             |                                             |        |        |               |         | 47%    | 94%    |               |         | 76%    |
| 450             |                                             |        |        |               |         | 41%    | 84%    |               |         | 68%    |
| CAT. NO.        | RTA2-6                                      | RTA2-4 | RTA2-2 | RTA4-20       | RTA4-10 | RTA4-4 | RTA4-2 | RTA5-24       | RTA5-14 | RTA5-4 |
| Minimum<br>Ohms | 6                                           | 4      | 2      | 20            | 10      | 4      | 2      | 24            | 14      | 4      |

### Table A-4 Dynamic Braking Transistor Assemblies (RTA)

# Parameter Values (Version S15H–5.11)

# Table B-1 Parameter Block Values Level 1

| Level 1 Blocks |                  |      |                                        |              |                 |  |  |
|----------------|------------------|------|----------------------------------------|--------------|-----------------|--|--|
| Block Title    | Parameter        | P#   | Adjustable Range                       | Factory      | User<br>Setting |  |  |
| PRESET         | PRESET SPEED #1  | 1001 | 0 to MAX Speed                         | 0.00Hz       |                 |  |  |
| SPEEDS         | PRESET SPEED #2  | 1002 | 0 to MAX Speed                         | 0.00Hz       |                 |  |  |
|                | PRESET SPEED #3  | 1003 | 0 to MAX Speed                         | 0.00Hz       |                 |  |  |
|                | PRESET SPEED #4  | 1004 | 0 to MAX Speed                         | 0.00Hz       |                 |  |  |
|                | PRESET SPEED #5  | 1005 | 0 to MAX Speed                         | 0.00Hz       |                 |  |  |
|                | PRESET SPEED #6  | 1006 | 0 to MAX Speed                         | 0.00Hz       |                 |  |  |
|                | PRESET SPEED #7  | 1007 | 0 to MAX Speed                         | 0.00Hz       |                 |  |  |
|                | PRESET SPEED #8  | 1008 | 0 to MAX Speed                         | 0.00Hz       |                 |  |  |
|                | PRESET SPEED #9  | 1009 | 0 to MAX Speed                         | 0.00Hz       |                 |  |  |
|                | PRESET SPEED #10 | 1010 | 0 to MAX Speed                         | 0.00Hz       |                 |  |  |
|                | PRESET SPEED #11 | 1011 | 0 to MAX Speed                         | 0.00Hz       |                 |  |  |
|                | PRESET SPEED #12 | 1012 | 0 to MAX Speed                         | 0.00Hz       |                 |  |  |
|                | PRESET SPEED #13 | 1013 | 0 to MAX Speed                         | 0.00Hz       |                 |  |  |
|                | PRESET SPEED #14 | 1014 | 0 to MAX Speed                         | 0.00Hz       |                 |  |  |
|                | PRESET SPEED #15 | 1015 | 0 to MAX Speed                         | 0.00Hz       |                 |  |  |
| ACCEL/DECEL    | ACCEL TIME #1    | 1101 | 0 to 3600seconds                       | 3.0s         |                 |  |  |
| RATE           | DECEL TIME #1    | 1102 | 0 to 3600seconds                       | 3.0s         |                 |  |  |
|                | S/C-CURVE #1     | 1103 | 0-OFF 3-60<br>1-20 4-80<br>2-40 5-100% | OFF          |                 |  |  |
|                | ACCEL TIME #2    | 1104 | 0 to 3600seconds                       | 3.0s         |                 |  |  |
|                | DECEL TIME #2    | 1105 | 0 to 3600seconds                       | 3.0s         |                 |  |  |
|                | S/C-CURVE #2     | 1106 | 0-OFF 3-60<br>1-20 4-80<br>2-40 5-100% | OFF          |                 |  |  |
| JOG SETTINGS   | JOG SPEED        | 1201 | 0 to MAX Speed                         | 7.00Hz       |                 |  |  |
|                | JOG ACCEL TIME   | 1202 | 0 to 3600seconds                       | 3.0s         |                 |  |  |
|                | JOG DECEL TIME   | 1203 | 0 to 3600seconds                       | 3.0s         |                 |  |  |
|                | JOG S-CURVE      | 1204 | 0-OFF 3-60<br>1-20 4-80<br>2-40 5-100% | OFF          |                 |  |  |
| KEYPAD SETUP   | KEYPAD STOP KEY  | 1301 | 0-REMOTE ON<br>1-REMOTE OFF            | REMOTE<br>ON |                 |  |  |
|                | KEYPAD STOP MODE | 1302 | 0-REGEN,<br>1-COAST                    | REGEN        |                 |  |  |
|                | KEYPAD RUN FWD   | 1303 | 0-OFF, 1-ON                            | ON           |                 |  |  |
|                | KEYPAD RUN REV   | 1304 | 0-OFF, 1-ON                            | ON           |                 |  |  |
|                | KEYPAD JOG FWD   | 1305 | 0–OFF, 1–ON                            | ON           |                 |  |  |
|                | KEYPAD JOG REV   | 1306 | 0–OFF, 1–ON                            | ON           |                 |  |  |
|                | 3 SPEED RAMP     | 1307 | 0–OFF, 1–ON                            | OFF          |                 |  |  |
|                | SWITCH ON FLY    | 1308 | 0–OFF, 1–ON                            | OFF          |                 |  |  |
|                | LOC. HOT START   | 1309 | 0–OFF, 1–ON                            | OFF          |                 |  |  |
|                | KEYPAD SPD INC   | 1310 | 0.01 to 10.00Hz                        | 1.00Hz       |                 |  |  |

| Level 1 Blocks - Continued |                                  |      |                                                                                                    |                    |                 |  |  |
|----------------------------|----------------------------------|------|----------------------------------------------------------------------------------------------------|--------------------|-----------------|--|--|
| Block Title                | Parameter                        | P#   | Adjustable Range                                                                                                    | Factory            | User<br>Setting |  |  |
| INPUT                      | OPERATING MODE                   | 1401 | 0-Keypad<br>1-Standard Run<br>2-15 Speed<br>3-Fan Pump 2Wire<br>4-Fan Pump 3Wire<br>5-Serial<br>6-Process CTRL<br>7-3SPD ANA 2WIRE<br>8-3SPD ANA 3WIRE<br>9-EPOT - 2WIRE<br>10-EPOT - 3WIRE | Keypad             |                 |  |  |
|                            | COMMAND SELECT                   |      | 0-Potentiometer<br>1-0-10 VOLTS<br>2-0-5 VOLTS<br>3-4-20 mA<br>4-EXB PULSE FOL<br>5-10V EXB<br>6-4-20 mA EXB<br>7-3-15 PSI EXB<br>8-Tachometer EXB<br>9-None                                | Potentio-<br>Meter |                 |  |  |
|                            | ANA CMD INVERSE                  | 1403 | 0-OFF, 1-ON                                                                                                    | OFF                |                 |  |  |
|                            | ANA CMD OFFSET                   | 1404 | -20.0 to +20.0%<br>(where ±0.5V=±20%)                                                                                                    | 0.0 %              |                 |  |  |
|                            | ANA CMD GAIN                     | 1405 | 80.0% to 120%                                                                                                    | 100.0%             |                 |  |  |
|                            | CMD SEL FILTER                   | 1406 | 0-6                                                                                                    | 3                  |                 |  |  |
|                            | PWR UP MODE OP                   | 1407 | 1-Primary Mode,<br>2-Last, 3-Local                                                                                                    | Primary<br>Mode    |                 |  |  |
| OUTPUT                     | DIGITAL OUT #1                   | 1501 | 0-READY<br>1-Zero Speed<br>2-At Speed                                                                                                    | Ready              |                 |  |  |
|                            | DIGITAL OUT #2                   | 1502 | 3-At Set Speed<br>4-Overload<br>5-Keypad Control                                                                                                    | Zero Speed         |                 |  |  |
|                            | DIGITAL OUT #3<br>(Relay Out #1) | 1503 | 7-DRIVE ON<br>8-REVERSE<br>9-PROCESS ERROR<br>10-SERIAL                                                                                                    | At Speed           |                 |  |  |
|                            | DIGITAL OUT #4<br>(Relay Out #2) | 1504 | 11-OVER TEMP WARNING<br>12-FORWARD<br>13-OVERLOAD SP<br>14-UNDERLOAD SP                                                                                                    | Fault              |                 |  |  |
|                            | ZERO SPD SET PT                  | 1505 | 0 to MAX Speed                                                                                                    | 6.00Hz             |                 |  |  |
|                            | AT SPEED BAND                    | 1506 | 0-20Hz                                                                                                    | 2.00Hz             |                 |  |  |
|                            | SET SPEED POINT                  | 1507 | 0 to MAX Speed                                                                                                    | 60.00Hz            |                 |  |  |

# Table B-1 Parameter Block Values Level 1 Continued
| Level 1 Blocks - Continued          |                                                   |      |                                                                                              |            |                 |  |
|-------------------------------------|---------------------------------------------------|------|----------------------------------------------------------------------------------------------|------------|-----------------|--|
| Block Title                         | Parameter                                         | P#   | Adjustable Range                                                                             | Factory    | User<br>Setting |  |
| OUTPUT<br>(Continued)               | ANALOG OUT #1                                     | 1508 | 0-Frequency<br>1-Freq Command<br>2-AC Current<br>3-AC Voltage<br>4-Torque (Load)<br>5- Rower | Frequency  |                 |  |
|                                     | ANALOG OUT #2                                     | 1509 | 6-Bus Voltage<br>7-Process Fdbk<br>8-Setpoint Cmd<br>9-Zero Cal<br>10-100% Cal               | AC Current |                 |  |
|                                     | ANALOG #1 SCALE                                   | 1510 | 10 - 160%                                                                                    | 100.0%     |                 |  |
|                                     | ANALOG #2 SCALE                                   | 1511 | 10 - 160%                                                                                    | 100.0%     |                 |  |
|                                     | OVERLOAD SP                                       | 1512 | 0.00 to 100.00%                                                                              | 50.00%     |                 |  |
|                                     | UNDERLOAD SP                                      | 1513 | 0.00 to 100.00%                                                                              | 50.00%     |                 |  |
| V/HZ AND BOOST                      | CTRL BASE<br>FREQUENCY                            | 1601 | 50.00 - 400.00Hz                                                                             | 60.0Hz     |                 |  |
|                                     | TORQUE BOOST                                      | 1602 | 0.0 - 15.0%                                                                                  | 2.5%       |                 |  |
|                                     | DYNAMIC BOOST                                     | 1603 | 0.0 - 100%                                                                                   | 0.0%       |                 |  |
|                                     | SLIP COMP ADJ                                     | 1604 | 0.00 - 6.00Hz                                                                                | 0.00Hz     |                 |  |
|                                     | V/HZ PROFILE                                      | 1605 | 0-LINEAR,<br>1-33% SQR LAW,<br>2-67% SQR LAW,<br>3-100% SQR LAW<br>4-3 POINTS                | Linear     |                 |  |
|                                     | V/HZ 3-PT VOLTS                                   | 1606 | 0-100%                                                                                       | 0.0%       |                 |  |
|                                     | V/HZ 3-PT FREQUENCY                               | 1607 | 0-9.99Hz                                                                                     | 0.00Hz     |                 |  |
|                                     | MAX OUTPUT VOLTS                                  | 1608 | 0-100                                                                                        | 100.0%     |                 |  |
| LEVEL 2 BLOCK                       | ENTERS LEVEL 2 MENU - See Table B-2.              |      |                                                                                              |            |                 |  |
| PRESS ENTER FOR<br>PROGRAMMING EXIT | Exit programming mode and return to display mode. |      |                                                                                              |            |                 |  |

### Table B-1 Parameter Block Values Level 1 Continued

| Level 2 Blocks      |                           |      |                                                                      |                      |                 |
|---------------------|---------------------------|------|----------------------------------------------------------------------|----------------------|-----------------|
| Block Title         | Parameter                 | P#   | Adjustable Range                                                     | Factory              | User<br>Setting |
| OUTPUT LIMITS       | OPERATING ZONE            | 2001 | 0-STD CONST TQ<br>1-STD VAR TQ<br>2-QUIET CONST TQ<br>3-QUIET VAR TQ | STD<br>CONST TQ      |                 |
|                     | MIN OUTPUT<br>FREQ        | 2002 | 0 to MAX Frequency                                                   | 0.00Hz               |                 |
|                     | MAX OUTPUT<br>FREQ        | 2003 | 0 to MAX Frequency                                                   | 60.00Hz              |                 |
|                     | PK CURRENT LIMIT          | 2004 | 1A to Peak Rated Current                                             | PK Control<br>Rating |                 |
|                     | PWM FREQUENCY             | 2005 | 1-5kHz (Standard)<br>1-15kHz (Quiet)                                 | 2500Hz               |                 |
|                     | REGEN LIMIT               | 2020 | 0-OFF, 1-ON                                                          | OFF                  |                 |
|                     | REGEN LIMIT ADJ           | 2021 | 0 - 500                                                              | 0Hz                  |                 |
| CUSTOM UNITS        | MAX DECIMAL DISPLAY       | 2101 | 0-5                                                                  | 0                    |                 |
|                     | VALUE AT SPEED            | 2102 | 1-65535/1-65535                                                      | 0./<br>01000         |                 |
|                     | VALUE DEC PLACES          | 2103 | 0-5 (Serial Only)                                                    | 0                    |                 |
|                     | VALUE SPEED REF           | 2104 | 1 to 65535 (Serial Only)                                             | 00000/<br>01000      |                 |
|                     | UNITS OF MEASURE          | 2105 | See Table 4-2.                                                       | -                    |                 |
|                     | UNITS OF MEASURE 2        | 2106 | See Table 4-2. (Serial Only)                                         | -                    |                 |
| PROTECTION          | EXTERNAL TRIP             | 2202 | 0-OFF, 1-ON                                                          | OFF                  |                 |
|                     | LOCAL ENABLE INP          | 2205 | 0-OFF, 1-ON                                                          | OFF                  |                 |
|                     | I <sup>2</sup> T Response | 2206 | 0-Fault, 1-Current Limit then<br>Hold, 2- Current Limit then Retry   | Fault                |                 |
|                     | I <sup>2</sup> T Trigger  | 2207 | 0.00% to 100.00%                                                     | 10.00%               |                 |
|                     | Peak CURR Timer           | 2208 | 0.000 to 65.655 seconds                                              | 0.000s               |                 |
|                     | Foldback Gain             | 2209 | 0.01 to 10.00                                                        | 1.00                 |                 |
| MISCELLANEOUS       | RESTART AUTO/MAN          | 2301 | 0-Manual, 1-Automatic                                                | Manual               |                 |
|                     | RESTART FAULT/HR          | 2302 | 0-10                                                                 | 0                    |                 |
|                     | RESTART DELAY             | 2303 | 0-120Seconds                                                         | 0s                   |                 |
|                     | LANGUAGE SELECT           | 2304 | 0-English, 1-Espanol                                                 | English              |                 |
|                     | FACTORY SETTINGS          | 2305 | 0–NO, 1–STD Settings,<br>2–50Hz / 400Volts                           | NO                   |                 |
|                     | STAB CUTOFF FREQ          | 2320 | 0-4.00Hz                                                             | 0.00Hz               |                 |
|                     | STABILITY GAIN            | 2321 | 1-6                                                                  | 1                    |                 |
| SECURITY<br>CONTROL | SECURITY STATE            | 2401 | 0–Off<br>1–Local Security<br>2–Serial Security<br>3–Total Security   | OFF                  |                 |
|                     | ACCESS TIMEOUT            | 2402 | 0-600seconds                                                         | 0s                   |                 |
|                     | ACCESS CODE               | 2403 | 0-9999                                                               | 9999                 |                 |

#### Table B-2 Parameter Block Values Level 2

| Level 2 Blocks - Continued |                   |      |                                                                                                    |                   |                 |
|----------------------------|-------------------|------|----------------------------------------------------------------------------------------------------|-------------------|-----------------|
| Block Title                | Parameter         | P#   | Adjustable Range                                                                                                    | Factory           | User<br>Setting |
| MOTOR DATA                 | MOTOR VOLTAGE     | 2501 | 0-999 VOLTS                                                                                                    | Factory Set       |                 |
|                            | MOTOR RATED AMPS  | 2502 | 0-999.9                                                                                                    | Factory Set       |                 |
|                            | MOTOR RATED SPD   | 2503 | 0-32767RPM                                                                                                    | 1750RPM           |                 |
|                            | MOTOR RATED FREQ  | 2504 | 50-400Hz                                                                                                    | 60.0Hz            |                 |
|                            | MOTOR MAG AMPS    | 2505 | 0-85% Rated Current                                                                                                    | Factory Set       |                 |
| BRAKE                      | RESISTOR OHMS     | 2601 | 0-255 OHMS                                                                                                    | Factory Set       |                 |
| ADJUST                     | RESISTOR WATTS    | 2602 | 0-32767 WATTS                                                                                                    | Factory Set       |                 |
|                            | DC BRAKE VOLTAGE  | 2603 | 1.0 to 15%                                                                                                    | 5.0%              |                 |
|                            | DC BRAKE FREQ     | 2604 | 0.00 to 400.00Hz                                                                                                    | 6.00Hz            |                 |
|                            | BRAKE ON STOP     | 2605 | 0-OFF, 1-ON                                                                                                    | OFF               |                 |
|                            | BRAKE ON REVERSE  | 2606 | 0-OFF, 1-ON                                                                                                    | OFF               |                 |
|                            | STOP BRAKE TIME   | 2607 | 0.0 to 60.0seconds                                                                                                    | 3.0s              |                 |
|                            | BRAKE ON START    | 2608 | 0-OFF, 1-ON                                                                                                    | OFF               |                 |
|                            | START BRAKE TIME  | 2609 | 0.0 to 60.0seconds                                                                                                    | 3.0s              |                 |
| PROCESS<br>CONTROL         | PROCESS FEEDBACK  | 2701 | 0-Potentiometer<br>1-0-10VOLTS<br>2-0-5 VOLTS<br>3-4-20mA<br>4-10V EXB<br>5-4-20mA EXB<br>6-3-15 PSI<br>7-TACHOMETER EXB<br>8-NONE                       | NONE              |                 |
|                            | INVERT FEEDBACK   | 2702 | 0-OFF, 1-ON                                                                                                    | OFF               |                 |
|                            | SETPOINT SOURCE   | 2703 | 0-Setpoint Command<br>1-Potentiometer<br>2-0-10VOLTS<br>3-0-5 VOLTS<br>4-4-20mA<br>5-10V EXB<br>6-4-20mA EXB<br>7-3-15 PSI<br>8-Tachometer EXB<br>9-None | NONE              |                 |
|                            | SETPOINT COMMAND  | 2704 | -100% to +100%                                                                                                    | 0.0 %             |                 |
|                            | SET PT ADJ LIMIT  | 2705 | 0-100%                                                                                                    | 10 %              |                 |
|                            | AT SETPOINT BAND  | 2706 | 0-100%                                                                                                    | 10 %              |                 |
|                            | PROCESS PROP GAIN | 2707 | 0-2000                                                                                                    | 0                 |                 |
|                            | PROCESS INT GAIN  | 2708 | 0-9.99Hz                                                                                                    | 0.00Hz            |                 |
|                            | PROCSS DIFF GAIN  | 2709 | 0-1000                                                                                                    | 0                 |                 |
|                            | FOLLOW I:O RATIO  | 2710 | 1-65535:1-65535                                                                                                    | 1:1               |                 |
|                            | FOLLOW I:O OUT    | 2711 | 1-65535 (Serial Only)                                                                                                    | 1                 |                 |
|                            | ENCODER LINES     | 2712 | 20-65535                                                                                                    | 1024              |                 |
|                            | INTEGRATOR CLAMP  | 2713 | 0–100%                                                                                                    | 100%              |                 |
|                            | MINIMUM SPEED     | 2714 | 0–0 to MAX Speed                                                                                                    | 0.00Hz            |                 |
|                            | PROCESS TYPE      | 2715 | 0-Forward Acting<br>1-Reverse Acting                                                                                                    | Forward<br>Acting |                 |

### Table B-2 Parameter Block Values Level 2 Continued

| Level 2 Blocks - Continued          |                                                   |      |                                                               |                   |                 |  |
|-------------------------------------|---------------------------------------------------|------|---------------------------------------------------------------|-------------------|-----------------|--|
| Block Title                         | Parameter                                         | P#   | Adjustable Range                                              | Factory           | User<br>Setting |  |
| SKIP FREQUENCY                      | SKIP FREQ #1                                      | 2801 | 0-400.0Hz                                                     | 0.0Hz             |                 |  |
|                                     | SKIP BAND #1                                      | 2802 | 0-50.0Hz                                                      | 0.0Hz             |                 |  |
|                                     | SKIP FREQ #2                                      | 2803 | 0-400.0Hz                                                     | 0.0Hz             |                 |  |
|                                     | SKIP BAND #2                                      | 2804 | 0-50.0Hz                                                      | 0.0Hz             |                 |  |
|                                     | SKIP FREQ #3                                      | 2805 | 0-400.0Hz                                                     | 0.0Hz             |                 |  |
|                                     | SKIP BAND #3                                      | 2806 | 0-50.0Hz                                                      | 0.0Hz             |                 |  |
| SYNCHRO-START                       | SYNCHRO-STARTS                                    | 2901 | 0–OFF, 1–Restarts Only,<br>2–All Starts                       | OFF               |                 |  |
|                                     | SYNC START<br>FREQUENCY                           | 2902 | 0-Max Frequency,<br>1-Set Frequency                           | MAX<br>Frequency  |                 |  |
|                                     | SYNC SCAN V/F                                     | 2903 | 5.0-100.0%                                                    | 10.0%             |                 |  |
|                                     | SYNC SETUP TIME                                   | 2904 | 0.2-2.0seconds                                                | 0.2s              |                 |  |
|                                     | SYNC SCAN TIME                                    | 2905 | 1.0-10.0seconds                                               | 2.0s              |                 |  |
|                                     | SYNC V/F RECOVER                                  | 2906 | 0.2-2.0seconds                                                | 1.0s              |                 |  |
|                                     | SYNC DIRECTION                                    | 2907 | 0-Sync Forward and Reverse<br>1-Sync Forward, 2-Sync Reverse, | Sync FWD<br>& REV |                 |  |
| COMMUNICATIONS                      | PROTOCOL                                          | 3001 | 0-RS-232 ASCII, 1-RS-485 ASCII<br>2-RS-232 BBP, 3-RS-485 BBP  | RS-232<br>BBP     |                 |  |
|                                     | BAUD RATE                                         | 3002 | 0–9600, 1–19.2KB, 2–38.4KB,<br>3–57.6KB, 4–115.2KB, 5–230.4KB | 9600              |                 |  |
|                                     | DRIVE ADDRESS                                     | 3003 | 0 - 31                                                        | 0                 |                 |  |
| LEVEL 1 BLOCK                       | ENTERS LEVEL 1 MENU - See Table B-1.              |      |                                                               |                   |                 |  |
| PRESS ENTER FOR<br>PROGRAMMING EXIT | Exit programming mode and return to display mode. |      |                                                               |                   |                 |  |

## Table B-2 Parameter Block Values Level 2 Continued

# Remote Keypad Mounting Template

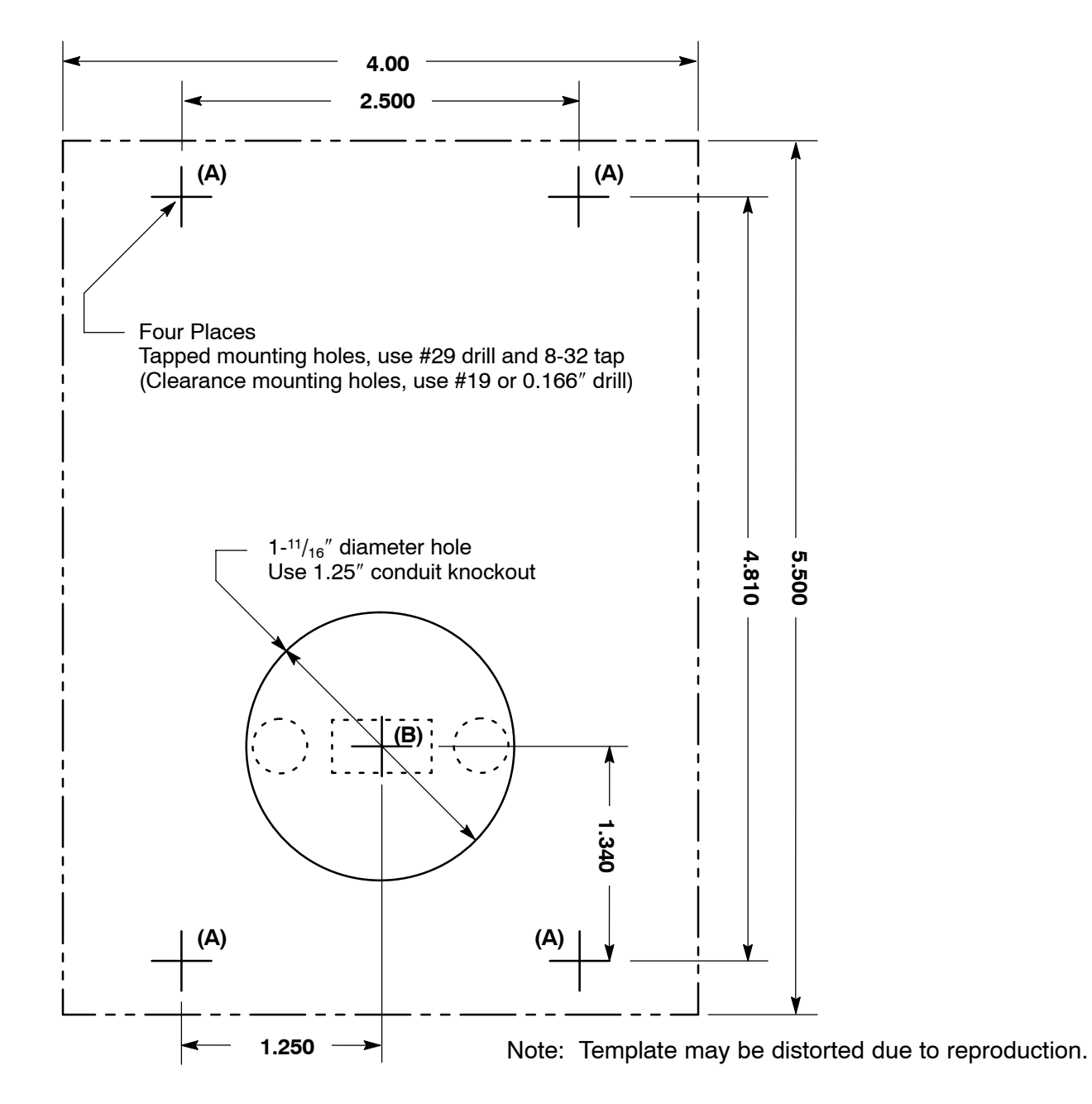

#### UNITED STATES

ARIZONA PHOENIX 4211 S 43RD PLACE PHOENIX, AZ 85040 PHONE: 602-470-0407 FAX: 602-470-0464

CALIFORNIA LOS ANGELES 6480 FLOTILLA COMMERCE, CA 90040 PHONE: 323-724-6771 FAX: 323-721-5859

> HAYWARD 21056 FORBES STREET HAYWARD, CA 94545 PHONE: 510-785-9900 FAX: 510-785-9910

COLORADO DENVER 2520 W BARBERRY PLACE DENVER, CO 80204 PHONE: 303-623-0127 FAX: 303-595-3772

CONNECTICUT WALLINGFORD 65 SOUTH TURNPIKE ROAD WALLINGFORD, CT 06492 PHONE: 203-269-1354 FAX: 203-269-5485

FLORIDA TAMPA/PUERTO RICO/ VIRGIN ISLANDS 3906 EAST 11TH AVENUE TAMPA, FL 33605 PHONE: 813-248-5078 FAX: 813-247-2984

GEORGIA ATLANTA 62 TECHNOLOGY DR. ALPHARETTA, GA 30005 PHONE: 770-772-7000 FAX: 770-772-7200

ILLINOIS CHICAGO 1601 FRONTENAC ROAD NAPERVILLE, IL 60563 PHONE: 630-848-5100 FAX: 630-848-5110

INDIANA INDIANAPOLIS 5525 W. MINNESOTA STREET INDIANAPOLIS, IN 46241 PHONE: 317-246-5100 FAX: 317-246-5110 800-428-4141

IOWA DES MOINES 1800 DIXON STREET, SUITE C DES MOINES, IA 50316 PHONE: 515-263-6929 FAX: 515-263-6515

MARYLAND BALTIMORE 6660 SANTA BARBARA RD. SUITE 22-24 ELKRIDGE, MD 21075 PHONE: 410-579-2135 FAX: 410-579-2677

MASSACHUSETTS BOSTON 6 PULLMAN STREET WORCESTER, MA 01606 PHONE: 508-854-0708 FAX: 508-854-0291

MICHIGAN DETROIT 33782 STERLING PONDS BLVD. STERLING HEIGHTS, MI 48312 PHONE: 586-978-9800

#### **Baldor District Offices**

FAX: 586-978-9969 MICHIGAN Continued GAND RAPIDS 668 3 MILE ROAD NW GRAND RAPIDS, MI 49504 PHONE: 616-785-1784 FAX: 616-785-1788

MINNESOTA MINNEAPOLIS 21080 134TH AVE. NORTH ROGERS, MN 55374 PHONE: 763-428-3633 FAX: 763-428-4551

MISSOURI ST LOUIS 422 INDUSTRIAL DRIVE MARYLAND HEIGHTS, MO 63043 PHONE: 314-298-1800 FAX: 314-298-7660

KANSAS CITY 915 N W PLATTE VALLEY DR RIVERSIDE, MO 64150 PHONE: 816-587-0272 FAX: 816-587-3735

NEW YORK AUBURN ONE ELLIS DRIVE AUBURN, NY 13021 PHONE: 315-255-3403 FAX: 315-253-9923

NORTH CAROLINA GREENSBORO 1220 ROTHERWOOD ROAD GREENSBORO, NC 27406 P O BOX 16500 GREENSBORO, NC 27416 PHONE: 336-272-6104 FAX: 336-273-6628

OHIO CINCINNATI 2929 CRESCENTVILLE ROAD WEST CHESTER, OH 45069 PHONE: 513-771-2600 FAX: 513-772-2219

CLEVELAND 8929 FREEWAY DRIVE MACEDONIA, OH 44056 PHONE: 330-468-4777 FAX: 330-468-4778

OKLAHOMA TULSA 2 EAST DAWES BIXBY, OK 74008 PHONE: 918-366-9320 FAX: 918-366-9338

OREGON PORTLAND 20393 SW AVERY COURT TUALATIN, OR 97062 PHONE: 503-691-9010 FAX: 503-691-9012

PENNSYLVANIA PHILADELPHIA 1035 THOMAS BUSCH MEMORIAL HIGHWAY PENNSAUKEN, NJ 08110 PHONE: 856-661-1442 FAX: 856-663-6363

PITTSBURGH 616H BEATTY ROAD MONROEVILLE, PA 15146 PHONE: 412-380-7244 FAX: 412-380-7250

TENNESSEE MEMPHIS 4000 WINCHESTER ROAD MEMPHIS, TN 38118 PHONE: 901-365-2020 FAX: 901-365-3914 TEXAS HOUSTON 4647 PINE TIMBERS SUITE # 135 HOUSTON, TX 77041 PHONE: 713-895-7062 FAX: 713-690-4540

DALLAS 3040 QUEBEC DALLAS, TX 75247 PHONE: 214-634-7271 FAX: 214-634-8874

UTAH SALT LAKE CITY 2230 SOUTH MAIN STREET SALT LAKE CITY, UT 84115 PHONE: 801-832-0127 FAX: 801-832-8911

WISCONSIN MILWAUKEE 2725 SOUTH 163RD STREET NEW BERLIN, WI 53151 PHONE: 262-784-5940 FAX: 262-784-1215

INTERNATIONAL SALES FORT SMITH, AR P.O. BOX 2400 FORT SMITH, AR 72902 PHONE: 479-646-4711 FAX: 479-648-5895

CANADA EDMONTON, ALBERTA 4053-92 STREET EDMONTON, ALBERTA T6E 6R8 PHONE: 780-434-4900 FAX: 780-438-2600

OAKVILLE, ONTARIO 2750 COVENTRY ROAD OAKVILLE, ONTARIO L6H 6R1 PHONE: 905-829-3301 FAX: 905-829-3302

MONTREAL, QUEBEC 1844 WILLIAM STREET MONTREAL, QUEBEC H3J 1R5 PHONE: 514-933-2711 FAX: 514-933-8639

VANCOUVER, BRITISH COLUMBIA 1538 KEBET WAY PORT COQUITLAM, BC V3C 5M5 PHONE 604-421-2822 FAX: 604-421-3113

WINNIPEG, MANITOBA 54 PRINCESS STREET WINNIPEG, MANITOBA R3B 1K2 PHONE: 204-942-5205 FAX: 204-956-4251

AUSTRALIA UNIT 3, 6 STANTON ROAD SEVEN HILLS, NSW 2147, AUSTRALIA PHONE: (61) (2) 9674 5455 FAX: (61) (2) 9674 2495

UNIT 8, 5 KELLETTS ROAD ROWVILLE, VICTORIA, 3178 AUSTRALIA PHONE: (61) (3) 9753 4355 FAX: (61) (3) 9753 4366

BALDOR CENTROAMERICA RESIDENCIAL PINARES DE SUIZA POL. 15 #44, NVA. SAN SALVADOR EL SALVADOR, CENTRO AMERICA PHONE: (503) 288-1519 FAX: (503) 288-1518

BALDOR SUDAMERICA CALLE F, EL CANGREJO CONDOMINIO P.H. CONDADO PLAZA APT. 11D, BELLA VISTA PANAMÁ CITY, REP. DE PANAMÁ PHONE: (507) 265-6041

SHANGHAI JIAHUA BUSINESS CENTER ROOM NO. A-8421 808 HONG QIAO ROAD SHANGHAI 200030 PHONE: 86-21-64473060 FAX: 86-21-64078620 GERMANY DIESELSTRASSE 22 D-85551 KIRCHHEIM MUNICH, GERMANY PHONE: (49) (89) 90508 - 0 FAX: (49) (89) 90508 - 492 INDIA 14, COMMERCE AVENUE MAHAGANESH COLONY PAUD ROAD PUNE - 411 038 MAHARASHTRA, INDIA PHONE: 91 20 25 45 95 31/32 FAX: 91 20 24 55 95 30 ITALY

CHINA

BALDOR ASR AG SUCCURSALE DI MENDRISIO VIA BORROMINI, 20A CH-6850 MENDISIO SWITZERLAND PHONE: 41 91 640 9952 FAX: 41 91 630 2633

JAPAN DIA BLOG 802, 2-21-1 TSURUYA-CHO, KANAGAWA-KU YOKOHAMA, 221-0835, JAPAN PHONE: 81-45-412-4506 FAX: 81-45-412-4507

KOREA ROOM 210 BUPYEONG INDUSTRIAL COMMERCIAL COOPERATIVE 396-16 CHEONGCHEON 2-DONG, BUPYEONG-GU INCHEON, KOREA, 403-858 PHONE: 82 32 508 3252 FAX: 82 32 508 3253

MÉXICO KM. 2.0 BLVD. AL AEROPUERTO LEÓN 37545, GUANAJUATO, MÉXICO PHONE: 52 477 761 2030 FAX: 52 477 761 2010

MIDDLE EAST & NORTH AFRICA VSE INTERNATIONAL CORP. 3233 NORTH ARLINGTON HEIGHTS SUITE 100W ARLINGTON HEIGHTS, IL 60004 PHONE: 847 590 5547

SINGAPORE 51 KAKI BUKIT ROAD 2 K B WAREHOUSE COMPLEX SINGAPORE 417863 PHONE: (65) 6 744 2572 FAX: (65) 6 747 1708

SWITZERLAND POSTFACH 73 SCHUTZENSTRASSE 59 CH-8245 FEUERTHALEN SWITZERLAND PHONE: (41) (52) 6572394

TAIWAN 4F, NO. 25, SEC. 1, TUNHUA S ROAD, TAIPEI 10557, TAIWAN, R.O.C. PHONE: (886-2) 2577-4352 FAX: (886-2) 2577-4157

UNITED KINGDOM 6 BRISTOL DISTRIBUTION PARK HAWKLEY DRIVE BRISTOL BS32 0BF U.K. PHONE: 44 1454 850000 FAX: 44 1454 859001

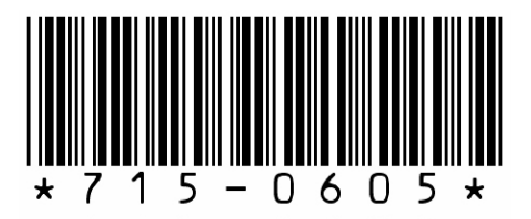

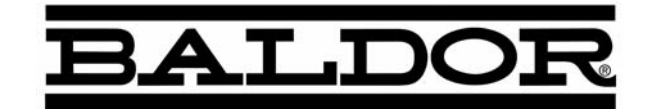

BALDOR ELECTRIC COMPANY P.O. Box 2400 Ft. Smith, AR 72901-2400 (479) 646-4711 Fax (479) 648-5792

© Baldor Electric Company MN715

Printed in USA 6/05

MN715

**Series 15H Inverter Control** 

naluor